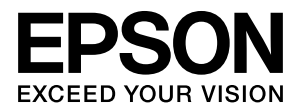

# PX-H9000/PX-H7000

# ソフトウェアガイド

プリンタードライバーやユーティリティーの使い方を説明して います。また、さまざまな印刷の目的に応じた設定方法を詳し く説明しています。目的に応じて必要な章をお読みください。

### 取扱説明書の種類と使い方

本製品には次の取扱説明書が付属しています。

| 開梱とセットアップ | 本製品の搬入後、箱から取り出して使用 |
|-----------|--------------------|
| (冊子)      | するまでの作業を説明しています。作業 |
|           | を安全に行うために、必ず本書の手順に |
|           | 従ってください。           |

プリンタ操作ガイド 本製品の基本的な操作方法、日常お使 (冊子) いいただく上で必要な事項などを説 明しています。本製品の近くに置いて ご活用ください。

ソフトウェアガイド (本書) (本書) フリンタードライバーやユーティリ ティーの使い方を説明しています。また、さまざまな印刷の目的に応じた設定方法を詳しく説明しています。目的に応じて必要な章をお読みください。 本製品添付のソフトウェアディスクからインストールできます。このファイルをお読みいただくには、Adobe Reader やプレビュー(Mac OS X)などの PDF 閲覧用ソフトウェアが必要です。

用紙ガイド(冊子) 本製品でご使用いただけるエプソン 製専用紙についてご案内しています。

取扱説明書 ネットワーク編 (PDF マニュアル)

ネットワークプリンターとして使用 するための情報を記載しています。

EpsonNet Print のEpsonNet Print を使用するための使い方情報を記載しています。

製品マニュアルの最新版 PDF データをダウンロードできる サービスを提供しています。 http://www.epson.jp/support/

### マークの意味

!重要 この表示を無視して誤った取り扱いをすると、プリンター本体が損傷したり、プリンター本体、プリンタードライバーやユーティリティーが正常に動作しなくなる場合があります。この表示は、本製品をお使いいただく上で必ずお守りいただきたい内容を示しています。

(参考) 補足説明や参考情報を記載しています。

関連した内容の参照ページを示しています。

#### 掲載画面

Þ

- 本書の画面は実際の画面と多少異なる場合があります。また、OSの違いや使用環境によっても異なる画面となる場合がありますので、ご注意ください。
- 本書に掲載する Windows の画面は、特に指定がない限り Windows 7 の画面を使用しています。
- 本書に掲載する Mac OS X の画面は、特に指定がない限り Mac OS X v10.6の画面を使用しています。

### Windows の表記

Microsoft<sup>®</sup> Windows<sup>®</sup> XP Operating System 日本語版 Microsoft<sup>®</sup> Windows Vista<sup>®</sup> Operating System 日本語版 Microsoft<sup>®</sup> Windows<sup>®</sup> 7 Operating System 日本語版 本書では、上記の OS (オペレーティングシステム) をそれぞ れ「Windows XP」、「Windows Vista」、「Windows 7」と 表記しています。またこれらの総称として「Windows」を使 用しています。

### Mac OS の表記

Mac OS X v10.4 ~ v10.7 本書では、上記各オペレーティングシステムを「Mac OS X」 と表記しています。

#### 商標

EPSON および EXCEED YOUR VISION はセイコーエプソ ン株式会社の登録商標です。 Mac、Mac OS、OSX、Bonjour および ColorSync は米国 およびその他の国で登録された Apple Inc.の商標です。 Microsoft、Windows、Windows Vista は、米国 Microsoft Corporationの米国およびその他の国における登録商標です。 Adobe、Reader、Photoshop、Lightroom は AdobeSystems Incorporated (アドビシステムズ社)の登 録商標です。 その他の製品名は各社の商標または登録商標です。

#### ご注意

- 本書の内容の一部または全部を無断転載することを禁止します。
- 本書の内容は将来予告なしに変更することがあります。
- •本書の内容にご不明な点や誤り、記載漏れなど、お気付き の点がありましたら弊社までご連絡ください。
- 運用した結果の影響については前項に関わらず責任を負い かねますのでご了承ください。
- 本製品が、本書の記載に従わずに取り扱われたり、不適当 に使用されたり、弊社および弊社指定以外の、第三者によっ て修理や変更されたことなどに起因して生じた障害等の責 任は負いかねますのでご了承ください。

### インクカートリッジは純正品をお勧めします

プリンター性能をフルに発揮するためにエプソン純正品のイ ンクカートリッジを使用することをお勧めします。 純正品以外のものをご使用になりますと、プリンター本体や印 刷品質に悪影響が出るなど、プリンター本来の性能を発揮でき ない場合があります。純正品以外の品質や信頼性について保証 できません。非純正品の使用に起因して生じた本体の損傷、故 障については、保証期間内であっても有償修理となります。

# もくじ

| PDF マニュアルの見方    | 4 |
|-----------------|---|
| 添付ソフトウェアの紹介     | 5 |
| ソフトウェアディスクの内容 5 |   |
| プリンタードライバーの概要 7 |   |

### プリンタードライバーの使い方 (Windows) .......8

| 設定画面の表示                                           |
|---------------------------------------------------|
| プリンターアイコンから表示する 8                                 |
| ヘルプの表示方法 9                                        |
| ヘルプボタンをクリックして表示する 9<br>確認したい項目上で右クリックして表示する 10    |
| プリンタードライバーのカスタマイズ                                 |
| 各種設定をお気に入りとして保存 10<br>メディアの設定を保存 11<br>表示項目の整理 11 |
| ユーティリティータブの概要 12                                  |
| プリンタードライバーの削除14                                   |

### プリンタードライバーの使い方(Mac OS X) ...... 15

| ヘルプの表示方法                                                                                                    | 設定画面の表示                                                            | 15 |
|----------------------------------------------------------------------------------------------------|--------------------------------------------------------------------|----|
| Epson Printer Utility 4 の使い方 15<br>Epson Printer Utility 4 の起動方法 15<br>Epson Printer Utility 4 の機能 15<br>プリンタードライバーの削除 16<br>MAXART リモートパネル 2 の削除 17 | ヘルプの表示方法                                                           | 15 |
| Epson Printer Utility 4 の起動方法 15<br>Epson Printer Utility 4 の機能 15<br>プリンタードライバーの削除 16<br>MAXART リモートパネル 2 の削除 17                                    | Epson Printer Utility 4 の使い方                                       | 15 |
| プリンタードライバーの削除16<br>MAXART リモートパネル 2 の削除 17                                                                                                    | Epson Printer Utility 4 の起動方法 15<br>Epson Printer Utility 4 の機能 15 |    |
| MAXART リモートパネル 2 の削除 17                                                                                                    | プリンタードライバーの削除                                                      | 16 |
|                                                                                                    | MAXART リモートパネル 2 の削除 17                                            |    |

### 目的別印刷 ...... 18

| 写真を自動色補正して印刷(オートフォトファ・ | イ  |
|------------------------|----|
| ン!EX)1                 | 18 |
| 色補正して印刷 2              | 20 |

| モノクロ写真印刷 23                                                          |
|----------------------------------------------------------------------|
| フチなし印刷                                                               |
| フチなし印刷方法の種類 26<br>フチなし印刷対応用紙サイズ 27<br>ロール紙カット動作について 28<br>印刷の設定手順 29 |
| 拡大/縮小印刷 31                                                           |
| フィットページ/用紙サイズに合わせる 31<br>ロール紙の幅に合わせる(Windows のみ) 32<br>任意倍率設定 33     |
| 割り付け印刷 34                                                            |
| ポスター印刷(拡大分割して印刷 Windowsの<br>み)                                       |
| 印刷の設定手順 36<br>出力紙の貼り合わせ方 37                                          |
| 定形サイズ以外の用紙に印刷 39                                                     |
| 長尺印刷(ロール紙へのバナー印刷) 41                                                 |
| ポスターレイアウト(Windows のみ) 44<br>印刷の設定手順 45<br>ポスターレイアウト設定の保存と呼び出し 46     |

### カラーマネージメント印刷 .......47

| カラーマネージメントについて                           | . 47       |
|------------------------------------------|------------|
| カラーマネージメント印刷の設定                          | . 47       |
| プロファイルの設定方法 48                           |            |
| アプリケーションソフトでカラーマネージメン  <br>定を行う          | 丶設<br>. 48 |
| プリンタードライバーでカラーマネージメントi<br>を行う            | 殳定<br>. 49 |
| ホスト ICM 補正によるカラーマネージメントE<br>(Windows) 49 | 印刷         |
| ColorSync によるカラーマネージメント印刷(Mac            | : OS       |
| X) 50<br>ドライバー ICM 補正によるカラーマネージメントF      | 印刷         |
| (Windows のみ) 52                          |            |

| 付録                | 54 |
|-------------------|----|
| オープンソースソフトウェアについて | 54 |

# ご使用の前に

# PDF マニュアルの見方

Adobe Reader で PDF マニュアルを見る際の基本的な操作 を Adobe Reader9 で表示したときを例に説明します。

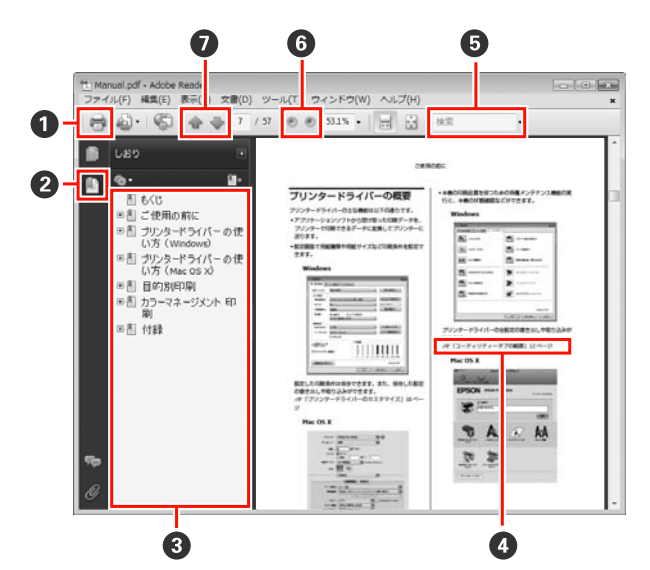

- PDF マニュアルを印刷するときにクリックします。
- 2 クリックするたびに、しおりを閉じたり表示したりします。
- ③ タイトルをクリックすると該当のページが表示されます。
- ④参照先が青字で記載されているときは、青字の部分 をクリックすると該当のページが表示されます。 元のページに戻るときは、以下のように行います。 Windowsの場合
  - 【Alt】キーを押したまま【←】キーを押します。 Mac OS X の場合

[表示] メニュー- [移動] - [前の画面] の順でク リックします。

6 確認したい項目名などキーワードを入力して検索ができます。

⑤ 表示中の文字が小さくて見えにくいときは ● をクリックすると拡大します。 ● をクリックすると縮小します。 イラストや画面図など拡大する部分を指定するには、以下のように行います。 Windowsの場合

PDF マニュアルのページ上で右クリックし、表示されたメニューで[マーキーズーム]を選択します。 ポインターが虫眼鏡に変わりますので拡大したい箇 所を範囲指定します。

#### Mac OS X の場合

【Command】キーを押したまま【スペース】キーを 押すとポインターが虫眼鏡に変わります。そのまま 虫眼鏡のポインターで拡大したい箇所を範囲指定し ます。

前ページ/次ページを表示します。

# 添付ソフトウェアの紹介

# ソフトウェアディスクの内容

本機を使用するには、付属のソフトウェアディスクからプリンタードライバーをインストールしてください。セットアッ プ時に簡単インストールを実行していれば、プリンタードライバーはインストールされています。 付属のソフトウェアディスクには、プリンタードライバーのほかに以下のソフトウェアが収録されています。 筒単インス トールではインストールされないものもありますので、必要に応じてソフトウェアー覧からインストールしてください。

### Windows の場合

| ソフトウェア名称                                | 簡単インストール<br>でインストール | 概要                                                                                                    |
|-----------------------------------------|---------------------|----------------------------------------------------------------------------------------------------|
| プリンタードライバー                              | 0                   |                                                                                                    |
| EPSON プリンターウィンド<br>ウ!3(ネットワークモジュー<br>ル) | 0                   | 本機とコンピューターをネットワークで接続しているときに、インク残量や<br>エラー状態など本機の状態を取得するプラグインプログラムです。取得した<br>情報は、プリンタードライバーの基本設定画面や EPSON プリンターウィン<br>ドウ!3 画面に表示されます。<br>②「ユーティリティータブの概要」12 ページ<br>通常は、プリンタードライバーと一緒にインストールされます。ただし、OS<br>のプラグアンドプレイ機能を使ったときなど、「ソフトウェアディスク」の<br>インストーラーを使わずにプリンタードライバーをインストールすると、<br>EPSON プリンターウィンドウ!3 (ネットワークモジュール) は一緒にインス<br>トールされません。この場合は、ソフトウェアー覧から EPSON プリンター<br>ウィンドウ!3 (ネットワークモジュール) をインストールしてください。 |
| ICC プロファイル<br>(Adobe)                   | ×                   | カラーマネージメントを行うとき、入力プロファイルとして必要になったら<br>インストールしてください。                                                                                                    |
| MAXART リモートパネル 2                        | ×                   | コンピューターから本機のファームウェアのアップデートやユーザー用紙設<br>定などを行うソフトウェアです。<br>_̄̄̄̄͡͡͡͡͡͡͡͡͡͡͡͡͡͡͡͡͡͡͡͡͡͡͡͡͡͡͡͡͡͡͡͡͡͡                                                                                                    |
| カラーキャリブレーション<br>(ColorBase)             | ×                   | オプションの自動測色器での高精度キャリブレーションや、プリンター内蔵<br>のセンサーでの簡易キャリブレーションを行うソフトウェアです。<br>⑦「ユーティリティータブの概要」12 ページ                                                                                                    |
| EpsonNet Config                         | ×                   | コンピューターから本機のネットワークに関する各種設定を行うソフトウェ<br>アです。キーボードを使ってアドレスや名称を入力できるので便利です。<br>インストールを行うとマニュアルも一緒にインストールされます。                                                                                                    |
| EpsonNet Print                          | 〇<br>(LAN 接続選択時)    | コンピューターと本機をネットワーク接続して、TCP/IP 直接印刷をするとき<br>に使うソフトウェアです。簡単インストールで接続方法をLAN(ネットワー<br>ク)接続にすると、自動的にインストールされます。USB 接続を選択したと<br>きはインストールされません。<br><i>C</i> 『EpsonNet Print の使い方(PDF)』                                                                                                    |

### Mac OS X の場合

| ソフトウェア名称              | 簡単インストール<br>でインストール | 概要                                                                                                    |
|-----------------------|---------------------|----------------------------------------------------------------------------------------------------|
| プリンタードライバー            | 0                   |                                                                                                    |
| ICC プロファイル<br>(Adobe) | ×                   | カラーマネージメントを行うとき、入力プロファイルとして必要になったら<br>インストールしてください。                                                       |
| MAXART リモートパネル 2      | ×                   | コンピューターから本機のファームウェアのアップデートやユーザー用紙設<br>定などを行うソフトウェアです。<br>∠☞「Epson Printer Utility 4 の使い方」15 ページ           |
| EpsonNet Config       | ×                   | コンピューターから本機のネットワークに関する各種設定を行うソフトウェ<br>アです。キーボードを使ってアドレスや名称を入力できるので便利です。<br>インストールを行うとマニュアルも一緒にインストールされます。 |

# プリンタードライバーの概要

プリンタードライバーの主な機能は以下の通りです。

- アプリケーションソフトから受け取った印刷データを、 プリンターで印刷できるデータに変換してプリンターに 送ります。
- 設定画面で用紙種類や用紙サイズなど印刷条件を設定できます。

Windows

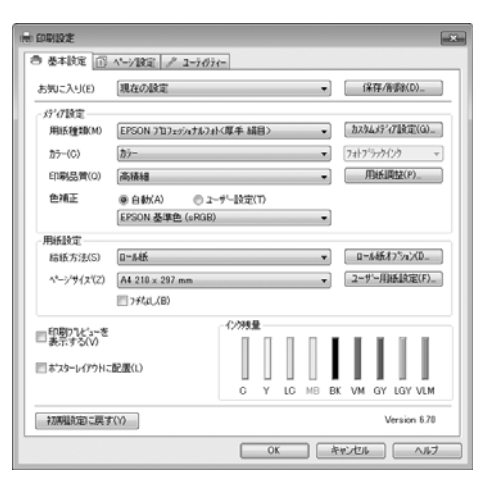

設定した印刷条件は保存できます。また、保存した設定の書き出しや取り込みができます。

∠☞「プリンタードライバーのカスタマイズ」10 ページ

### Mac OS X

| 部数:<br>ページ: | <ol> <li>■ T合い</li> <li>● T合い</li> </ol> |                 |             |
|-------------|------------------------------------------|-----------------|-------------|
|             | 〇開始: 1 終7:                               | 1               |             |
| 用紙サイズ:      | A4 (単原紙) 2                               | 1.00 x 29.70 cr |             |
| 方向:         | 10 12                                    |                 |             |
|             | 印刷設定                                     |                 |             |
|             | 基本設定 詳細設                                 | 2               |             |
| ページ設定       | -<br>ロール紙                                |                 |             |
| 用紙種類        | EPSON プロフェッショナル                          | レフォト<厚引         | - 朝日>       |
|             | インク: フォ                                  | トプラック           |             |
| カラー         | (カラー                                     | 0 1             | 6 bit/チャンネル |
| カラー調整       | EPSON 基準色 (sRCB)                         | •               |             |
| 印刷品質        | 高精細                                      | 0               |             |
| 速度優先        |                                          | 品質:             | 更先          |
|             | マイクロウィーブ:スーパー                            | 208144000       |             |
|             | ☑ 双方向印刷                                  |                 |             |
|             | 二 左右反転                                   |                 |             |
|             | 7.1                                      |                 |             |

本機の印刷品質を保つための各種メンテナンス機能の実行と、本機の状態確認などができます。

### Windows

| - 5-9912742<br>書 基本設定   ① ヘー/設定   / ユーデ | () 7 e-                                                         |
|-----------------------------------------|-----------------------------------------------------------------|
| /X%#X7XN)                               | ドライバーの動作設定(D)                                                   |
| ▲ ヘッド効トニング(H)                           | (二) パコーの整理(1)                                                   |
| A-A #'tro?18122(P)                      | 「「「」」<br>「「」」<br>「「」」<br>「」」<br>「」」<br>「」」<br>「」」<br>「」」<br>「」」 |
| EPSON7リンターウィントウミ(W)                     | MAXARTJĘ1/1/1/4 2(F)                                            |
| 1-5-の設定(M)                              | 77-4.0x7797'9'-1(F)                                             |
| 印刷時ち状態表示(S)                             | 自動劑色器用ColorBase(B)                                              |

プリンタードライバーの全設定の書き出しや取り込みが できます。

∠☞「ユーティリティータブの概要」12ページ

### Mac OS X

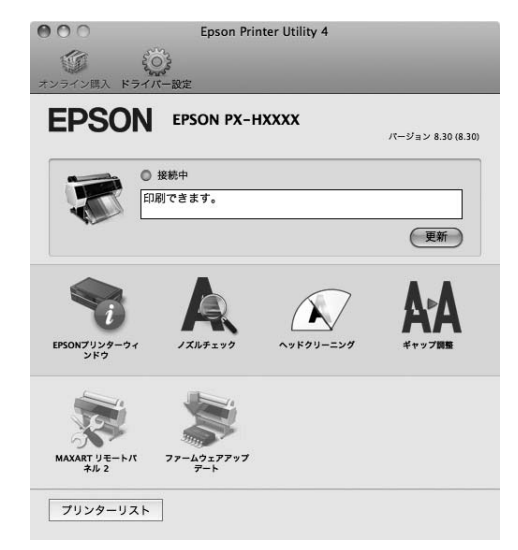

プリンタードライバ・ の使い方 (Windows)

### 設定画面の表示

プリンタードライバーの設定画面は、以下の2通りの方 法で表示できます。

- アプリケーションソフトから表示する △ ア『プリンタ操作ガイド』(冊子)「印刷の手順 (Windows)]
- プリンターアイコンから表示する

### プリンターアイコンから表示す る

ノズルチェックやヘッドクリーニングなど本機のメンテ ナンスを行うときや、アプリケーションソフト共通の設 定をするときは、以下の手順で行います。

[プリンタ] または [プリンタと FAX] フォル ダーを開きます。

### Windows 7 の場合

👩 - [デバイスとプリンター] の順にクリックしま す。

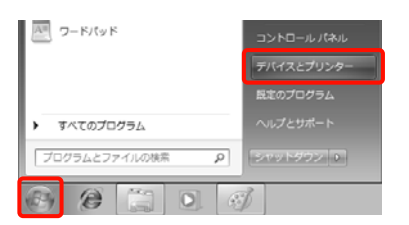

### Windows Vista の場合

🚳 - [コントロールパネル] - [ハードウェアとサ ウンド]の[プリンタ]の順にクリックします。

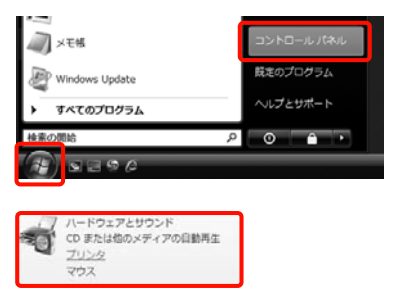

### Windows XP の場合

[スタート] - [コントロールパネル] - [プリンタ とその他のハードウェア] - [プリンタと FAX] の順 にクリックします。

### (参考)

Windows XP のコントロールパネルの表示を [クラシッ ク表示] にしているときは、[スタート] - [コントロー ルパネル] - [プリンタと FAX] の順にクリックします。

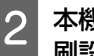

本機のプリンターアイコンを右クリックして[印 刷設定〕をクリックします。

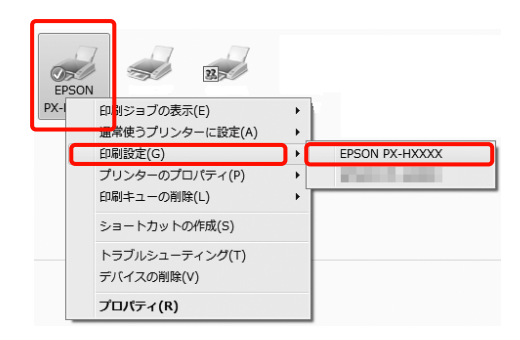

### プリンタードライバーの設定画面が表示されます。

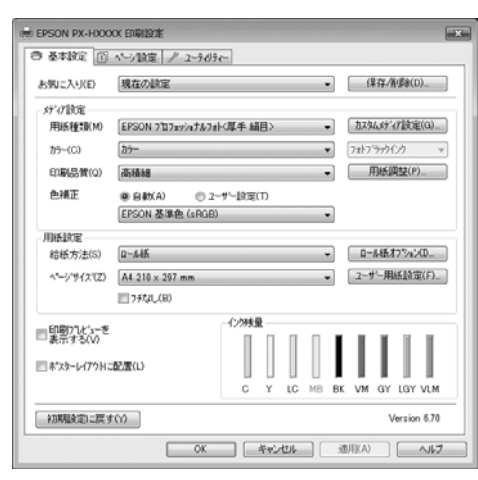

この後、各項目を設定します。ここでの設定が、アプリ ケーションソフトからプリンタードライバーを表示した ときの初期設定になります。

## ヘルプの表示方法

プリンタードライバーヘルプは、以下の 2 通りの方法で 表示できます。

- •[ヘルプ]をクリックして表示する
- •確認したい項目上で右クリックして表示する

### ヘルプボタンをクリックして表 示する

ヘルプ画面を表示して、もくじやキーワード検索してへ ルプを読むことができます。

| EPSON PX-HXXX         | XX 印刷设定                           |                 |                     |              | ×  |
|-----------------------|-----------------------------------|-----------------|---------------------|--------------|----|
| 9 & Algîz 🗻           | ページ設定 / ユーテクラ                     | (-              |                     |              | _  |
| お気に入り(E)              | 現在の設定                             |                 |                     | ¥存/衝影(D)     |    |
| が存設室――                |                                   |                 |                     |              | Ы  |
| 用紙種類(M)               | EPSON 7107±95471674               | 14厚手 編目>        | <ul> <li></li></ul> | ム行行設定(G)     |    |
| カラー(C)                | <u>ħ</u> ÿ-                       |                 | ▼ 7#7               | シックインク マ     |    |
| 印刷品質(0)               | 高積緩                               |                 | •]                  | 刊紙调盐(P)      |    |
| 色補正                   | ●自動(A) ◎ ユ                        | -ザー設定(T)        |                     |              |    |
|                       | EPSON 基準色 (sRGB)                  |                 | •                   |              | Ц  |
| -用紙設定<br>株紙支持(5)      | 0~1.15                            |                 | -                   | 445.875m3/0_ | 1l |
| A*                    | A4 210 × 292 mm                   |                 | - 2-1               | パー用紙(論定(F)   |    |
| . / //////            | 1 7 ftal.(B)                      |                 |                     | 100000010    |    |
|                       |                                   | 一心地量            |                     |              | 4  |
| ■ 印刷プレとューを<br>表示する(V) |                                   |                 | D D D.              | III.         |    |
| □ ポスターレイアウトに          | 記置(1)                             |                 |                     |              |    |
|                       |                                   | C Y LC          | MB BK VM            | GY LGY VLM   |    |
| 2700310-00-0          | 500                               |                 |                     | Version 6.70 | 1  |
| TOWNER OF STREET      |                                   |                 |                     | 2010/01/0    |    |
|                       | OK                                | キャンセル           | ] ( 3位川(A)          | ∧,µ,7        |    |
|                       |                                   | $\mathbf{\vee}$ |                     |              |    |
| 🕜 нт                  | 'ML Help                          |                 |                     |              |    |
| <u>_</u>              | ÷ ÷ @.                            | a. 🚑            |                     |              |    |
| 4611                  | (株で) 増む ホーム 7<br>(水・バン 見る ) 株式(水) | 종기도 티세어         |                     | A            |    |
| 基本                    | 設定                                |                 |                     |              |    |
|                       | -                                 |                 |                     |              |    |
| 0 8<br>0 9            | R存 / 削除                           |                 |                     |              |    |
| ⑦月                    | 紙種類                               |                 |                     |              |    |
| 07.<br>07.            | バダムメティア設定<br>1ラー                  |                 |                     |              |    |
| 06                    | 刷品質                               |                 |                     |              |    |
| <b>●</b> 月<br>○ 9     | 19653月120<br>1946万円               |                 |                     |              |    |
| 0.8                   | B紙方法                              |                 |                     |              |    |
|                       | 1ール紙オブション<br>1725頃からなって           |                 |                     |              |    |
| 0 J                   | - J Milliague<br>I紙サイズ / ページサイ    | z               |                     |              |    |
| 0                     | 1-ザー用紙設定                          |                 |                     |              |    |
| 0                     | コール紙館約                            |                 |                     |              |    |
| 08                    | 1刷ブレビューを表示する<br>イスターレイスウムに手手帯     | •               |                     |              |    |
| 0 1<br>0 1            | マンションコンショントに配置                    |                 |                     |              |    |
| 01                    | 期設定に戻す<br>まの約22一数まご               |                 |                     |              |    |
| 2.5                   | 和1001年二月37年                       |                 |                     | w l          |    |

### 確認したい項目上で右クリック して表示する

知りたい項目上で右クリックして、[ヘルプ] をクリック します。

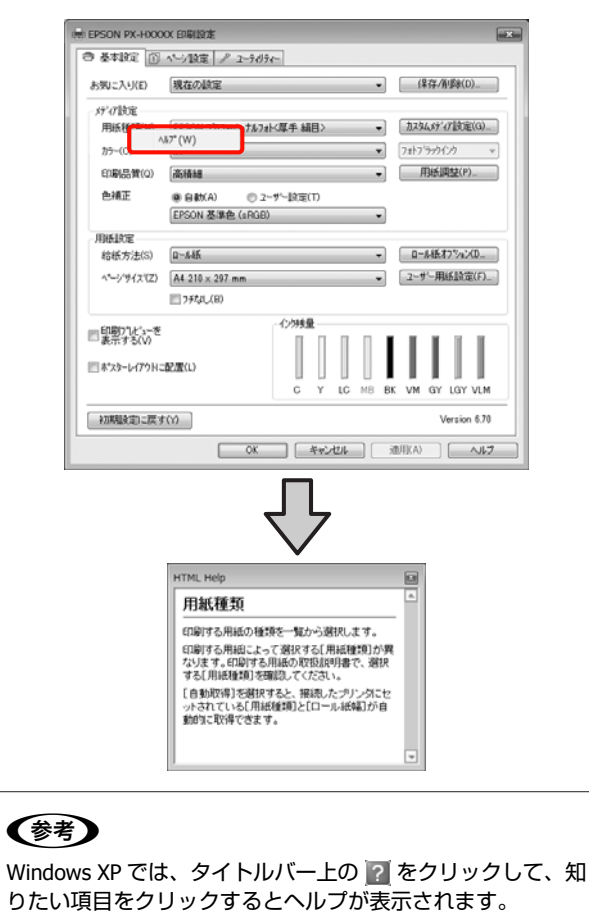

# プリンタードライバーのカ スタマイズ

印刷目的や使い勝手に合わせて、設定を保存したり各設 定の表示項目を変更したりできます。

### 各種設定をお気に入りとして保 存

プリンタードライバーの全項目を保存できます。

- 1 [基本設定]画面と [ページ設定] 画面の各項目 を、お気に入りに保存したい内容に設定します。
- 2 [基本設定] 画面または [ページ設定] 画面の [保存/削除] をクリックします。

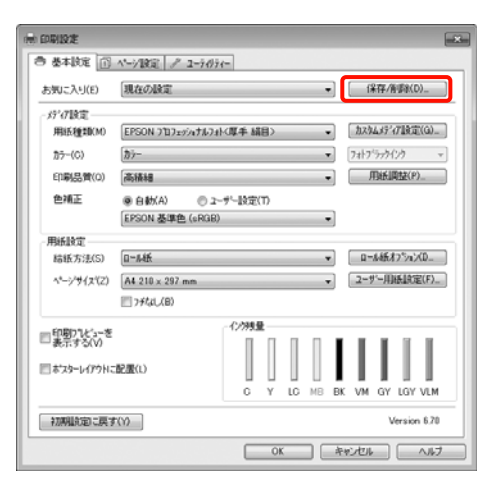

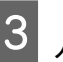

[設定名] にお好きな名称を入力し、[保存] を クリックします。

| 2 7 el-         | 項目           | 現在の設定             | 登録済みの設定 |  |
|-----------------|--------------|-------------------|---------|--|
| 2+f)/7-b        | HUK 1970     | EPSON 707xr/wt-   |         |  |
| 7%-7            | インク濃度        | 0                 | -       |  |
| C SERVICEL      | ^っト'ハ"ス唇の乾燥時 | . 0               | -       |  |
|                 | 用紙送り補正値      | 0                 | -       |  |
|                 | 吸引け          | 0                 | -       |  |
|                 | 用紙單          | 3                 | -       |  |
|                 | 7*9924*677*  | 840               | -       |  |
| IRIE-BON test 1 | ロール紙パックテンション | 白鹤                | -       |  |
|                 | 79-          | <u>89-</u>        | -       |  |
| 104(D           | 印刷品質いルル      | いいは (高精細)         | -       |  |
|                 | 印刷品質         | 7#h = 720x1440dpi | -       |  |
|                 | 沉方向距期        | 82                | -       |  |
|                 | スムーンンパ文字/編。  | 87                | -       |  |
|                 | Webスムージング    | 87                | -       |  |
|                 | カラー調整方法      | マニッアル色補正          | -       |  |
|                 | カシマ          | 2.2               | -       |  |
|                 | 色釉正          | EPSON 基準色 (sR.,   | -       |  |
|                 | * 補正値        | 標準                | -       |  |
|                 | 粘紙方法         | 0-1455            | -       |  |
| (UKRM)          | 7.944人政定     | 87                | -       |  |

最大 100 件まで保存できます。保存した設定は [お気に 入り] から呼び出すことができます。

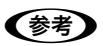

保存した設定は、[設定の書き出し]をクリックするとファイ ルとして保存できます。保存したファイルを別のコンピュー ターで[設定の取り込み]を行うと設定を共有できます。

### メディアの設定を保存

[基本設定]画面の[メディア設定]にある各項目の設 定を保存できます。

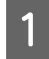

2

[基本設定]画面の[メディア設定]の各設定を 変更します。

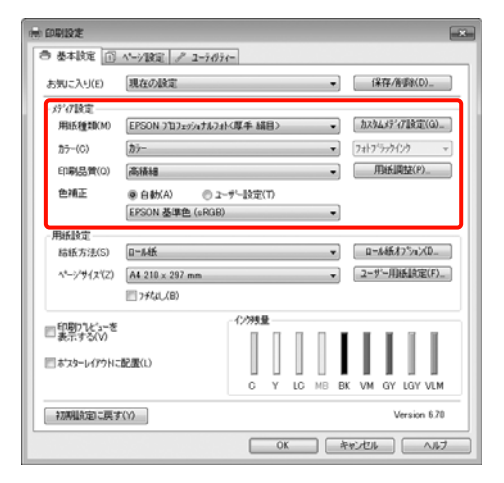

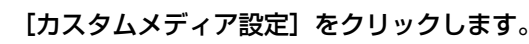

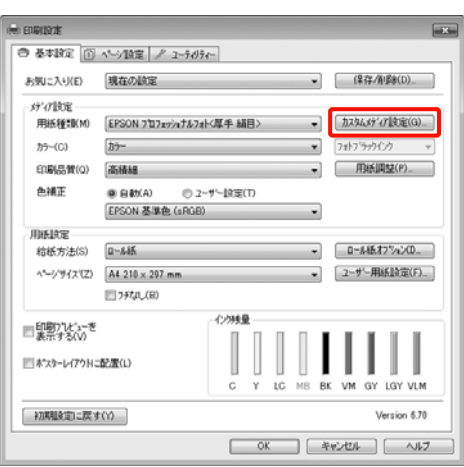

3 [設定名] にお好きな名称を入力し、[保存] を クリックします。

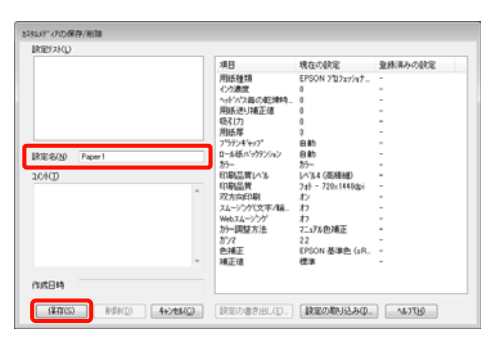

最大 100 件まで保存できます。保存した設定は[用紙種類]から呼び出すことができます。

### (参考)

保存した設定は、[設定の書き出し]をクリックするとファイ ルとして保存できます。保存したファイルを別のコンピュー ターで[設定の取り込み]を行うと設定を共有できます。

### 表示項目の整理

[お気に入り]、[用紙種類]、[用紙サイズ]の表示項目 について、普段使うものがすぐに表示されるように以下 のように整理できます。

- •不要な項目を非表示にする。
- よく使う順に並べ替える。
- グループ(フォルダー)にまとめる。

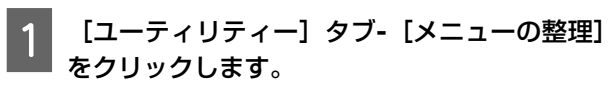

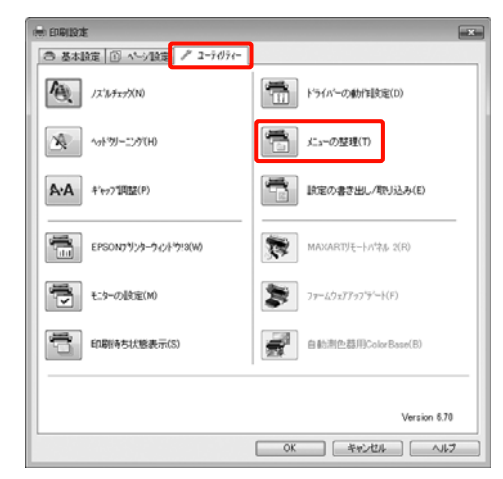

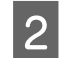

# 

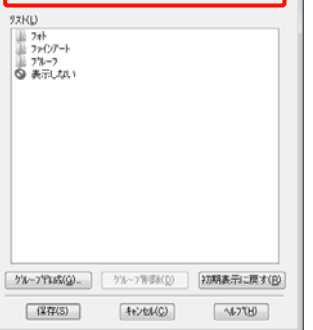

- 3 [リスト]の中で、表示順やグループ分けを変更 します。
  - •項目の移動や表示順を変更するには、選択してド ラッグ&ドロップします。
  - 新規のグループ(フォルダー)を作成するには、
     [グループ作成]をクリックします。
  - グループ(フォルダー)を削除するには、[グループ削除]をクリックします。
  - 使用しない項目は [表示しない] にドラッグ&ド ロップします。

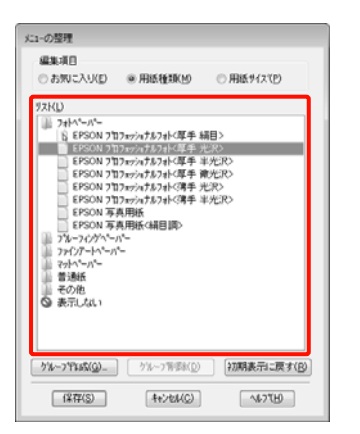

(参考)

[グループ削除]を実行すると、グループ(フォル ダー)は削除されますが、グループ(フォルダー)内 の各項目は残ります。

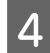

[保存] をクリックします。

## ユーティリティータブの概 要

プリンタードライバーの [ユーティリティー] タブから、 以下のメンテナンス機能が実行できます。

| 🖶 印刷設定                            | ×                                        |
|-----------------------------------|------------------------------------------|
| 善 基本設定     ① ヘージ設定     デ ユーティリティー |                                          |
| 12%#x7%(N)                        | ドライバーの動作設定(D)                            |
| <u>^</u> →?9/~::>?(H)             | メニューの整理(T)                               |
| <b>A·A</b> キャップ項目(P)              | (第二) 設定の書き出し/取り込み(E)                     |
| EPSON7リンターウィンドウ!3(W)              | 「「「「「「「」」、「「」、「「」、「」、「」、「」、「」、「」、「」、「」、「 |
| モニターの設定(M)                        | <i>𝔅𝔅𝔅𝔅𝔅𝔅𝔅𝔅𝔅𝔅𝔅𝔅𝔅𝔅𝔅𝔅𝔅𝔅𝔅</i>               |
| 印刷持ち状態表示(S)                       | 自動制色器用ColorBase(B)                       |
|                                   |                                          |
|                                   | Version 6.70                             |
|                                   | OK ##2014 /1.17                          |

### ノズルチェック

プリントヘッドのノズルが目詰まりしていないかを確認 するためのノズルチェックパターンを印刷する機能です。 印刷されたパターンがかすれたり、すき間が空いたりし ているときは、ヘッドクリーニングを実行して目詰まり を解消してください。

∠ ア『プリンタ操作ガイド』(冊子)「ノズルチェック」

### ヘッドクリーニング

印刷がかすれるときや、すき間が空くときに行います。 プリントヘッドの表面を清掃する機能です。 *2* 『プリンタ操作ガイド』(冊子)「ヘッドクリーニン グ」

#### ギャップ調整

印刷結果に粒状感が出るときやピントがずれたようになるときは、ギャップ調整を行います。ギャップ調整は、 印刷時のプリントヘッドのズレを調整する機能です。 ☞『プリンタ操作ガイド』(冊子)「プリントヘッドの ギャップ調整」

### EPSON プリンターウィンドウ!3

インク残量やエラーメッセージなど本機の状態をコン ピューター画面で確認できます。

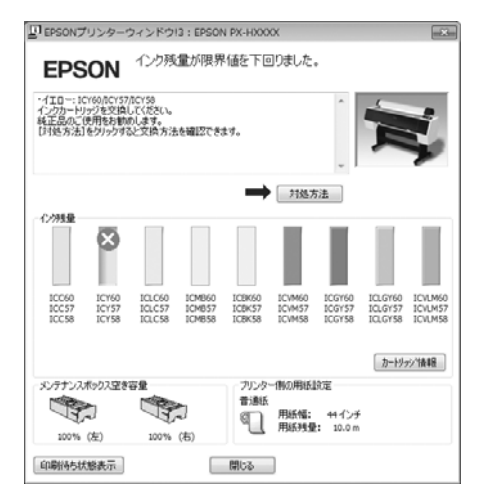

### モニターの設定

EPSON プリンターウィンドウ!3 画面で通知させるエラー 表示の選択やユーティリティー呼び出しアイコンのタス クバーへの登録などを行えます。

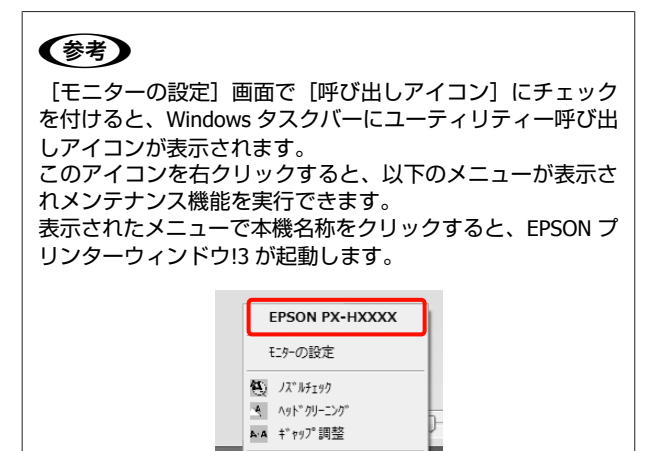

### 印刷待ち状態表示

印刷待ちデータの一覧(印刷キュー)画面を表示します。 印刷待ちデータの一覧(印刷キュー)画面では、印刷待 ちデータの情報や印刷待ちデータの削除、再印刷などが 実行できます。

プリンターのフ°ロパ°ティ

#### ドライバーの動作設定

プリンタードライバーの基本動作に関する各種機能が設 定できます。

### メニューの整理

[お気に入り]、[用紙種類]、[用紙サイズ] それぞれの 表示項目をよく使う項目順に並べ替えるなど整理できま す。∠37 「表示項目の整理」11 ページ

### 設定の書き出し/取り込み

プリンタードライバーのすべての設定をファイルに保存/ ファイルから取り込みます。複数のコンピューターに同 ーのプリンタードライバーの環境を作ることができるの で、同じ設定で印刷したいときに便利です。

### MAXART リモートパネル 2

ユーザー用紙設定や本機のファームウェアのアップデートなどができます。詳細は、MAXART リモートパネル 2のヘルプをご覧ください。

### (参考)

[MAXART リモートパネル 2] と[ファームウェアアップデート] がグレーアウトしているときは、MAXART リモートパネル 2 がインストールされていません。ソフトウェアディスクからソフトウェア一覧でインストールしてください。

### ファームウェアアップデート

本機のファームウェアを最新の状態に(アップデート) します。詳細は、MAXART リモートパネル 2 のヘルプを ご覧ください。

### カラーキャリブレーション(ColorBase)

本機に付属のカラーキャリブレーション(ColorBase)を インストールすると、機能が有効になります。

オプションの自動測色器でプリンターの高精度キャリブ レーションを行ったり、プリンター内蔵のセンサーによ る簡易キャリブレーションを行います。詳細は、カラー キャリブレーション(ColorBase)のヘルプをご覧くださ い。

また、自動測色器ユーティリティ(Ver.2.11 以上)をイン ストールしても同様にキャリブレーションができます。

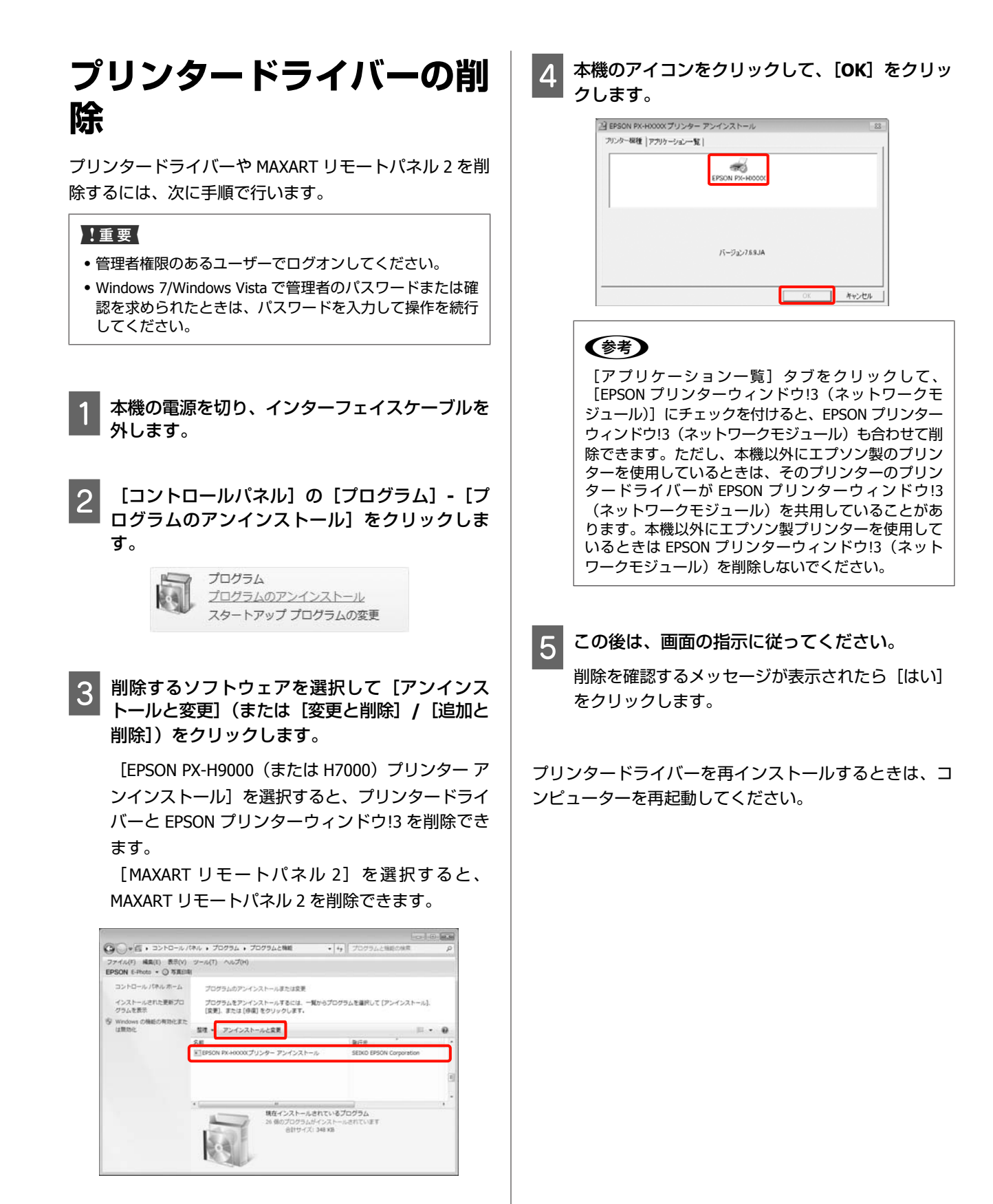

プリンタードライバ-の使い方 (Mac OS X)

### 設定画面の表示

プリンタードライバーの設定画面は、お使いのアプリケー ションソフトまたは OS のバージョンにより表示手順が異 なることがあります。

∠♂『プリンタ操作ガイド』(冊子)「印刷の手順(Mac OS X)」

# ヘルプの表示方法

プリンタードライバーの設定画面の? をクリックします。

| the second design of the second second second second second second second second second second second second se | 44                                     |
|----------------------------------------------------------------------------------------------------|----------------------------------------|
| ▶ トップページへ居る ▶ プリンクドライバの徹底場目                                                                                     | dires.                                 |
| 山朝武王-秦丰武王                                                                                                    | 1 Crav                                 |
| <u> </u>                                                                                                    | O BRAT                                 |
| 2. 四部編編                                                                                                    |                                        |
| 5. ニラー調整                                                                                                    | A4 (# #80) - 21.00 × 29.70 cm          |
| 一個內以來以當定                                                                                                    | - IF IP                                |
| V CHERK                                                                                                    |                                        |
|                                                                                                    |                                        |
| 1-21日間間                                                                                                    | 基本設定 詳細設定                              |
| [用紙サイズ] で選択されている、市場機械やフチなし市場の設定値を表示します。                                                                         | E: # ###E [74                          |
|                                                                                                    | ■ Epson プロフェッショナルフォト<厚手 納日>   ↓        |
|                                                                                                    | 2 +: カラー/白黒画像                          |
|                                                                                                    | E: EPSON 88/8/E (rAG8) 1 - BIRGBIC BUE |
| 64.6N                                                                                                    | t ann :                                |
| 日朝する内部の機能を進たします。                                                                                                | area O area                            |
| 881                                                                                                    | 0 0882 7 # h - 722x1440dpi             |
|                                                                                                    | マイクロウィープ:スーパー                          |
| -                                                                                                    | □五方內印刷                                 |
|                                                                                                    |                                        |
| DECEMPLEDTT, LTP-/HERME) - [M] COTTSTERFORT,                                                                    | CARTONY DEPEND                         |
|                                                                                                    |                                        |
|                                                                                                    |                                        |
|                                                                                                    |                                        |
|                                                                                                    |                                        |

# Epson Printer Utility 4 の 使い方

Epson Printer Utility 4 では、ノズルチェックやヘッドク リーニングなどのメンテナンス機能が実行できます。プ リンタードライバーをインストールすると、自動的に一 緒にインストールされます。

### **Epson Printer Utility 4**の起動 方法

[アプリケーション] フォルダー- [Epson Software] フォ ルダー- [EPSON Printer Utility 4] アイコンの順にダブル クリックします。

### Epson Printer Utility 4 の機能

Epson Printer Utility 4 では、以下のメンテナンス機能を実行できます。

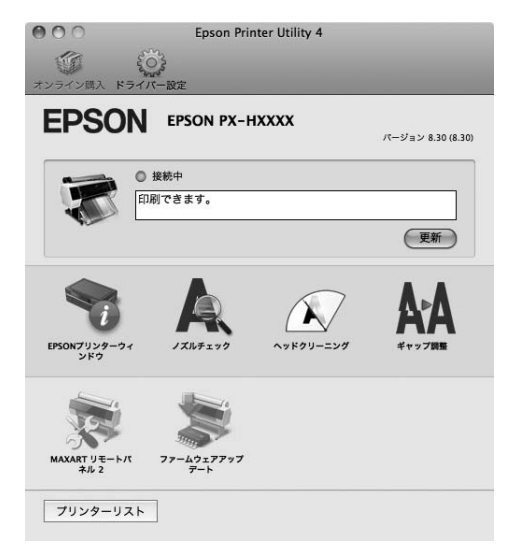

### EPSON プリンターウィンドウ

インク残量やエラーメッセージなど本機の状態をコン ピューター画面で確認できます。

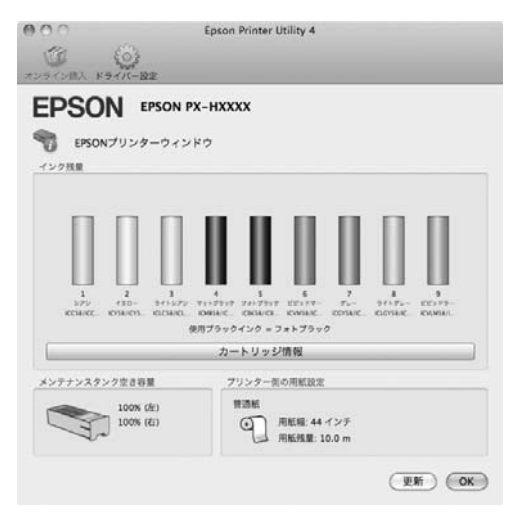

### ノズルチェック

プリントヘッドのノズルが目詰まりしていないかを確認 するためのノズルチェックパターンを印刷する機能です。 印刷されたパターンがかすれたり、すき間が空いたりし ているときは、ヘッドクリーニングを実行して目詰まり を解消してください。

△ ア『プリンタ操作ガイド』(冊子)「ノズルチェック」

#### ヘッドクリーニング

印刷がかすれるときや、すき間が空くときに行います。 プリントヘッドの表面を清掃する機能です。 △ ア『プリンタ操作ガイド』(冊子)「ヘッドクリーニン グト

### ギャップ調整

印刷結果に粒状感が出るときやピントがずれたようにな るときは、ギャップ調整を行います。ギャップ調整は、 印刷時のプリントヘッドのズレを調整する機能です。 △ ア『プリンタ操作ガイド』(冊子)「プリントヘッドの ギャップ調整」

### MAXART リモートパネル 2

ユーザー用紙設定や本機のファームウェアのアップデー トなどができます。詳細は、MAXART リモートパネル 2 のヘルプをご覧ください。

### ファームウェアアップデート

本機のファームウェアを最新の状態に(アップデート) します。詳細は、MAXART リモートパネル 2 のヘルプを ご覧ください。

### プリンタードライバーの削 除

プリンタードライバーと MAXART リモートパネル2を削 除するには、次の手順で行います。

#### !重要

管理者権限のあるユーザーでログオンしてください。

本機の電源を切り、インターフェイスケーブルを 外します。

起動しているすべてのアプリケーションソフトを 終了します。

アップルメニュー- [システム環境設定] - [プリ 3 ントとファクス] (Mac OS X v10.7 は [プリン トとスキャン])の順でクリックします。

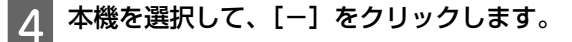

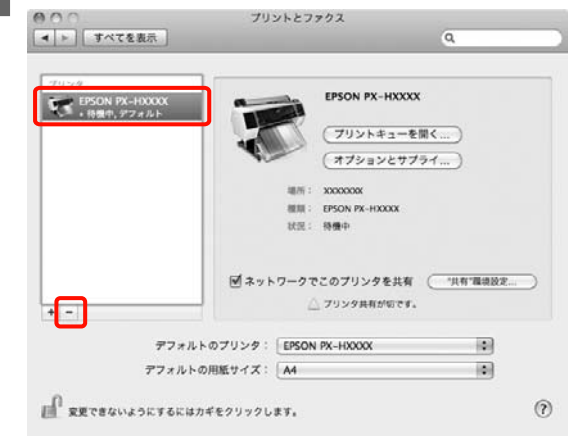

5

[プリンタを削除](または [OK])をクリック します。

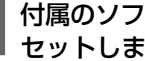

付属のソフトウェアディスクをコンピューターに セットします。

|                                                                                                    | EPSON Printer                                                                                       |
|----------------------------------------------------------------------------------------------------|----------------------------------------------------------------------------------------------------|
| 8 3 3 10. 6.3 MB 2 8                                                                                            | ● 使用許磁気的<br>● インストールの模拟<br>● アンインストール<br>● 仕上げ                                                      |
| Printer MANUAL                                                                                                  |                                                                                                    |
| EpsonNet Adobe ICC                                                                                              | - 9040407420023 > 404 00027420181 (K<br>253<br>254<br>254<br>254<br>254<br>254<br>254<br>254<br>254 |
| Web Support Remote Panel2                                                                                       | 12 この後は、画面の指示に従ってください。                                                                              |
| <b>できう</b><br>フォルダーが表示されないときは、デスクトップ上の<br>EPSON アイコンをダブルクリックします。                                                | MAXART リモートパネル 2 の削<br>除                                                                            |
| EPSON                                                                                                    | MAXART リモートパネル 2 は、MAXART リモートパネル 2<br>のフォルダーごと削除します。詳細は、MAXART リモー<br>トパネル 2 のヘルプをご覧ください。          |
| アイコンをダブルクリックします。                                                                                                |                                                                                                    |
| 2 1.418. 8.3 M8 22                                                                                              |                                                                                                    |
|                                                                                                    |                                                                                                    |
| å                                                                                                    |                                                                                                    |
| 以下の画面が表示されたら、Mac OS X にログイ<br>ンしているユーザーのパスワードを入力し、<br>[OK] をクリックします。                                            |                                                                                                    |
| TEPSON_U_Printerでを操作するには、パスワードを     カカレマください。     名前: xxxxxxxxx     パスワード: ************************************ |                                                                                                    |
| 使用許諾契約書の画面が表示されたら、内容を確<br>認して [続ける] をクリックし、[同意します]<br>をクリック                                                     |                                                                                                    |

# 目的別印刷

# 写真を自動色補正して印刷 (オートフォトファイン! EX)

本機のプリンタードライバーには、色再現域を最大限に 活用し、画像データをより好ましい色に補正して印刷す るエプソン独自の機能、オートフォトファイン!EX が搭載 されています。

オートフォトファイン!EX を使用すると、被写体の種類 (人物、風景、夜景)などに応じて、写真の色を補正し て印刷できます。カラーのデータをセピア、モノクロで 印刷することもできます。印刷したいモードを選択する だけで、自動的に色を補正します。

本機能は Mac OS X v10.4 では使用できません。

(参考)

使用する画像の色空間は sRGB をお勧めします。

### Windows での設定

1 カラーマネージメント機能を持つアプリケーショ ンソフトを使用するときは、アプリケーションソ フトでカラー処理の方法を設定します。

カラーマネージメント機能に対応していないアプリ ケーションソフトを使用するときは、手順2から始 めてください。

アプリケーションソフトの種類によって、下表の通 りに設定してください。

Adobe Photoshop CS3 以降

Adobe Photoshop Elements 6.0 以降 Adobe Photoshop Lightroom 1 以降

| OS                                                                          | カラーマネージメントの設<br>定 |
|-----------------------------------------------------------------------------|-------------------|
| Windows 7、<br>Windows Vista<br>Windows XP<br>(Service Pack2 以降かつ.NET3.0 以降) | プリンタによるカラー管理      |
| Windows XP(上記<br>以外)                                                        | カラーマネジメントなし       |

その他のアプリケーションソフトでは、[カラーマ ネジメントなし] に設定してください。

Adobe Photoshop CS4 の設定例

[プリント] 画面を開きます。

[カラーマネジメント]を選択して、[ドキュメン ト]を選択します。[カラー処理]で[プリンタに よるカラー管理]を選択して、[プリント]をクリッ クします。

| 和F4次: 1                                        | (プロファイル: sRGB IEC61966-2.1)                                                    | J  |
|------------------------------------------------|--------------------------------------------------------------------------------|----|
|                                                | (プロファイル:途用外)                                                                   |    |
| (位置)<br>(日本後か中央第5(1))                          | カラー処理(N):<br>・<br>・<br>・<br>・<br>、<br>カラー処理                                    | 1  |
| 上①: SS.209<br>左①: 11.818                       | <ul> <li>① プリンタダイアログボックスで<br/>カラーマネジメントを有効にしてくださ<br/>プリンタブロファイル(2):</li> </ul> | 50 |
| - 拡大・縮小したプリントサイズ                               | 作業用 RGB - sRGB IEC61966-2.1<br>マッチング方法(E):                                     |    |
| □ メディアサイスに合わせて拡大・縮小(型)<br>世事(5): 100%          | 909089                                                                         | 1  |
| 満ち(山): 100.6 - 8                               | <ul> <li>黒点の補正(b)</li> <li>校正設定:</li> </ul>                                    |    |
| ¶∰(₩): 100.6                                   | 竹葉用 CMYK                                                                       | 1  |
| <b>ウリント解除度:72 PPI</b><br>湿沢範囲をウリント( <u>A</u> ) | <ul> <li>●紙色をジミュレート(I)</li> <li>●黒インキをジミュレート(I)</li> </ul>                     |    |
| ビバウンディングボックス(U)<br>単位: mm ▼                    |                                                                                |    |

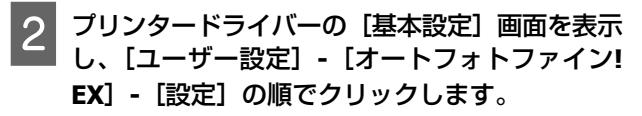

∠♂『プリンタ操作ガイド』(冊子)「印刷の手順 (Windows)」

| 间 印刷設定              |                                            |
|---------------------|--------------------------------------------|
| ③ 基本設定 ①            | ^~沙腹定 ≠ 2-9497~                            |
| お気に入り(E)            | - (県存/削除(0))                               |
| メディア設定<br>用紙種類(M)   | EPSON 7107x97x7474/每手編目> • 加ス94.65%71設定(0) |
| 为5~(C)              | <b>カラー</b> • フォトブラックインク ▼                  |
| 印刷品質(Q)             | 高積總 • 用紙調整(P)                              |
| 色補正                 | () 自動(A) () ユーザー設定(T)                      |
|                     | オートフォトファインIEX ・ 設定(N)_                     |
| 用紙牌定                |                                            |
| 給紙方法(S)             | □~系統 - □-系統打7%2/0                          |
| ページサイズ(Z)           | A4 210 x 297 mm ・ 2ーザー用紙設定(F)_             |
|                     | []] 7 <i>并</i> 丸((8)                       |
| College 1.2 at      | 心地量                                        |
| 目前/(ビューモ<br>表示する(V) |                                            |
| 三本なーレ(アウトコ          | 27月(1)                                     |
| 21/0 10/11          |                                            |
|                     | C T LO HO BK VM GT LGT VLM                 |
| 20期間を定いこ戻す          | (Y) Version 6.70                           |
|                     | OK キャンセル ヘルフ                               |

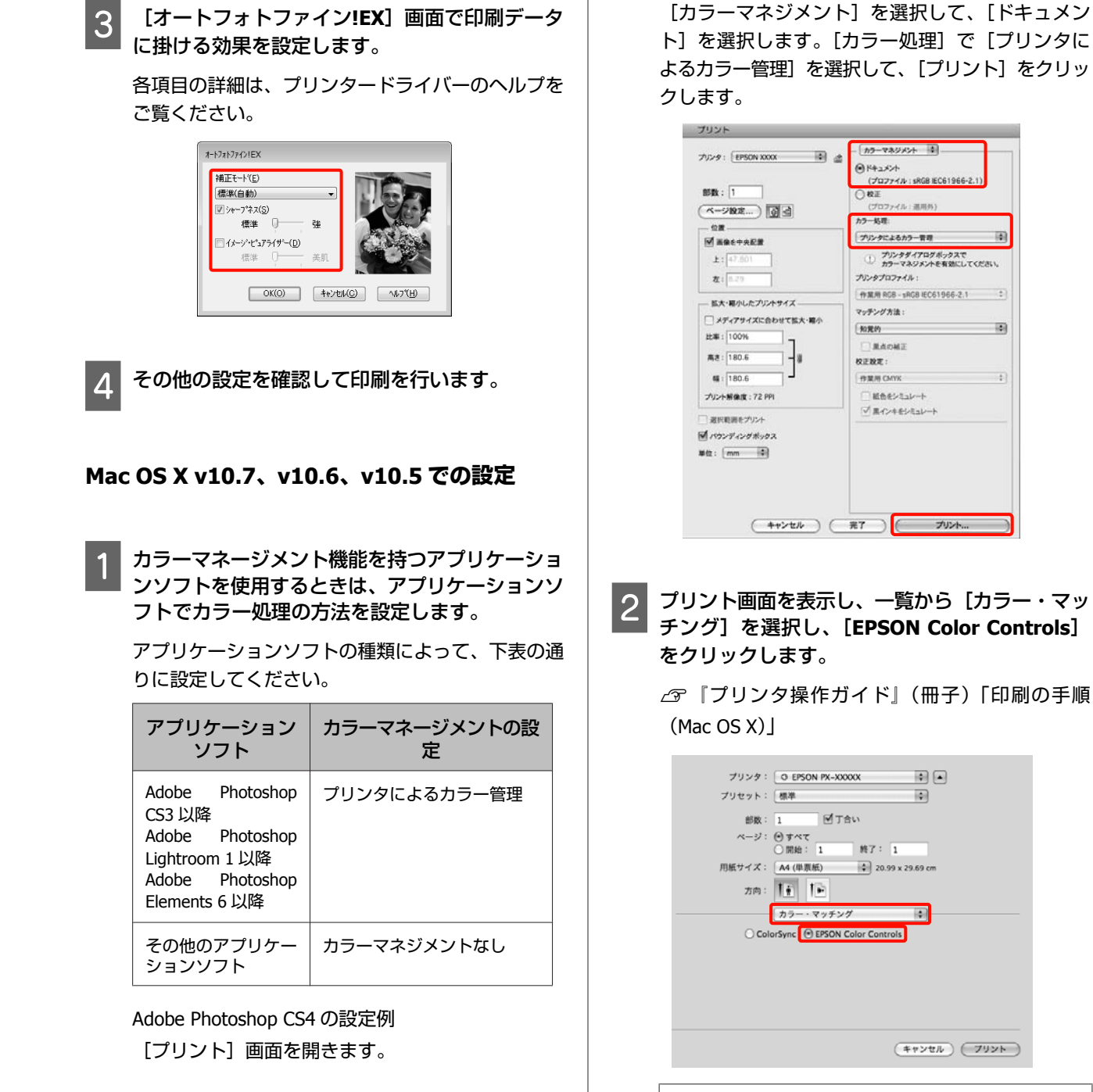

参考

Adobe Photoshop CS3 以降、 Adobe Photoshop Lightroom 1 以降、 Adobe Photoshop Elements 6 以降を お使いのときは、手順 1 の設定をしていないと [EPSON Color Controls] が選択できません。 3 一覧から [印刷設定] を選択し、[カラー調整] で [オートフォトファイン!EX] を選択して、[詳 細設定] タブをクリックします。

| プリンタ:  | PX-XXXXX 🗘 🔺                               |
|--------|--------------------------------------------|
| プリセット: | 標準                                         |
| 部数:    | 1 「丁合い                                     |
| ページ:   | () j ~ T                                   |
|        | 〇開始: 1 終了: 1                               |
| 用紙サイズ: | A4 (単原紙) 20.99 x 29.69 cm                  |
| 方向:    | TE IE                                      |
|        | 印刷設定                                       |
|        | 基本設定 詳細設定                                  |
| ページ設定: |                                            |
| 用紙種類:  | EPSON プロフェッショナルフォト<厚手 絹目>                  |
|        | インク:フォトプラック 🗘                              |
| カラー :  | カラー 16 bit/チャンネル                           |
| カラー調整: | オートフォトファイン!EX 💠                            |
| 印刷品質:  | 高精細                                        |
| 速度優先   | 品質優先                                       |
|        | 14時回加賀: フォト - 720x1440dpi<br>マイクロウィープ:スーパー |
|        | ☑ 双方向印刷                                    |
|        | □ 左右反転                                     |
|        | スムージング(文字/輪郭)                              |
|        |                                            |
|        |                                            |
|        |                                            |
|        |                                            |
|        |                                            |
|        | (キャンセル) (フリント                              |

4 [詳細設定] 画面で印刷データに掛ける効果を設定します。

各項目の詳細は、プリンタードライバーのヘルプを ご覧ください。

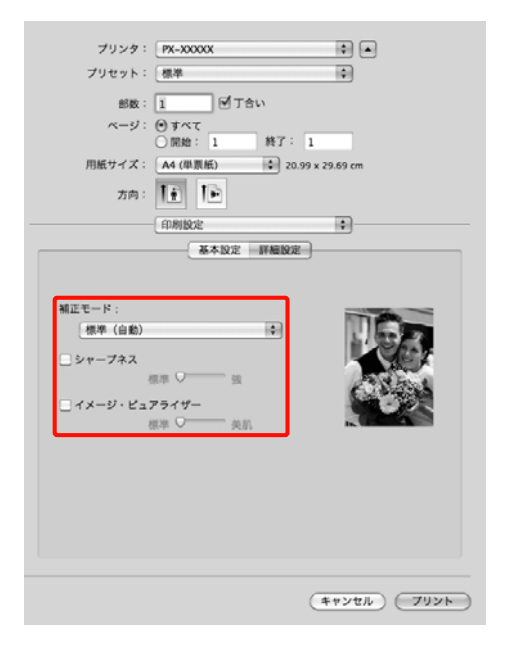

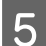

その他の設定を確認して印刷を行います。

# 色補正して印刷

プリンタードライバーがカラースペースにマッチするように自動的に内部で色補正を行う機能です。以下の色補 正方法を選択できます。

- あざやかな色あい
   sRGB 空間をベースにメリハリのある色補正を行います。
- EPSON 基準色(sRGB) sRGB 空間に最適化して色補正を行います。

Adobe RGB
 Adobe RGB 空間に最適化して色補正を行います。

なお、マニュアル色補正を選択すると、各色補正方法に 対して、ガンマ、明度、コントラスト、彩度、カラーバ ランスの微調整ができます。 お使いのアプリケーションソフトに色補正機能がないと きなどに使います。

#### Windows での設定

1 カラーマネージメント機能を持つアプリケーショ ンソフトを使用するときは、アプリケーションソ フトでカラー処理の方法を設定します。

カラーマネージメント機能に対応していないアプリ ケーションソフトを使用するときは、手順2から始 めてください。

アプリケーションソフトの種類によって、下表の通 りに設定してください。

Adobe Photoshop CS3 以降

Adobe Photoshop Elements 6.0 以降

Adobe Photoshop Lightroom 1 以降

| OS                                                   | カラーマネージメントの設<br>定 |
|------------------------------------------------------|-------------------|
| Windows 7、<br>Windows Vista                          | プリンタによるカラー管理      |
| Windows XP<br>(Service Pack2 以<br>降かつ.NET3.0 以<br>降) |                   |
| Windows XP(上記<br>以外)                                 | カラーマネジメントなし       |

その他のアプリケーションソフトでは、[カラーマ ネジメントなし] に設定してください。

Adobe Photoshop CS4 の設定例 [プリント] 画面を開きます。

[カラーマネジメント] を選択して、[ドキュメン ト] を選択します。[カラー処理] で [プリンタに よるカラー管理]を選択して、[プリント]をクリッ クします。

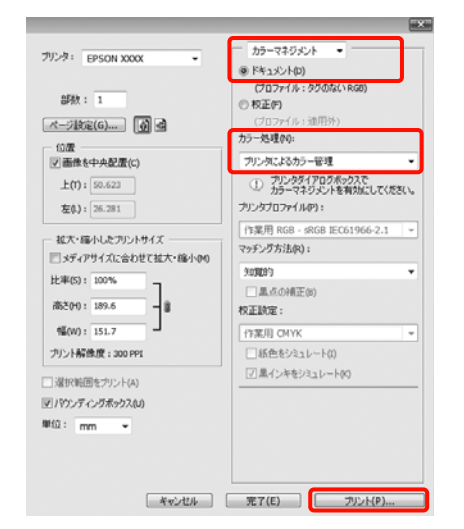

#### プリンタードライバーの [基本設定] 画面を表示 2 し、色補正の方法を選択します。

∠ アプリンタ操作ガイド』(冊子)「印刷の手順 (Windows)]

自動で色補正するときは、[自動]を選択して色補 正方法を選択します。

[ユーザー設定]を選択して手動で調整するとき は、[マニュアル色補正]を選んで[設定]をクリッ クします。

| ※ 印刷設定              |                                          |      |
|---------------------|------------------------------------------|------|
| ③ 基本設定 ①            | ^/182 ≠ 2-7071-                          |      |
| お気に入り(E)            | 現在の設定 ● (保存/有季約(D)                       | )    |
| メディア設定<br>用新鮮知(M)   | FPSON 2012-デュナルフォト(原手 編員)                | (G)  |
| 77-(C)              | <b>3</b> 9- 741757702                    | Y    |
| 印刷品質(0)             | 高積福 → 用紙調整(P)                            |      |
| 色補正                 | ● 白軟(A) ● ユーザー設定(T)<br>マニッアル色描正 ・ 設定(N)… |      |
| 用紙設定                | n                                        | 0    |
| A1-244(202)         | u=sett / ///                             | 2(F) |
| 1-7 71 A (6)        | 74(4)(8)                                 |      |
| 日期D1ビューを<br>表示する(V) |                                          | īl   |
|                     | C Y LC MB BK VM GY LGY                   | VLM  |
| 初期設定に戻す             | #(Y) Version                             | 6.70 |
|                     | OK                                       | ~J#7 |

#### 3 [ユーザー設定] を選択したときは、各項目を設 定します。

各項目の詳細は、プリンタードライバーのヘルプを ご覧ください。

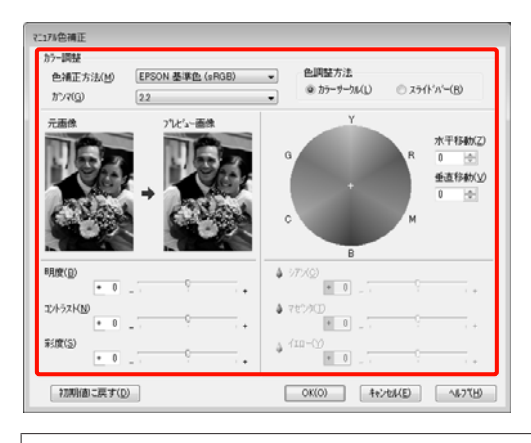

### (参考)

画面左側のサンプル画像で確認しながら補正値の調整 ができます。また、カラーサークルを使用すれば、カ ラーバランスの微調整ができます。

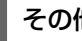

Δ

その他の設定を確認して印刷を行います。

### Mac OS X での設定

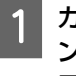

カラーマネージメント機能を持つアプリケーショ ンソフトを使用するときは、アプリケーションソ フトでカラー処理の方法を設定します。

カラーマネージメント機能に対応していないアプリ ケーションソフトを使用するときは、手順2から始 めてください。

アプリケーションソフトの種類によって、下表の通 りに設定してください。

Adobe Photoshop CS3 以降

Adobe Photoshop Elements 6 以降

Adobe Photoshop Lightroom 1 以降

| OS                                   | カラーマネージメントの設<br>定 |
|--------------------------------------|-------------------|
| Mac OS X<br>v10.7 、 v10.6 、<br>v10.5 | プリンタによるカラー管理      |
| Mac OS X v10.4                       | カラーマネジメントなし       |

その他のアプリケーションソフトでは、[カラーマ ネジメントなし] に設定してください。

### 目的別印刷

Adobe Photoshop CS4 の設定例

[プリント] 画面を開きます。

[カラーマネジメント]を選択して、[ドキュメント]を選択します。[カラー処理]で[プリンタによるカラー管理]を選択して、[プリント]をクリックします。

| プリンタ: EPSON XXXX<br>部務: 1<br>ズーン設定(6) () 感<br>位置<br>(位置<br>(ご書を中央起星(C)<br>上(T): 50.623<br>之(1): 25.231<br>拡大:縮小したプリントサイズ<br>二 ディアサイズ(合わせて拡大:縮小(0))<br>比年(5): 100%<br>高さ(4): 189.6<br> | カラーマネジカント ●     (プロファイル: かびのないRG8)     (プロファイル: かびのないRG8)     (プロファイル: かびのないRG8)     (プロファイル: 沙明外)     プラー処理(ゆ):     プリンタズレスを有効にして(ただい。     プリンクズントを有効にして(ただい。     プリンクブロファイル(P):     (作業用 RGB - sRGB EEC61966-2.1 ▼ マッチング方法(R):     知道的     ●     □ _ 二 _ 二 _ 二 _ 二 _ 二 _ 二 _ 二 _ 二 _ |
|----------------------------------------------------------------------------------------------------|----------------------------------------------------------------------------------------------------|
| 高さ(H): 189.6<br>幅(W): 151.7<br>プリント解像度: 300 PPI                                                                                                    | 校正設定:<br>作業用 CMYK                                                                                                    |
| <ul> <li></li></ul>                                                                                                    |                                                                                                    |
| キャンセル                                                                                                    | 売了(E) プリント(P)                                                                                                    |

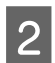

プリント画面を表示します。

▲ アプリンタ操作ガイド』(冊子)「印刷の手順 (Mac OS X)」

3 Mac OS X v10.7、v10.6、v10.5 は、一覧から [カラー・マッチング]を選択し、[EPSON Color Controls] をクリックします。

Mac OS X v10.4 をお使いのときは、手順 4 に進みます。

| プリンタ: O EPSON PX-XXXXX 🗘 🔺         |
|------------------------------------|
| プリセット: 標準                          |
| 部数: 1 🗹 丁合い                        |
| ページ: ④ すべて<br>○ 開始: 1 終了: 1        |
| 用紙サイズ: 🗛 (単原紙) 🔹 20.99 x 29.69 cm  |
| ля: <u>1</u>                       |
| カラー・マッチング                          |
| ○ ColorSync 🕑 EPSON Color Controls |
|                                    |
|                                    |
|                                    |
|                                    |
|                                    |
|                                    |
| キャンセル フリント                         |

### 参考

Mac OS X v10.7、v10.6、v10.5 で以下のアプリケーショ ンソフトをお使いのときは、手順1の設定をしていな いと [EPSON Color Controls] が選択できません。

- Adobe Photoshop CS3 以降
- Adobe Photoshop Lightroom 1 以降
- Adobe Photoshop Elements 6 以降

### 4 色補正方法の [詳細設定] 画面を表示します。

ー覧から [印刷設定] を選択し、[カラー調整] で [マニュアル色補正] から [EPSON 基準色 (sRGB)] または [あざやかな色あい] を選択しま す。さらに、手動で設定値を調整するときは [詳細 設定] をクリックします。

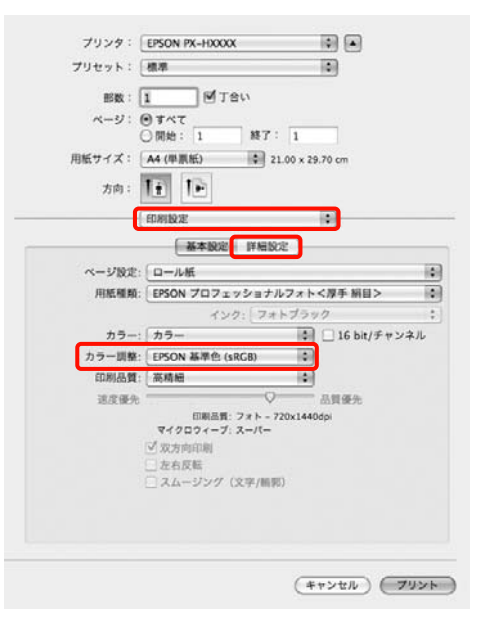

### 参考

Mac OS X v10.5 で、以下のアプリケーションソフトを お使いのときは、[一般 RGB に固定]のチェックを外し てください。

- Adobe Photoshop CS3 以降
- Adobe Photoshop Lightroom 1 以降

• Adobe Photoshop Elements 6 以降

上記以外のソフトウェアを使うときは、チェックを付けてください。

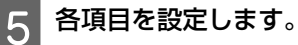

各項目の詳細は、プリンタードライバーのヘルプを ご覧ください。

| 方向:     1       (印刷設定     (1)       基本設定     詳細設定 |
|---------------------------------------------------|
| (100002)<br>X+102 PARCE                           |
| 基本投定 詳細設定                                         |
|                                                   |
|                                                   |
| ガンマ: 2.2                                          |
| 利度 0                                              |
| J>1721                                            |
| 850 0 ······                                      |
| 5720 0 ·····                                      |
|                                                   |
| マゼンダ 0                                            |

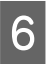

その他の設定を確認して印刷を行います。

# モノクロ写真印刷

印刷時にプリンタードライバーで印刷対象の画像データ をカラー調整することで階調豊かなモノクロ写真が印刷 できます。

画像データそのものは変更されません。

アプリケーションソフトで加工することなく、印刷時に 画像データを補正できます。

### 参考

使用する画像の色空間は sRGB をお勧めします。

#### Windows での設定

カラーマネージメント機能を持つアプリケーションソフトを使用するときは、アプリケーションソフトでカラー処理の方法を設定します。

カラーマネージメント機能に対応していないアプリ ケーションソフトを使用するときは、手順2から始 めてください。

アプリケーションソフトの種類によって、下表の通 りに設定してください。

Adobe Photoshop CS3 以降

Adobe Photoshop Elements 6 以降

Adobe Photoshop Lightroom 1 以降

| OS                                                   | カラーマネージメントの設<br>定 |
|------------------------------------------------------|-------------------|
| Windows 7、<br>Windows Vista                          | プリンタによるカラー管理      |
| Windows XP<br>(Service Pack2 以<br>降かつ.NET3.0 以<br>降) |                   |
| Windows XP(上記<br>以外)                                 | カラーマネジメントなし       |

その他のアプリケーションソフトでは、[カラーマ ネジメントなし] に設定してください。

Adobe Photoshop CS4 の設定例 [プリント] 画面を開きます。

### 目的別印刷

[カラーマネジメント]を選択して、[ドキュメント]を選択します。[カラー処理]で[プリンタによるカラー管理]または[カラーマネジメントなし]を選択して、[プリント]をクリックします。

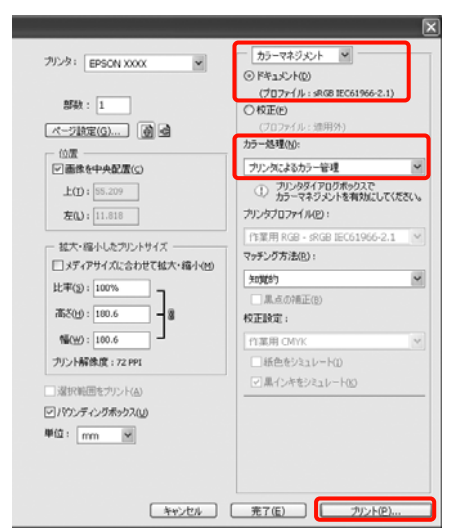

2 プリンタードライバーの [基本設定] 画面を表示 し、[カラー] で [モノクロ写真] を選択します。

△⑦『プリンタ操作ガイド』(冊子)「印刷の手順 (Windows)」

#### (1) 印刷设定 -23-● 基本設定 ① ページ設定 / ユーディジティー お気に入り(E) 現在の設定 ▼ (保存/音影(D)\_ が77股定 为スタムメディア11支定(G)\_\_ 用紙種類(M) EPSON プロフェッショナルフォト(厚手 編目) . 力う--(C) も知写真 フォトプラックインク 用紙調整(P)... 印刷品質(0 高積緩 ◎ ユーザー設定(1) 色補正 间白粉(A) |純黒川(ニュートラル) . 用紙設定 0~#紙オ2%#XD... 結紙方法(S) □=ル紙 \* ▼ 2-ザー用紙設定(F)... ^\*-ジサイス(Z) A4 218 x 297 mm 175tal.(B) (2)))))受 □□印刷プレビューを 表示する(V) □おなターレイアウトに配置(L) VEM 初期設定に戻す(Y) OK ##2/12/ ^//7

3 [色補正] で [ユーザー設定] を選択し、[設定] をクリックします。

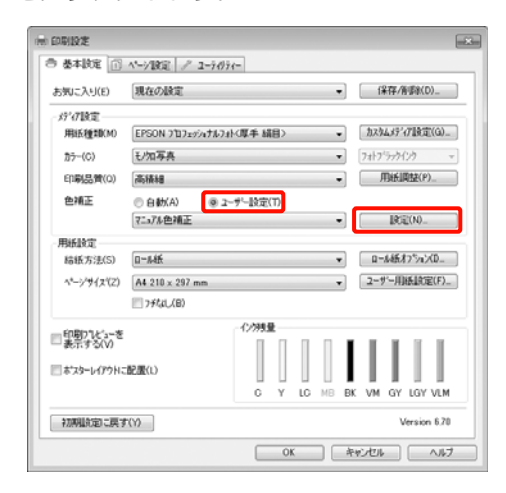

### 4 各項目を設定します。

各項目の詳細は、プリンタードライバーのヘルプを ご覧ください。

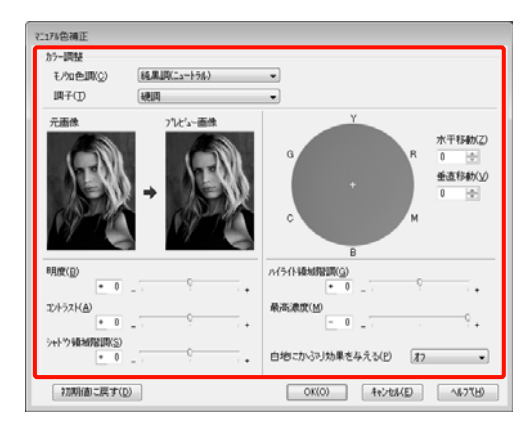

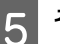

その他の設定を確認して印刷を行います。

### Mac OS X での設定

1 7

カラーマネージメント機能を持つアプリケーショ ンソフトを使用するときは、アプリケーションソ フトでカラー処理の方法を設定します。

アプリケーションソフトの種類によって、下表の通 りに設定してください。 Adobe Photoshop CS3 以降 Adobe Photoshop Elements 6 以降 Adobe Photoshop Lightroom 1 以降

| OS                                   | カラーマネージメントの設<br>定 |
|--------------------------------------|-------------------|
| Mac OS X<br>v10.7 、 v10.6 、<br>v10.5 | プリンタによるカラー管理      |
| Mac OS X v10.4                       | カラーマネジメントなし       |

その他のアプリケーションソフトでは、[カラーマ ネジメントなし] に設定してください。

### Adobe Photoshop CS4 の設定例

[プリント] 画面を開きます。

[カラーマネジメント]を選択して、[ドキュメント]を選択します。[カラー処理]で[プリンタによるカラー管理]を選択して、[プリント]をクリックします。

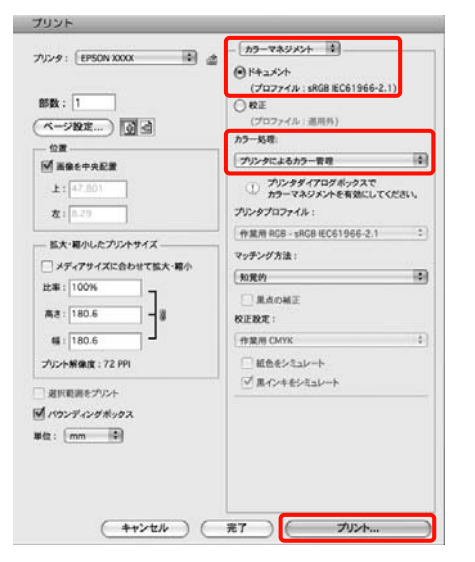

### 2 プリント画面を表示し、一覧から[印刷設定]を 選択し、[カラー]で[モノクロ写真]を選択し ます。

△ ア『プリンタ操作ガイド』(冊子)「印刷の手順 (Mac OS X)」

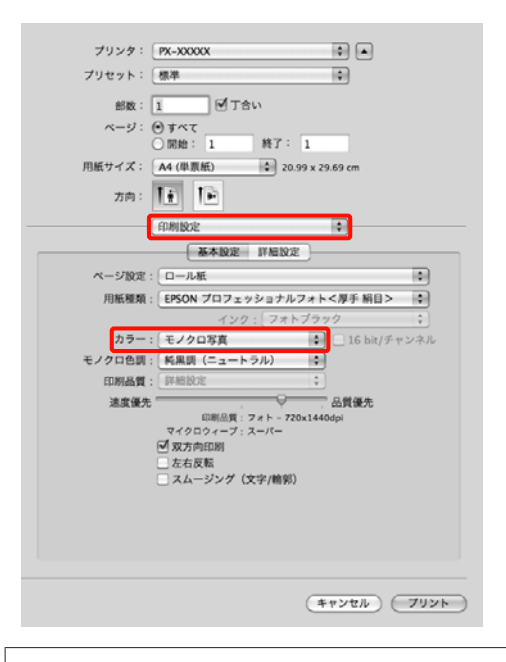

### 参考

Mac OS X v10.5 で、以下のアプリケーションソフトを お使いのときは、[一般 RGB に固定]のチェックを外し てください。

- Adobe Photoshop CS3 以降
- Adobe Photoshop Lightroom 1 以降
- Adobe Photoshop Elements 6 以降

上記以外のソフトウェアを使うときは、チェックを付けてください。

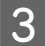

[詳細設定] をクリックします。

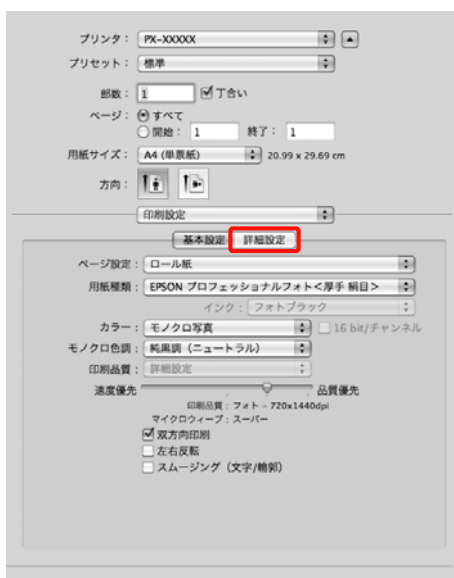

キャンセル プリント

### 4 各項目を設定します。

各項目の詳細は、プリンタードライバーのヘルプを ご覧ください。

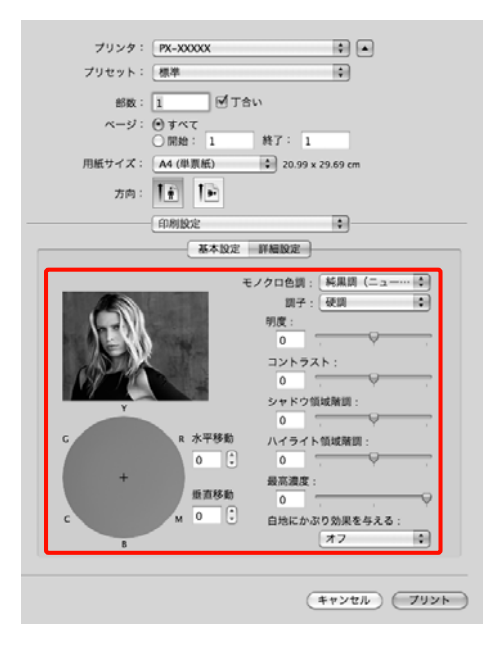

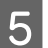

その他の設定を確認して印刷を行います。

# フチなし印刷

フチなし印刷機能によりフチ(余白)のない印刷ができ ます。

使用する用紙形態により、選択できるフチなし印刷の種 類が以下のように異なります。

ロール紙:四辺フチなし\*、左右フチなし

単票紙:左右フチなしのみ

\* オプションの自動測色器装着時は、四辺フチなし印 刷は行えません。

四辺フチなし印刷では、さらにカット動作を設定できま す。 △ ア「ロール紙カット動作について」 28 ページ 左右フチなし印刷では、用紙の上下に余白が生じます。 上下余白の値 △ ア『プリンタ操作ガイド』(冊子)「印刷可 能領域」

### フチなし印刷方法の種類

フチなし印刷を行うには、以下の 2 通りの方法がありま す。

• 自動拡大

プリンタードライバーで画像データを用紙サイズより少し拡大し、はみ出させて印刷します。用紙からはみ出した部分は印刷されませんので、結果としてフチのない印刷になります。

アプリケーションソフトのページ設定などで画像データ のサイズを以下のように設定します。

- ・印刷する用紙サイズとページ設定を同じサイズに合わせます。
- ・余白設定できるときは、余白を「0mm」に設定しま す。
- ・画像データを、用紙サイズいっぱいになるように作 成します。

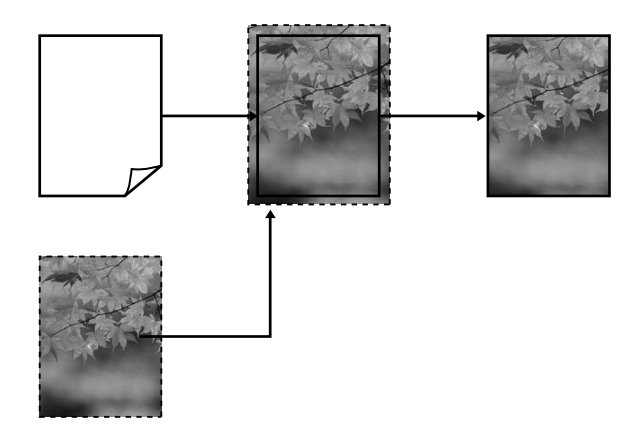

カスタム設定(原寸維持)
 アプリケーションソフトで実際の用紙サイズより大きな
 印刷データを作成しておくことにより、フチなし印刷を

実現します。プリンタードライバーでは画像データを拡 大しません。アプリケーションソフトのページ設定など で画像データのサイズを以下のように設定します。

- ・実際の用紙サイズより左右各 3mm(合計 6mm)は み出すように印刷データを作成します。
- ・余白設定できるときは、余白を「0mm」に設定します。
- ・画像データを、用紙サイズいっぱいになるように作 成します。

プリンタードライバーによる画像の拡大を避けたいとき に使用します。

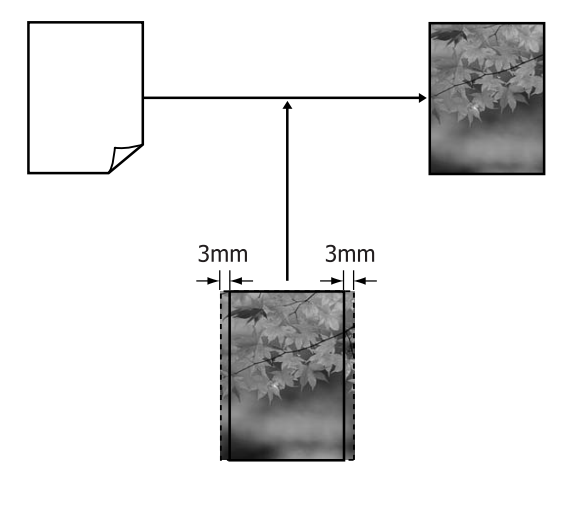

# フチなし印刷対応用紙サイズ

フチなし印刷可能な用紙サイズは以下の通りです。

用紙幅

254mm/10 インチ

300mm

329mm/13 インチ/A3 ノビ

406mm/16 インチ

432mm/17 インチ

515mm/B2

594mm/A1

610mm/24 インチ/A1 ノビ

728mm/B1\*

914mm/36 インチ/A0 ノビ\*

1118mm/44 インチ/B0 ノビ\*

\* PX-H7000 は非対応

用紙の種類によっては印刷品質が低下するものや、フチ なし印刷を選択できないものがあります。 ∠☞『用紙ガイド』(冊子)

# ロール紙カット動作について

ロール紙にフチなし印刷するときは、プリンタードライバーの[ロール紙オプション]で左右フチなしか四辺フチなしか とカット動作を設定します。各設定値のカット動作は下表の通りです。

| プリンタードライ<br>バーの設定 | 左右フチなし                                                 | 四辺フチなし 1 カット                                                                                                    | 四辺フチなし 2 カット                                                                                                    |
|-------------------|--------------------------------------------------------|----------------------------------------------------------------------------------------------------|----------------------------------------------------------------------------------------------------|
| カット動作             | <ul> <li>A</li> <li>A</li> <li>B</li> <li>S</li> </ul> | <ul> <li>A</li> <li>A</li> <li>B</li> <li>&lt;</li> <li>B</li> </ul>                                                                                                    | A<br>A<br>B<br>X                                                                                                    |
| 備考                | プリンタードライバーの初期設定<br>は [左右フチなし] です。                      | <ul> <li>上端は印刷動作を中断してカットするため、画像によっては多少色ムラが発生することがあります。</li> <li>カット位置がずれていると連続するページの画像がわずかに上下端に残ることがあります。この場合は、「カッター位置調整」を行ってください。</li> <li>プリンタ操作ガイド』(冊子)「メンテナンスモード」</li> <li>1枚だけ印刷したときは[四辺フチなし(2カット)]と同じ動作をします。複数枚を連続して印刷するときには1枚目の上端と連続部の下端のみ、余白が残らないように1mm内側をカットします。</li> </ul> | <ul> <li>上端は印刷動作を中断してカットするため、画像によっては多少色ムラが発生することがあります。</li> <li>上下端に余白が残らないように、画像の内側でカットしますので指定サイズより 2mm 程度短くなります。</li> <li>前ページの終端をカットした後、紙送りしてから次ページの上端をカットするため、80~127mm 程度の切れ端が発生しますが、より正確にカットできます。</li> </ul> |

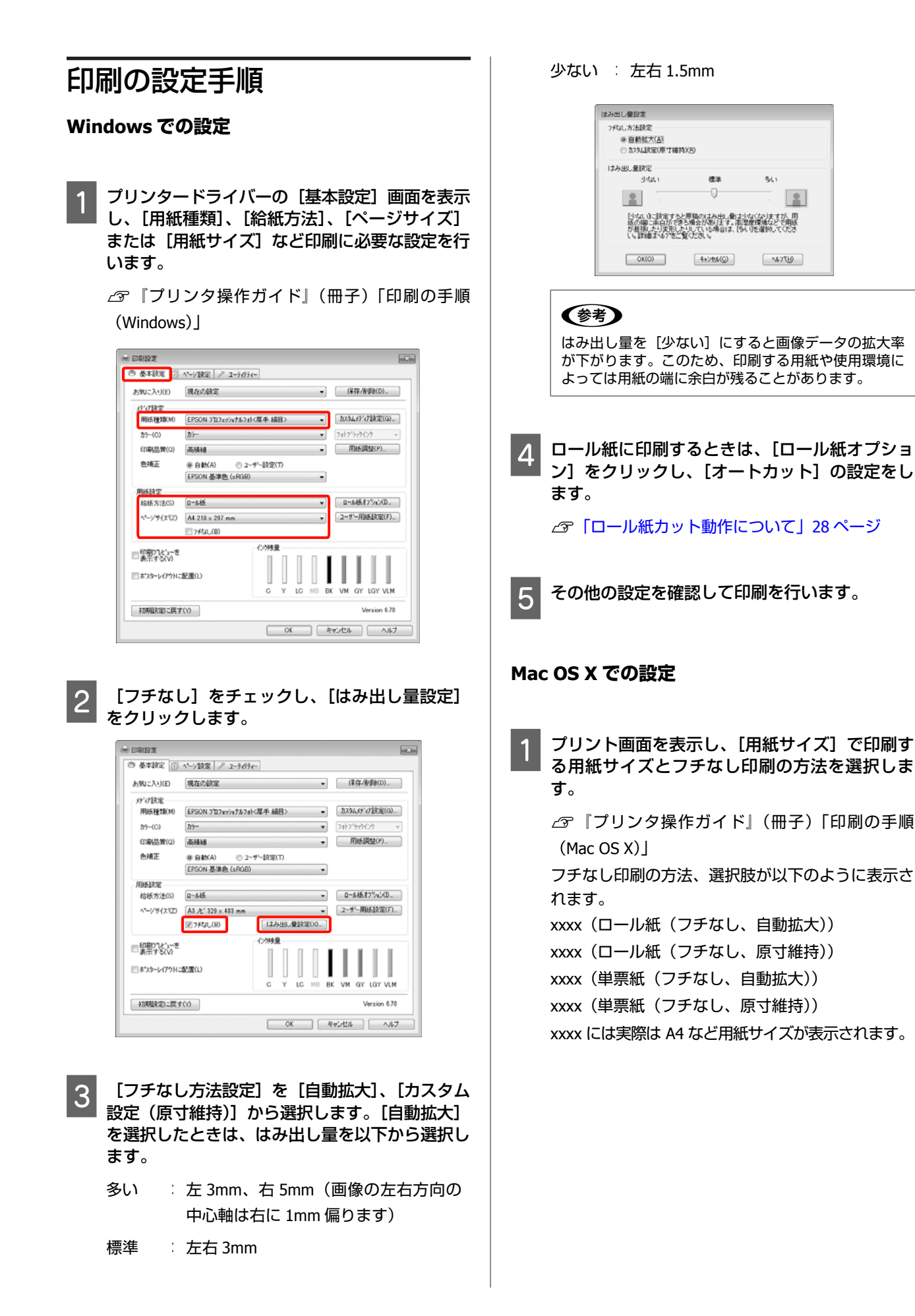

#### 目的別印刷

Mac OS X v10.4 をお使いのとき、または Mac OS X v10.7、v10.6、v10.5 でお使いのアプリケーション によってプリント画面にページ設定画面の項目が表 示されないときは、ページ設定画面を表示して設定 します。

| プリンタ:  | PX-XXXXX 🗘 🔺                                     |
|--------|--------------------------------------------------|
| プリセット: | 標準                                               |
| 部数:    | 1 「丁合い                                           |
| ページ:   | <ul> <li>● すべて</li> <li>○ 開始: 1 終7: 1</li> </ul> |
| 用紙サイズ: | A4 (ロール紙(フ… 🔹 20.99 x 29.69 cm                   |
| 方向:    | 11 12                                            |

2

[用紙サイズ]で自動拡大を選択した場合は、[は み出し量設定]画面で、はみ出し量を選択しま す。

ー覧から [ページレイアウト設定] を選択します。 はみ出し量の値は、以下の通りです。

- 多い : 左 3mm、右 5mm(画像の左右方向の中 心軸は右に 1mm 偏ります)
- 標準 : 左右 3mm
- 少ない : 左右 1.5mm

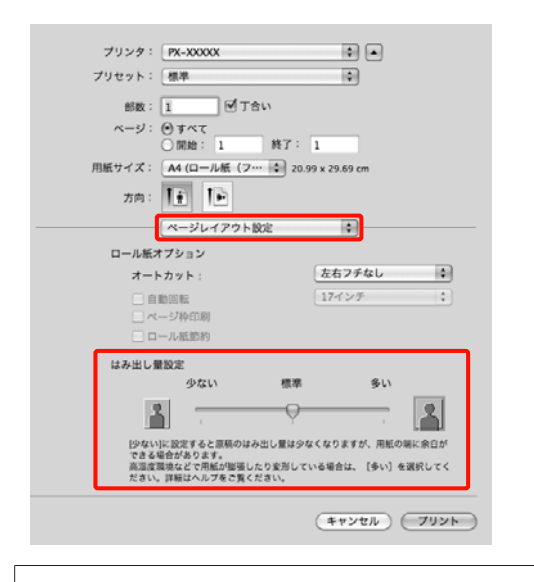

### 参考

はみ出し量を[少ない]にすると画像データの拡大率 が下がります。このため、印刷する用紙や使用環境に よっては用紙の端に余白が残ることがあります。 3 ロール紙に印刷するときは、【オートカット】の 設定をします。

| プリンタ: P                           | x-XXXXXX                                                     |                                        |
|-----------------------------------|--------------------------------------------------------------|----------------------------------------|
| プリセット: 相                          | 律                                                            | ÷                                      |
| 88数: 1                            | 「一丁合い                                                        |                                        |
| x-2: (1)                          | 147                                                          |                                        |
| Ő                                 | 開始: 1 終了:                                                    | 1                                      |
| 用紙サイズ: A                          | 4 (ロール紙(フ… 🔹 20                                              | ).99 x 29.69 cm                        |
| 方向: 1                             | i li                                                         |                                        |
| A                                 | ージレイアウト設定                                                    | •                                      |
| ロール紙オブ                            | ション                                                          |                                        |
| オートカ                              | ット:                                                          | 左右フチなし                                 |
| □ 自動回                             | 145                                                          | [17インチ \$]                             |
| □ <->                             | 74中6日期1                                                      |                                        |
| 🗆 🗆 — л                           | /紙節約                                                         |                                        |
| はみ出し量設:                           | £                                                            |                                        |
|                                   | 少ない 標準                                                       | 多い                                     |
| 1                                 | , P                                                          |                                        |
| [少ない]に<br>できる場合<br>高温度環境<br>ださい。詳 | R定すると原稿のはみ出し量はら<br>があります。<br>などで用紙が膨張したり変形し<br>毎はヘルプをご覧ください。 | Pなくなりますが、用紙の端に余白が<br>ている場合は、[多い]を選択してく |
|                                   |                                                              |                                        |

- ∠중 「ロール紙カット動作について」 28 ページ
- 1 一覧から[印刷設定]を選択し、[用紙種類]を 設定します。

| プリンタ:  | PX-XXXXX                       |                 |
|--------|--------------------------------|-----------------|
| プリセット: | 標準                             | 1               |
| ateo - |                                |                 |
| x-1);  | () ¥ 47                        |                 |
|        | ○開始: 1 株了:                     | 1               |
| 用紙サイズ: | A4 (ロール紙 (フー・ 4) 20            | 0.99 x 29.69 cm |
| 方向:    | TE TE                          |                 |
| ſ      | 印刷股定                           | (F)             |
|        | 基本設定 詳細設3                      | 2               |
| ページ設定  | ロール紙(フチなし、自動者                  | ( <del>,</del>  |
| 用紙種類:  | EPSON プロフェッショナル                | レフォト<厚手 絹目> 🛟   |
|        | インク、フォ                         | トプラック :         |
| カラー:   | カラー                            | ↓ 16 bit/チャンネル  |
| カラー調整: | EPSON 基準色 (sRCB)               | •               |
| 印刷品質:  | 高精細                            | •               |
| 通度误先   | 0                              | 品質優先            |
|        | 印刷品質:フォト - 73<br>マイクロウィーブ:スーパー | 20x1440dpl      |
|        | ☑ 双方向印刷                        |                 |
|        | こな右反転                          |                 |
|        |                                |                 |
|        |                                |                 |
|        |                                |                 |
|        |                                |                 |
|        |                                |                 |
|        |                                |                 |

### 5 その他の設定を確認して印刷を行います。

拡大/縮小印刷

原稿を拡大または縮小して印刷します。設定方法には以 下の3通りの方法があります。

•フィットページ印刷

印刷する用紙サイズに合わせて自動的に拡大/縮小して 印刷します。

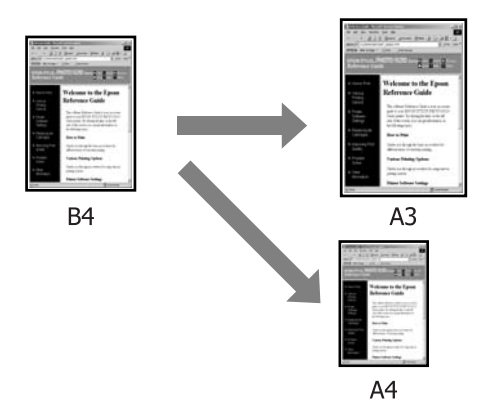

• ロール紙の幅に合わせる(Windows のみ) 印刷するロール紙の幅に合わせて自動的に拡大/縮小し て印刷します。

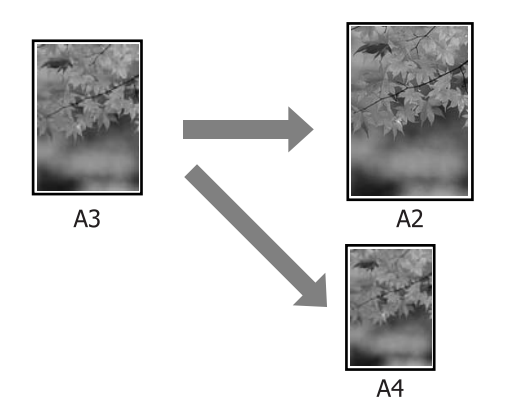

•任意倍率設定 拡大/縮小率を任意に設定して印刷します。 定形外の用 紙サイズのときなどに設定します。

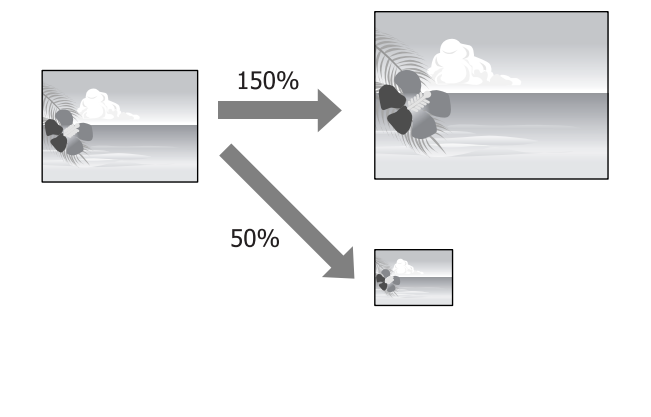

### \_\_\_\_\_フィットページ/用紙サイズに合 わせる

### Windows での設定

プリンタードライバーの [ページ設定] 画面を表 示し、[ページサイズ] または [用紙サイズ] で データの用紙サイズと同じ用紙サイズを設定しま す。

△ ア『プリンタ操作ガイド』(冊子)「印刷の手順 (Windows)]

| - 基本設定 ① ページ設定 // ユーテのティー |                                                                |                |
|---------------------------|----------------------------------------------------------------|----------------|
| ち知に入り(E) 現在の設定            | •]                                                             | (保存/育량(D)      |
| 印刷方向                      | 印刷编码数                                                          |                |
| A @ \$2(P) ○ ₹4(P)        | 6 <sup>30</sup> 6 <sup>30</sup>                                | 問題(C) 1 🔶      |
|                           | ☑部単位で印刷(1)                                                     | □ 递顺印刷(\/)     |
| L(22)                     |                                                                | -              |
| ページヴイス代Z) A4 210 x 297 mm |                                                                |                |
| 出力用紙(0) ページサイズと同じ         |                                                                | - mail         |
| 截大/缩小(R)                  | 言わけけ/キスター(M                                                    |                |
| 7491-4"-9"(F)             | <ul> <li>割引付け(N)</li> </ul>                                    |                |
| ① ロール紙の幅に合わせる(F)          | ① ホ*スター(N)                                                     | i              |
| ○任意倍率(F) 倍率(S) ※          | 設定(G)                                                          |                |
|                           | 図長尺/拡大処理の最                                                     | <b>御</b> (上(1) |
|                           | 11  12  13  14  14  15  16  16  16  16  16  16  16  16  16  16 | 色說意(H)         |
|                           | 一 設定値の印刷(J)                                                    | 印刷情報證定(K       |
| 行動機能定)に戻す(Y)              |                                                                | Version 6.7    |
|                           |                                                                |                |

2

#### [出力用紙] で本機にセットした用紙サイズを選 択します。

[拡大/縮小]の[フィットページ]が選択されま す。

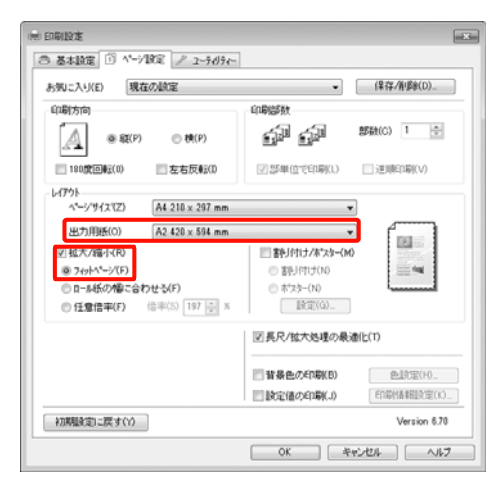

3

その他の設定を確認して印刷を行います。

### Mac OS X での設定

1

プリント画面を表示し、一覧から[用紙処理]を 選択し、[用紙サイズに合わせる]をチェックし ます。

▲ プ『プリンタ操作ガイド』(冊子)「印刷の手順 (Mac OS X)」

### Mac OS X v10.7、v10.6、v10.5 の場合

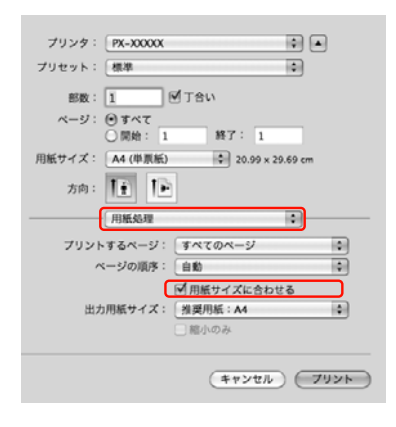

### Mac OS X v10.4 の場合

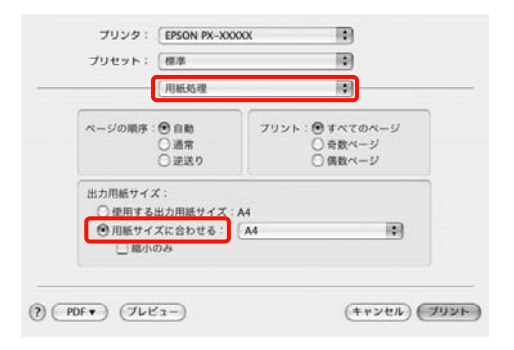

[出力用紙サイズ] で本機にセットした用紙サイ ズを選択します。

### (参考)

拡大印刷するときは、[縮小のみ]のチェックを外して ください。

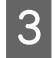

2

その他の設定を確認して印刷を行います。

### ロール紙の幅に合わせる (Windows のみ)

1 プリンタードライバーの [ページ設定] 画面を表 示し、[ページサイズ] または [用紙サイズ] で データの用紙サイズと同じ用紙サイズを設定しま す。

 □ ⑦ 『プリンタ操作ガイド』(冊子)「印刷の手順 (Windows)」

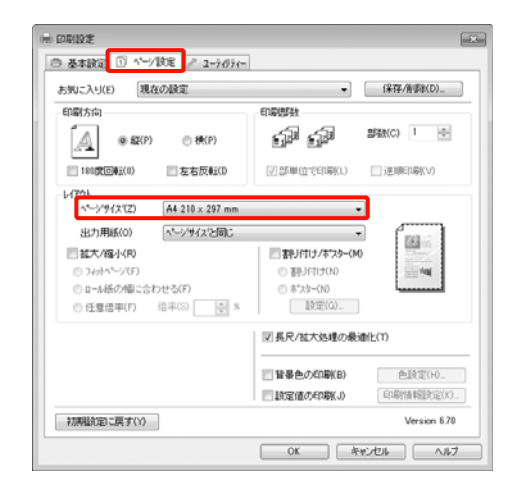

2 [拡大/縮小] をチェックし、[ロール紙の幅に合わせる] をクリックします。

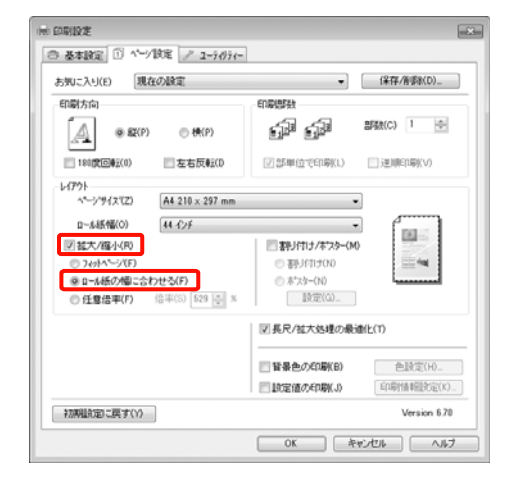

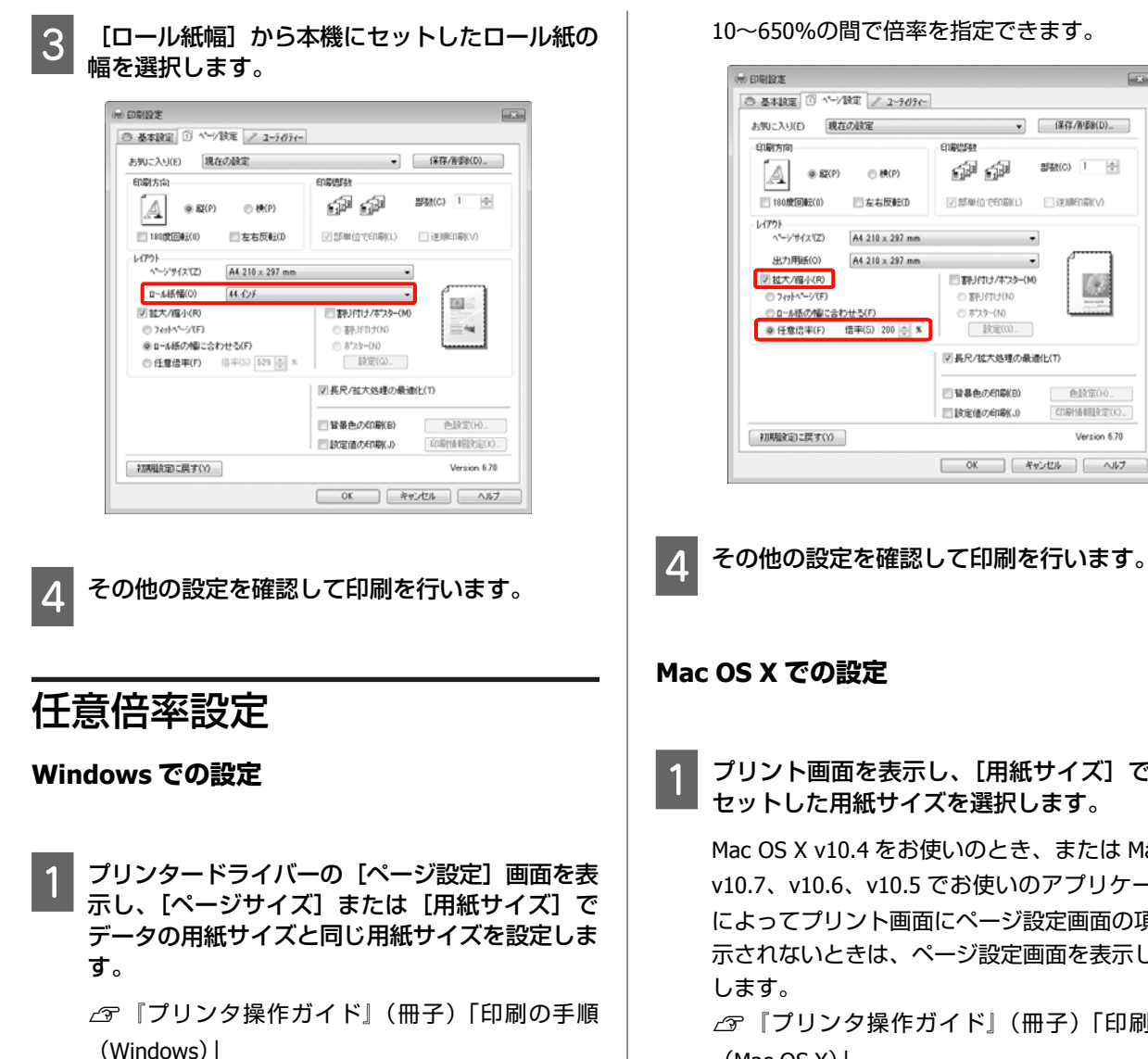

- [出力用紙] または [ロール紙幅] のリストから 2 本機にセットした用紙サイズを選択します。
- [拡大/縮小] をチェックし、[任意倍率] をク 3 リックして [倍率] を設定します。

倍率は、数値を直接入力するか、右側の三角マーク をクリックして設定します。

10~650%の間で倍率を指定できます。

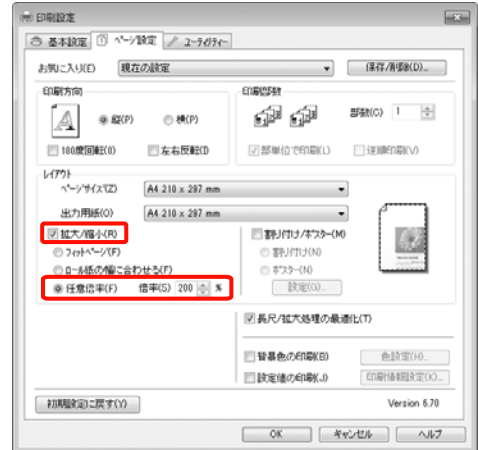

プリント画面を表示し、[用紙サイズ] で本機に セットした用紙サイズを選択します。

Mac OS X v10.4 をお使いのとき、または Mac OS X v10.7、v10.6、v10.5 でお使いのアプリケーション によってプリント画面にページ設定画面の項目が表 示されないときは、ページ設定画面を表示して設定

△ ア『プリンタ操作ガイド』(冊子)「印刷の手順 (Mac OS X)

| プリンタ: PX-XXXXX 🔹 🔺               |
|----------------------------------|
| プリセット: 標準                        |
| 部数: 1 🗹 丁合い                      |
| ページ: ④すべて<br>○ 開始: 1 終7: 1       |
| 用紙サイズ: A3 29.59 x 41.99 cm       |
| 方向: 11 10                        |
|                                  |
| ☑ 自動回転                           |
| <ul> <li>サイズ調整: 135 %</li> </ul> |
| ○ 用紙サイズに合わせる: ○ イメージ全体をプリント      |
| C MBREWSYEORD                    |
| 1ページのイメージ数: 1                    |
| ●各ページに、同じ内容を1面割り付けでプリント          |
|                                  |
| (キャンセル) (フリント)                   |

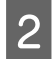

### [拡大縮小] で倍率を指定します。

プリント画面に[拡大縮小]が表示されないとき は、ページ設定画面を表示して設定します。

| 1029.         | LPSON PX-XXX                               |                     |
|---------------|--------------------------------------------|---------------------|
| リセット:         | 標準                                         | 0                   |
| 部数:           | 1                                          | 「合い                 |
| ~- <i>y</i> : | <ul> <li>● すべて</li> <li>○ 開始: 1</li> </ul> | M7: 1               |
| 紙サイズ:         | A3                                         | \$ 29.70 × 41.99 cm |
| 方向:           | 11 1- 1                                    | 5大總小: 150           |

この後は、通常通り印刷を行います。

# 割り付け印刷

1 枚の用紙に複数ページ分の連続したデータを割り付けて 印刷できます。

A4 サイズで作成した連続データを割り付け印刷すると以下のように印刷されます。

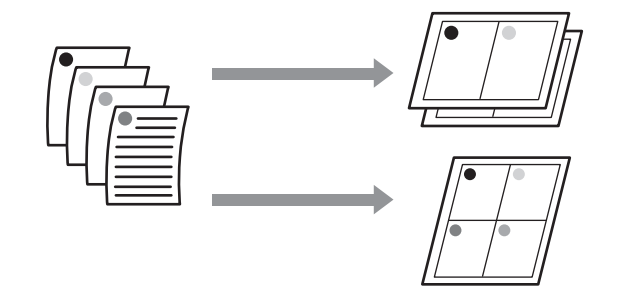

### **参考**

- Windows での割り付け印刷機能は、フチなし印刷時は使用 できません。
- Windows では、拡大/縮小機能(フィットページ機能)を 同時に使用することで、印刷データと異なるサイズの用紙 にも割り付けて印刷できます。
   ∠≫「拡大/縮小印刷」31ページ

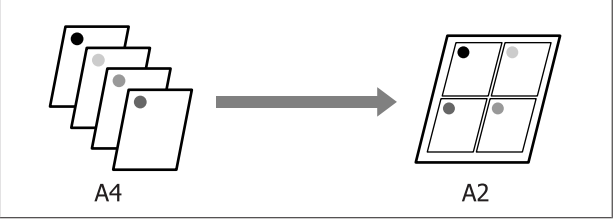

### Windows での設定

- プリンタードライバーの [ページ設定] 画面を表示し、[割り付け/ポスター] を選択し、[割り付け/ ポスター] を選択し、[割り付け] [設定] の順でクリックします。
  - △⑦『プリンタ操作ガイド』(冊子)「印刷の手順 (Windows)」

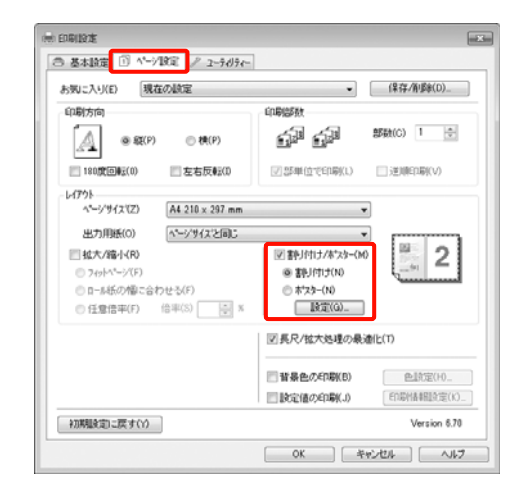

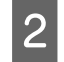

[割り付け順設定] 画面で、割り付けるページ数 と割り付け順序を設定します。

[枠を印刷]をチェックすると、割り付けたページ に枠線が印刷されます。

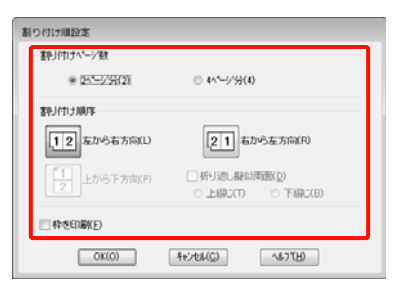

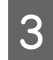

その他の設定を確認して印刷を行います。

### Mac OS X での設定

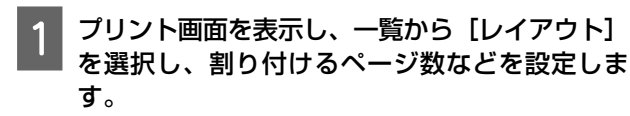

△⑦『プリンタ操作ガイド』(冊子)「印刷の手順 (Mac OS X)」

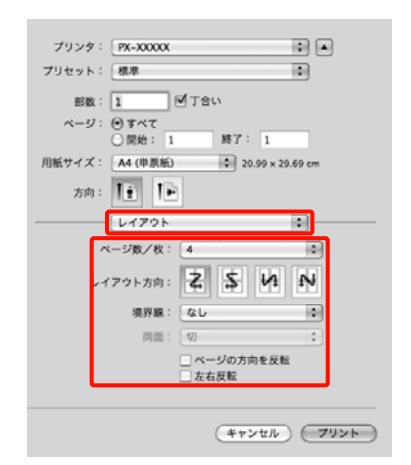

参考

[境界線]で割り付けたページの境界に枠線を印刷で きます。

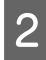

その他の設定を確認して印刷を行います。

# ポスター印刷(拡大分割し て印刷 Windows のみ)

ポスター印刷機能は、印刷データを自動的に拡大分割し て印刷する機能です。出力紙をつなぎ合わせて大きなポ スターやカレンダーを作ることができます。最大で通常 の印刷時の16倍(縦4枚×横4枚)までの拡大印刷がで きます。ポスター印刷には、以下の2通りの方法があり ます。

- •フチなしポスター印刷(ロール紙のみ)
- 印刷データを自動的に拡大分割して、フチなし印刷をし ます。出力紙をそのままつなぎ合わせるだけでポスター になります。フチなし印刷するために、印刷データを用 紙サイズより少し拡大し、用紙からはみ出すように印刷 します。用紙からはみ出した部分は印刷されません。こ のため、つなぎ目の画が少しずれることがあります。細 密に貼り合わせたいときは、以下のフチありポスター印 刷を行ってください。

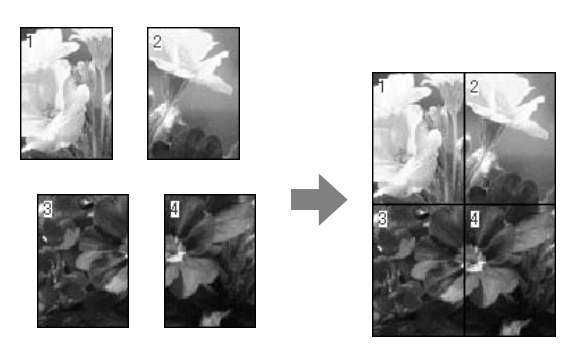

• フチありポスター印刷

印刷データを自動的に拡大分割して、フチあり印刷をし ます。出力紙の余白を切り落として貼り合わせます。余 白を切り落とすため、仕上がりサイズが設定した用紙サ イズより少し小さくなりますが、つなぎ目の画がぴった りと合います。

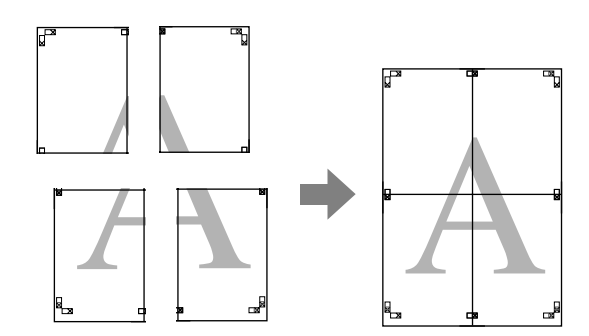

### 印刷の設定手順

1

│ アプリケーションソフトで印刷用データを用意し │ ます。

画像データは、印刷時にプリンタードライバーによ り自動的に拡大されます。

- 2 プリンタードライバーの [ページ設定] 画面を表示し、[割り付け/ポスター] を選択し、[ポスター] [設定] の順でクリックします。
  - ∠示『プリンタ操作ガイド』(冊子)「印刷の手順 (Windows)」

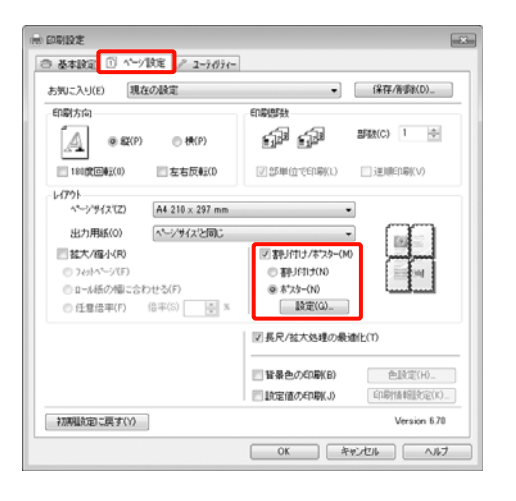

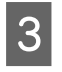

### [ポスター印刷]画面で、ポスター設定枚数を選 択します。

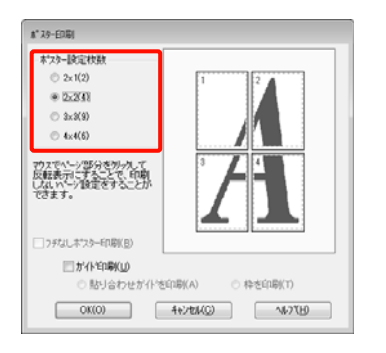

4 フチなしポスター印刷かフチありポスター印刷か を選択し、必要に応じて印刷しないページを選択 します。

### フチなし選択時

[フチなしポスター印刷] にチェックを付けます。

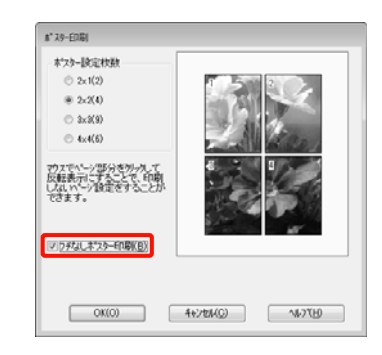

### 参考

 ♪ 『用紙ガイド』(冊子)
 [オートカット]を[四辺フチなし1カット]または [四辺フチなし2カット]に設定していると、画像の1~2mm内側でカットされるため、きれいに貼り

合わせることができません。 [カットなし]、[左右フチなし]を選択してくださ い。∠☞「フチなし印刷」26ページ

### フチあり選択時

[フチなしポスター印刷] のチェックを外します。

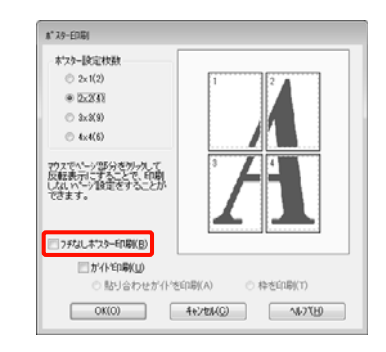

### 参考

貼り合わせ後の仕上がりサイズについて [フチなしポスター印刷]のチェックを外してフチあ りを選択すると、[ガイド印刷]の項目が表示されま す。 [枠を印刷]を選択したときとしないときの仕上がり

サイズは同じになりますが、[貼り合わせガイドを印刷]を選択すると、重ね合わせ分だけ小さくなります。

5 その他の設定を確認して印刷を行います。

### 出力紙の貼り合わせ方

フチなしポスター印刷時の出力紙とフチありポスター印 刷時の出力紙では、貼り合わせ方が異なります。

### フチなしポスター印刷時

ここでは4枚を例につなぎ合わせ方の説明をします。図 柄を確認しながら分割されたそれぞれの印刷結果を合わ せ、裏から粘着テープなどを使って下図の順番でつなぎ 合わせます。

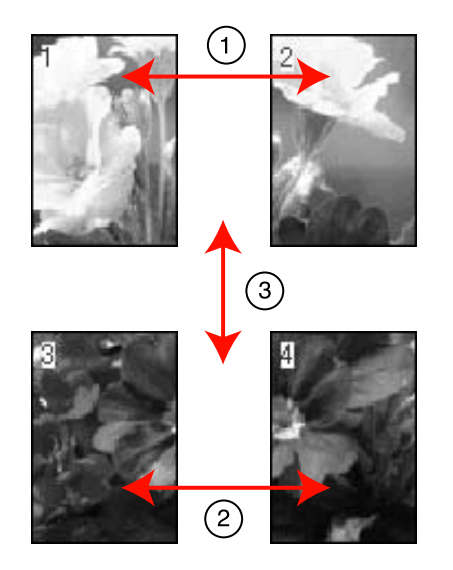

### フチありポスター印刷時

[貼り合わせガイドを印刷]を選択すると、下図のよう な貼り合わせガイドが印刷されます。貼り合わせガイド を使用して、4枚の用紙を貼り合わせる順番を説明しま す。

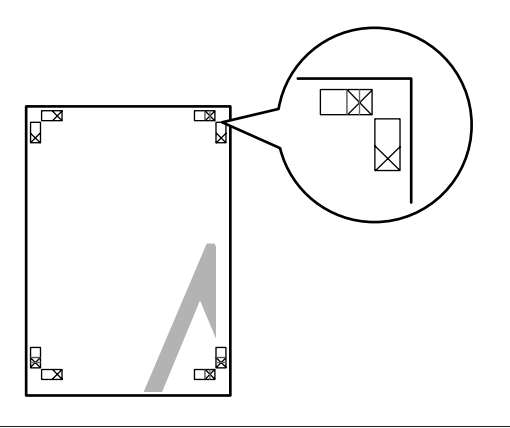

### (参考)

モノクロ印刷での貼り合わせガイドは黒線になります。

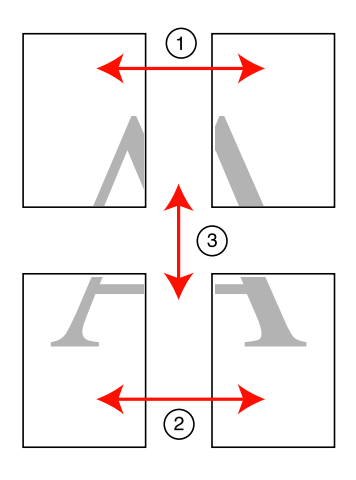

以降で、4枚を例に貼り合わせるときの手順を説明しま す。

上段2枚の用紙を用意して、まず左側の用紙の貼 り合わせガイド(縦方向の青線)を結ぶ線で切り 落とします。

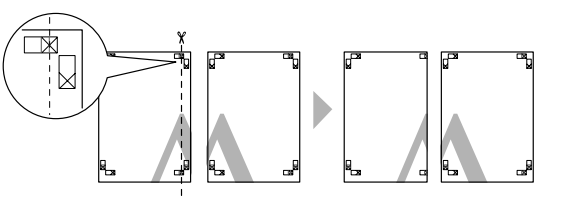

右側の用紙の上に左側の用紙を重ねます。このと 2 き、貼り合わせガイドの×印を図のように重ね、 裏面にテープを貼って仮止めします。

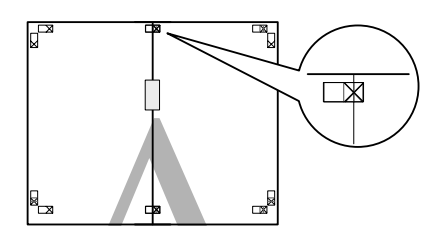

3

2枚の用紙を重ねたまま、貼り合わせガイド(縦 方向の赤線)を結ぶ線で切り落とします。

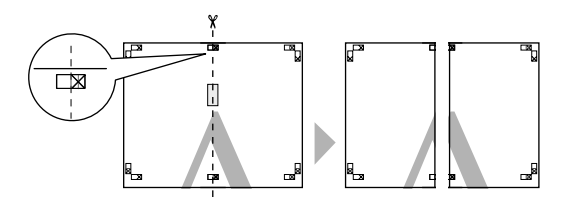

下段の2枚の用紙も、手順1~4に従って貼り合 5 わせます。 上段の用紙の貼り合わせガイド(横方向の青線) 6 を結ぶ線で切り落とします。 - 58  $\mathbf{X}$ 下段の用紙の上に上段の用紙を重ねます。このと き、貼り合わせガイドの×印を図のように重ね、 裏面にテープを貼って仮止めします。

左右の用紙を貼り合わせます。

裏面にテープなどを貼り、つなぎ合わせます。

4

7

8 2枚の用紙を重ねたまま、貼り合わせガイド(横 方向の赤線)を結ぶ線で切り落とします。

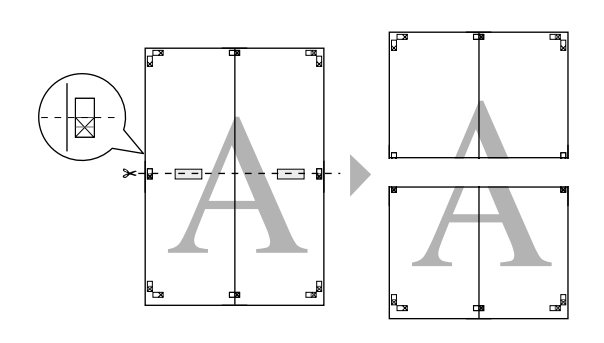

9

上段と下段の用紙を貼り合わせます。 裏面にテープなどを貼り、つなぎ合わせてくださ い。

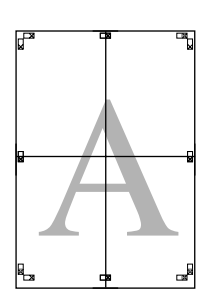

10 すべての用紙を貼り合わせたら、外側の切り取り ガイドに合わせて余白を切り取ります。

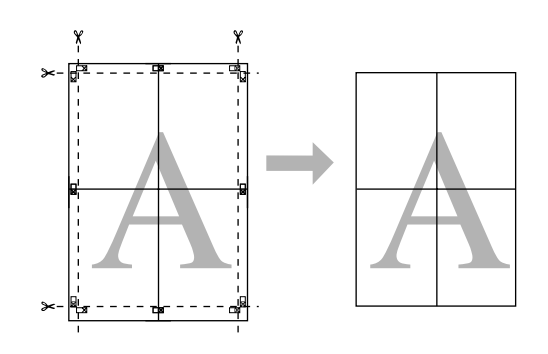

# 定形サイズ以外の用紙に印 刷

プリンタードライバーに用意されていない用紙サイズを 設定して印刷できます。以降の手順で任意の用紙サイズ を設定して保存すると、保存した用紙サイズをアプリケー ションソフトの [ページ設定] などから選択できるよう になります。アプリケーションソフト側で、任意のサイ ズに設定してデータを作れるときは、印刷時にアプリケー ションソフトで設定したのと同じサイズを選択できるよ うに以降の手順で設定します。

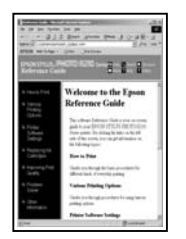

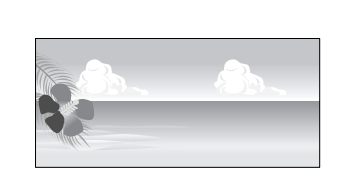

設定できる用紙サイズは以下の通りです。

本機で印刷できる最小用紙サイズは、210(用紙幅)×297 (用紙長)mm です。これより小さな値でユーザー定義用 紙サイズの設定をしたときは、210(用紙幅)×297(用 紙長)mm 以上の用紙に印刷できます。不要な余白は切っ てお使いください。

| 用紙幅   | PX-H9000∶89~1118mm<br>PX-H7000∶89~610mm     |
|-------|---------------------------------------------|
| 用紙長さ* | Windows∶127~15000mm<br>Mac OS X∶127~15240mm |

\* 長尺印刷対応のアプリケーションソフトを使用すると、用紙 長さ以上の印刷ができます。ただし、実際に印刷可能な長さ は、アプリケーションソフトの仕様、本機にセットした用紙 の長さ、コンピューターの環境などにより変わります。

### !重要

- Mac OS X のカスタム用紙サイズでは、本機にセットできな い大きな用紙サイズを設定できますが、正常に印刷できま せん。
- アプリケーションソフトによって出力可能サイズに制限が あります。

### Windows での設定

1 プリンタードライバーの[基本設定]画面を表示 し、[ユーザー用紙設定]をクリックします。

□ プ『プリンタ操作ガイド』(冊子)「印刷の手順
 (Windows)」

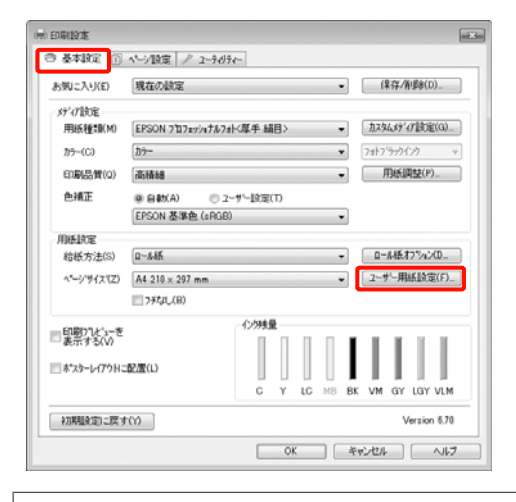

### !重要

[給紙方法]で[単票紙]が選択され、かつ[用紙設 定]で[フチなし]が選択されていると[ユーザー用 紙設定]は選択できません。

- 2 [ユーザー定義用紙サイズ] 画面で、使用する用 紙サイズを設定し、[保存] をクリックします。
  - [用紙サイズ名]の入力可能文字数は、全角12文
     字(半角24文字)です。
  - [ベース用紙サイズ]で、使用する用紙に近い定形 サイズを選択すると、用紙幅/用紙長さにその数値 が表示されます。
  - 縦横比が定形サイズと同じ場合は、「アスペクト比の固定」で比率が同じ定形サイズを選択し、[基準]で[横長]か[縦長]を選択すると、どちらか一方の調整だけになります。

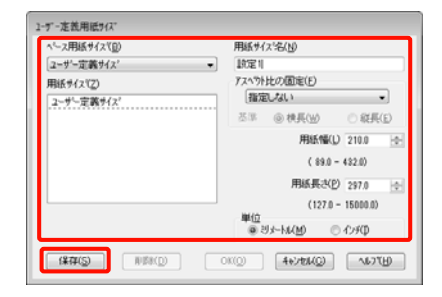

### 参考

- •保存した内容を変更するときは、画面左のリストから用紙サイズ名をクリックしてください。
- 保存した用紙サイズを削除するときは、画面左のリストから用紙サイズ名を選択して[削除]をクリックしてください。
- •保存できる用紙サイズは100個です。

### [OK] をクリックします。

これで[用紙設定]画面の[ページサイズ]から、 保存した用紙サイズを選択できるようになりまし た。

この後は、通常通り印刷を行います。

#### Mac OS X での設定

3

### 1 プリント画面を表示し、[用紙サイズ] で [カス タムサイズを管理] を選択します。

Mac OS X v10.4 をお使いのとき、または Mac OS X v10.7、v10.6、v10.5 でお使いのアプリケーション によってプリント画面にページ設定画面の項目が表 示されないときは、ページ設定画面を表示して設定 します。

∠⑦ 『プリンタ操作ガイド』(冊子)「印刷の手順 (Mac OS X)」

| プリンタ: PX-XXXXX 🛊 🔺                        |
|-------------------------------------------|
| プリセット: 標準 🔷                               |
| 邮数: 1 ピ 丁合い                               |
| ページ: (1) すべて<br>() 開始: 1 終了: 1            |
| 用紙サイズ: A4 (単原紙) 🔹 20.99 x 29.69 cm        |
| 方向: 11 11                                 |
|                                           |
| ☑ 自動回転                                    |
| ○サイズ調整: 91%                               |
| ④ 用紙サイズに合わせる: ④ イメージ全体をプリント<br>○ 用紙全体を埋める |
| 1ページのイメージ数: 1 中                           |
|                                           |
|                                           |
| (キャンセル) (フリント)                            |
|                                           |

2 [+]をクリックし、用紙サイズ名を入力しま す。

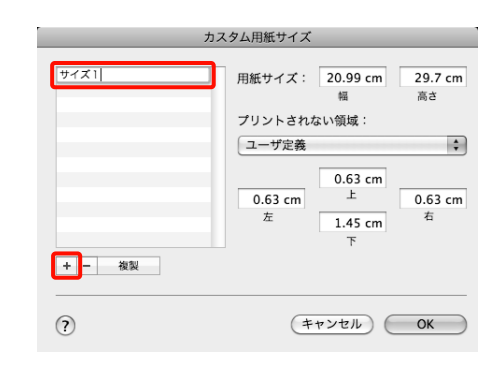

3 [用紙サイズ] の [幅] と [高さ]、余白を入力 して、[OK] をクリックします。

指定できるページサイズの範囲とプリンターの余白 は、印刷方法に応じて設定してください。

| ページ設定                                        | ページサイズ                    | プリンターの<br>余白        |
|----------------------------------------------|---------------------------|---------------------|
| 単票紙                                          | 印刷可能な用紙<br>サイズ            | 上左右∶3mm<br>下∶14.2mm |
| ロール紙                                         | 印刷可能な用紙<br>サイズ            | 上下左右:3mm            |
| ロール紙(長<br>尺)                                 | 印刷可能な用紙<br>サイズ            | 上下∶0mm<br>左右∶3mm    |
| ロール紙(フチ<br>なし、自動拡<br>大)                      | フチなし印刷対<br>応の用紙幅          | 上下左右:0mm            |
| ロール紙(フチ<br>なし、原寸維<br>持)<br>ロール紙(フチ<br>なし、長尺) | フチなし印刷対<br>応の用紙幅 +<br>6mm | 上下左右:0mm            |

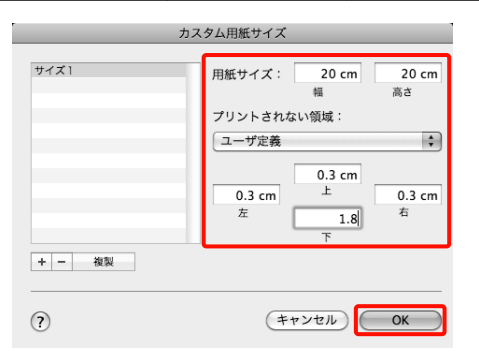

### 参考

- 保存した内容を変更したいときは、「カスタム用紙サイズ」画面左のリストから用紙サイズ名をクリックしてください。
- 保存されている用紙サイズを複製するときは、「カス タム用紙サイズ]画面左のリストから用紙サイズ名
   を選択して「複製」をクリックしてください。
- •保存されている用紙サイズを削除したいときは、[カ スタム用紙サイズ] 画面左のリストから用紙サイズ 名を選択して [-] をクリックしてください。
- OSのバージョンにより、カスタム用紙の設定方法が 異なります。OS付属のマニュアルやヘルプなどでご 確認ください。

### [OK] をクリックします。

4

これで用紙サイズのポップアップメニューから、保 存した用紙サイズを選択できるようになりました。 この後は、通常通り印刷を行います。

# 長尺印刷(ロール紙へのバ ナー印刷)

アプリケーションソフトで長尺印刷向けに印刷データの 作成と設定を行うと、横断幕や垂れ幕、パノラマ写真な どが印刷できます。

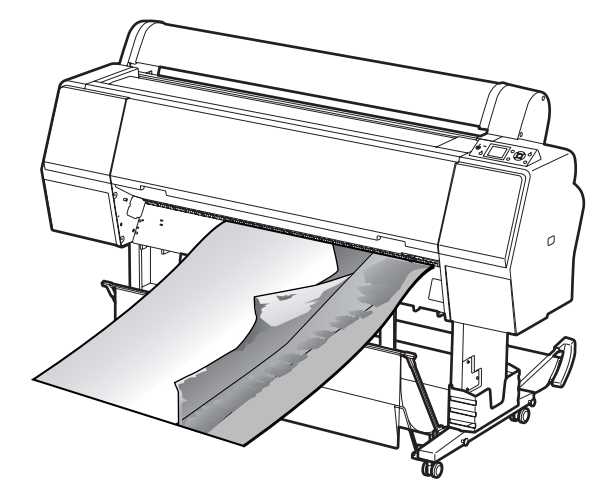

長尺印刷には、以下の2種類があります。

| プリンタードライバーの<br>給紙方法 | 使用可能なアプリケー<br>ションソフト       |
|---------------------|----------------------------|
| ロール紙                | ー般的な文書作成ソフト、画<br>像編集ソフトなど* |
| ロール紙 長尺モード          | 長尺印刷対応ソフト                  |

\* 印刷時のタテヨコ比を維持して、使用するアプリケーション ソフトで作成できるサイズで印刷データを作成します。

設定可能な用紙サイズは、以下の通りです。

本機で印刷できる最小用紙サイズは、210(用紙幅)×297 (用紙長)mmです。これより小さな値でユーザー定義用 紙サイズの設定をしたときは、210(用紙幅)×297(用 紙長)mm以上の用紙に印刷できます。不要な余白は切っ てお使いください。

| I     | 設定可能な用紙サイズ                                |
|-------|-------------------------------------------|
| 用紙幅   | PX-H9000∶89~1118mm<br>PX-H7000∶89~610mm   |
| 用紙長さ* | Windows:最大 15000mm<br>Mac OS X:最大 15240mm |

\* 長尺印刷対応のアプリケーションソフトを使用すると、用紙 長さ以上の印刷ができます。ただし、実際に印刷可能な長さ は、アプリケーションソフトの仕様、本機にセットした用紙 の長さ、コンピューターの環境などにより変わります。

| Windows での設定                                                                                                    | 3 [ロール紙オプション] をクリックし、[オート<br>カット] で [カットあり] または [カットなし]<br>を選択します。                                                                                                    |
|----------------------------------------------------------------------------------------------------|----------------------------------------------------------------------------------------------------|
| <ol> <li>プリンタードライバーの[基本設定]画面で[用紙種類]を選択します。</li> <li>プ 『プリンタ操作ガイド』(冊子)「印刷の手順(Windows)」</li> <li>(Windows)」</li> </ol>                                                                                                    | □-₩#X7* >>>                                                                                                    |
| またのに入り(E) 現在の設定 (保存/術類(D) (保存/術類(D) (保存/術類(D) (保存/術類(D) (保存/術類(D) (保存/術類(D) (たり)(C)(C)(C)(C)(C)(C)(C)(C)(C)(C)(C)(C)(C)                                                                                                    | 4 必要に応じて [ユーザー用紙設定] をクリック<br>し、印刷データに合わせた用紙サイズを設定しま<br>す。                                                                                                    |
| 明新設定         ロー系統 275x20           1054年         ロー系統 275x20           ペーングサイズ(2)         Ak 218 x 282 mm           フチポム(三)         フチポム(三)           フチポム(三)         アポスワーレイアクトに起源(L)           C         Y           L0         HE           EKT/5 75/2         EKT/5 75/2                                                                                                    | <b>(参考)</b><br>長尺印刷対応のアプリケーションソフトでは、[給紙方<br>法] で [ロール紙 長尺モード] を選択すれば [ユーザー<br>定義サイズ] の設定は不要です。                                                                                                    |
| 2 [給紙方法] で [ロール紙] または [ロール紙長<br>尺モード] を選択します。                                                                                                    | 5 [ページ設定] タブをクリックし、[拡大/縮小]<br>を選択して、[フィットページ] または [ロール<br>紙の幅に合わせる] を選択します。                                                                                                    |
| ● 基本数字室         ○/-/建築         2-5-05-           あ.90<2.7.1/ED         現在の設定         ・         (算符-/御詩伝)           - 外/122定         -         (夏音-/御詩伝)         (夏音-/御詩伝)           - 月15         -         (夏音-/御詩伝)         (夏音-/御詩伝)           - 万-(○)         万-         (215) '5-7(2)         •           - 御報品表質(○)         画稿編         ・         一部価値(P)           ●補肥         ● 自動(A)         2-2+*         ●           (E) FSON 发展在((G)(G))         ・         -         -           - 御話伝方法(S)         0-4/紙         ●         -           - ペー/*(7)(7)(2)         (210)         •         -           - 「夏音-/②         (夏音-/四)(2)         -         - | (4)時5方向     (5)時5位     (1) (1) (1) (1) (1) (1) (1) (1) (1)                                                                                                    |
|                                                                                                    | 日本の女印刷(D)         色力空印刷(D)           日本の文印刷(D)         日本の文印刷(D)           日本の文印刷(D)         日本の文印刷(D)           日本の文印刷(D)         日本の文印刷(D)           日本の文印刷(D)         日本の文印刷(D)           日本の文印刷(D)         日本の文印刷(D)           日本の文印刷(D)         日本の文印刷(D)           日本の文印刷(D)         日本の文印刷(D)           日本の文印刷(D)         日本の文印刷(D)           日本の文印刷(D)         日本の文印刷(D)           日本の文印刷(D)         日本の文印刷(D)           日本の文印刷(D)         日本の文印刷(D)           日本の文印刷(D)         日本の文印刷(D)           日本の文印刷(D)         日本の文印刷(D)           日本の文印         日本の文印           日本の文印         日本の文印           日本の文印         日本 |
| <ul> <li>(参考)</li> <li>・ [ロール紙 長尺モード]は、長尺印刷対応のアプリケーションソフトでのみ使用できます。</li> <li>・ [ロール紙 長尺モード]を選択すると、用紙上下の余</li> </ul>                                                                                                    | 長尺印刷対応のアブリケーションソフトでは、[給紙方<br>法]で[ロール紙 長尺モード]を選択すれば[拡大/縮<br>小]の設定は不要です。                                                                                                    |
| 白が 0mm になります。                                                                                                    |                                                                                                    |

### 6

[ページサイズ]からアプリケーションソフトで 作成したデータのサイズを選択し、[ロール紙幅] または[出力用紙]で本機にセットしたロール紙 の幅を選択します。

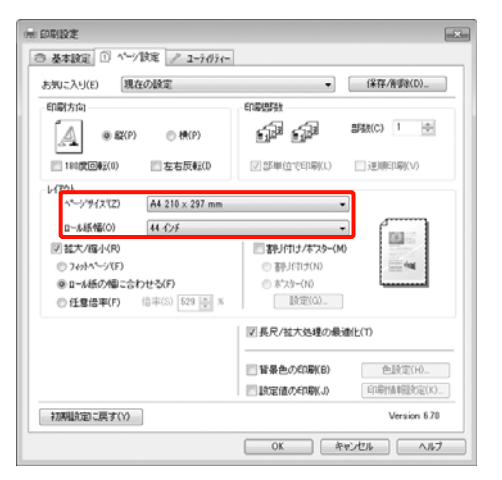

### (参考)

長尺印刷対応のアプリケーションソフトの設定は無効 になります。

[長尺/拡大処理の最適化]がチェックされていることを確認します。

#### (1) 印刷设定 ○ 基本設定 ① ペーン設定 / 1-7/07/-お知に入り(E) 現在の設定 ▼ (保存/衡衡(D)... 印刷方向 印刷原料 部数(C) 1 中 é di A @ \$2(P) 一根(P) ②部単位で印刷(1) 1815001(0) 左右反動(0) 〕 送加配印刷(∨) レイアウト ペーン'サイス'(Z) A4 210 x 297 mm • D--北統幅(0) 44 化序 -16 図 拡大/個小(R) 割り付け/ホワター(M) 一番引けけけ(N) (N) 11 Ma n 749145-57(F) ④ ロール紙の幅に合わせる(F) ●任意信率(F) 倍率(S) 529 ○ × 設定(0)... 図長尺/拡大処理の最適化(T) 一 皆暴色の印刷(B) 色.除定(H)... 一.設定値の印刷(J) 印刷情報設定(K)... 初期設定に戻す(Y) Version 6.70 OK キャンセル ヘルフ

8

その他の設定を確認して印刷を行います。

### Mac OS X での設定

1 プリント画面を表示し、[用紙サイズ] でアプリ ケーションソフトで作成したデータのサイズを選 択します。

Mac OS X v10.4 をお使いのとき、または Mac OS X v10.7、v10.6、v10.5 でお使いのアプリケーション によってプリント画面にページ設定画面の項目が表 示されないときは、ページ設定画面を表示して設定 します。

∠⑦ 『プリンタ操作ガイド』(冊子)「印刷の手順 (Mac OS X)」

以下のように[用紙サイズ]の選択で、フチなしの 長尺印刷も行えます。xxxx には実際は A4 など用紙 サイズが表示されます。

xxxx(ロール紙(長尺)):上下 0mm、左右 3mm の 余白ができます。

xxxx(ロール紙(フチなし、長尺)):左右 3mm の 余白ができないように、プリンタードライバーは印 刷領域を用紙幅に対して約 3mm ずつ左右に広げて 印刷します。したがって、あらかじめ用紙サイズよ り左右に 3mm ずつはみ出したデータを作成します。 上下余白は 0mm です。

| プリンタ:  | PX-XXX                                                                                                    | x    |        |           |      |
|--------|----------------------------------------------------------------------------------------------------|------|--------|-----------|------|
| プリセット: | 標準                                                                                                    |      |        | - F       | •    |
| 部数:    | ī                                                                                                    | ₫T   | 合い     |           |      |
| ~-y:   | <ul> <li>・</li> <li>・</li></ul> | 1    | 終7:    | 1         | -1i  |
| 用紙サイズ: | A3 (ロー                                                                                                    | ル紙(長 | \$ 29. | 69 x 41.9 | 9 cm |
| 方向:    | 1÷                                                                                                    | -    |        |           |      |

[用紙サイズ]で[カスタムサイズを管理]を選択 すると、用紙サイズを設定できます。

2 印刷する用紙のサイズに合わせて、アプリケー ションソフトで作成した原稿のサイズを拡大する 倍率を [拡大縮小] で指定します。

プリント画面に[拡大縮小]が表示されないとき は、ページ設定画面を表示して設定します。

| プリンタ:  | EPSON PX-XXXX                              | x 🔹 🍋             |
|--------|--------------------------------------------|-------------------|
| プリセット: | 【標準                                        | •                 |
| 部数:    | 1 IT                                       | 合い                |
| ページ:   | <ul> <li>● すべて</li> <li>○ 開始: 1</li> </ul> | 終7: 1             |
| 紙サイズ:  | カスタム長尺                                     | 30.00 × 100.00 cm |
| 方向:    | TE THE                                     | 大總小: 400          |

この後は、通常通り印刷を行います。

目的別印刷

# ポスターレイアウト (Windows のみ)

ポスターレイアウト機能は、異なるアプリケーションソ フトで作成した複数の印刷データを、用紙上に自由に配 置し、1回にまとめて印刷できる機能です。

複数のデータを自由にレイアウトして、ポスターや展示 資料を作成できます。また、用紙を効率的に利用して印 刷することもできます。

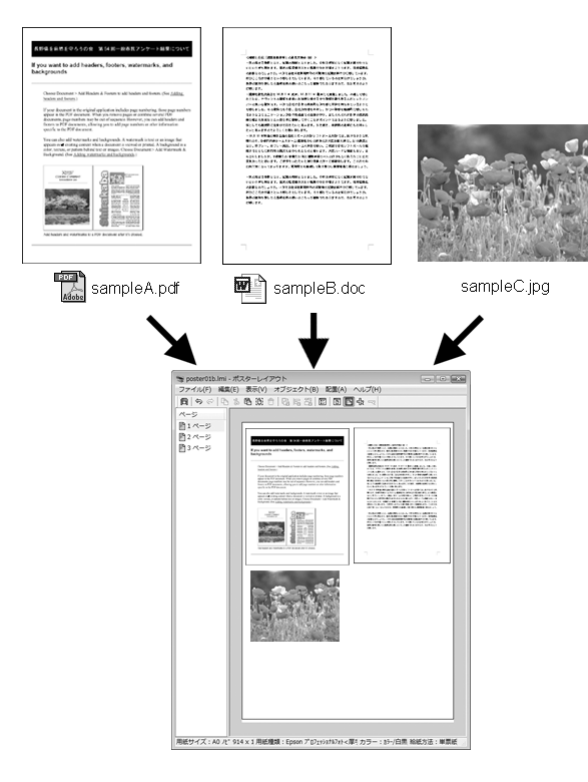

レイアウト例は以下の通りです。

### 複数のデータをレイアウト

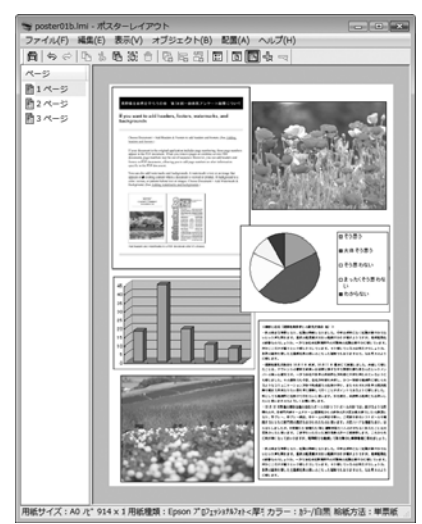

同じデータをレイアウト

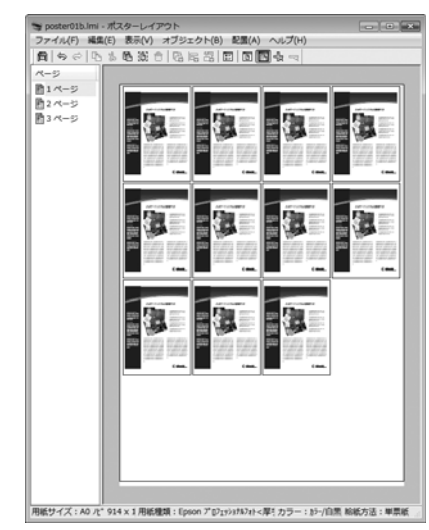

### 縦横自由にレイアウト

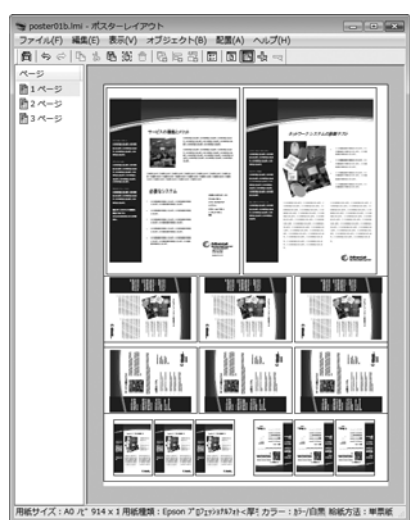

### ロール紙にレイアウト

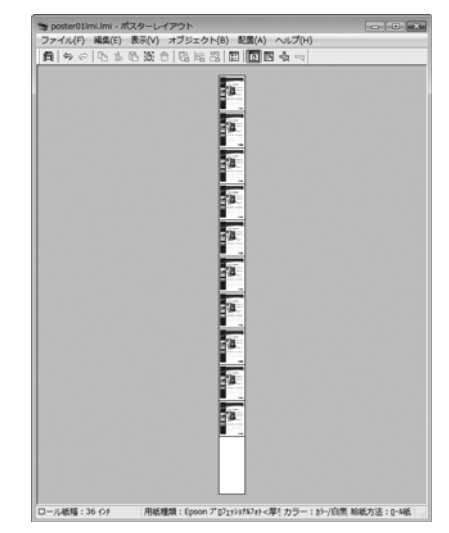

### 印刷の設定手順

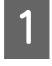

本機が接続され、印刷可能な状態になっているこ とを確認します。

- 2 印刷するファイルをアプリケーションソフトで開 きます。
- 3 プリンタードライバーの [基本設定] 画面で [ポ スターレイアウトに配置] を選択し、[ページサ イズ] でアプリケーションソフトで作成した原稿 サイズを設定します。

△ア『プリンタ操作ガイド』(冊子)「印刷の手順 (Windows)」

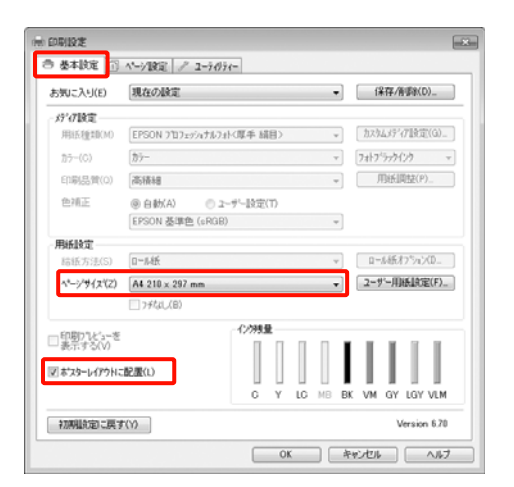

### (参考)

[ページサイズ]は [ポスターレイアウト] 画面上に 配置されるサイズです。実際に印刷する用紙サイズは、 手順7の画面で設定します。

4 [OK] をクリックして、アプリケーションソフ トで印刷を行うと、[ポスターレイアウト] 画面 が開きます。

データは印刷されず、1 ページが1オブジェクトと して、[ポスターレイアウト] 画面の用紙上に配置 されます。

5 [ポスターレイアウト] 画面は開いたままにして、次のデータを配置するために手順 2~4 を繰り返します。

[ポスターレイアウト]画面にオブジェクトが追加 されます。

#### 6 [ポスターレイアウト] 画面でオブジェクトの配 置を整えます。

[ポスターレイアウト] 画面では、ドラッグするこ とでオブジェクトの移動やサイズ変更ができるほ か、ツールボタンや [オブジェクト] メニューで整 列、回転ができます。

オブジェクト全体のサイズや配置は、環境設定や配 置設定で変更できます。

各機能の詳細は、[ポスターレイアウト] 画面のへ ルプをご覧ください。

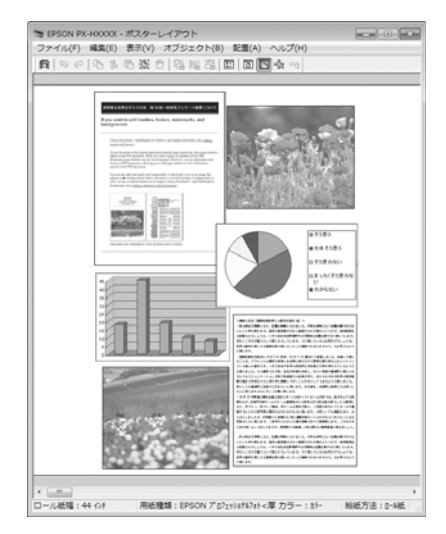

7 [ファイル] メニュー- [プロパティ] をクリッ クし、プリンタードライバー画面で印刷の設定を します。

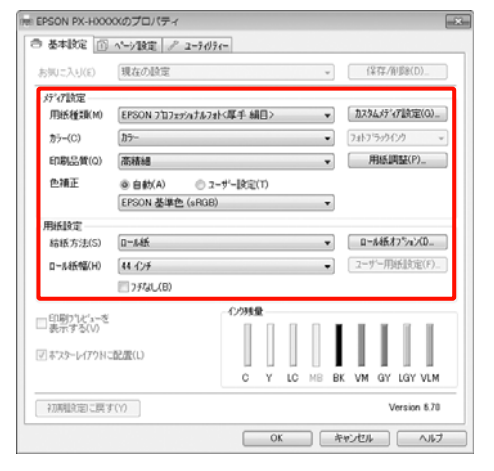

[用紙種類]や[給紙方法]、[用紙サイズ](ロー ル紙の場合は[ページサイズ])など各項目を設定 します。 8 [ポスターレイアウト] 画面で [ファイル] メ ニューをクリックして、[印刷] をクリックしま す。

印刷が始まります。

### ポスターレイアウト設定の保存 と呼び出し

[ポスターレイアウト] 画面で配置・設定した内容はファ イルとして保存できます。作業の途中で一旦終了すると きはファイルに保存し、後で呼び出して作業を継続でき ます。

### 保存方法

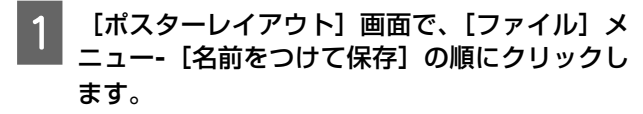

2 ファイル名を入力して、保存先を選択し [保存] をクリックします。

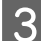

[ポスターレイアウト] 画面を終了します。

### 呼び出し方法

Windows タスクバーのユーティリティー呼び出 しアイコン(♪)を右クリックし、表示された メニューで [ポスターレイアウト] をクリックし ます。

[ポスターレイアウト] 画面が表示されます。 Windows タスクバーにユーティリティー呼び出しア イコンが表示されていないとき ∠☞「ユーティリ ティータブの概要」12 ページ

2 [ポスターレイアウト] 画面で、[ファイル] メ ニュー- [開く] の順にクリックします。

3 ファイルの保存先を選択し、呼び出すファイルを 開きます。

カラーマネージメント 印刷

# カラーマネージメントにつ いて

同じ画像データでも、原画とディスプレイの表示、さら に本機の印刷結果で色合いが異なって見えることがあり ます。これは、スキャナーやデジタルカメラなどの入力 機器が色を電子データとして取り込んだり、ディスプレ イや本機などの出力機器が色データから実際の色に再現 したりするときの特性が、それぞれで異なるために生じ ます。この入出力機器間で色変換するときの特性の違い をできるだけ補正する方法として、カラーマネージメン トシステムがあります。カラーマネージメントシステム は、画像処理用のアプリケーションソフトのほか、 Windows には ICM、Mac OS X には ColorSync というカ ラーマネージメントシステムが搭載されています。

カラーマネージメントシステムでは、装置間の色合わせ (カラーマッチング)を行う方法として「プロファイル」 と呼ばれる色補正情報の定義ファイルを使用します(ICC プロファイルと呼ばれることもあります)。入力側装置の プロファイルを入力プロファイル(またはソースプロファ イル)、プリンター側をプリンタープロファイル(または アウトプットプロファイル)と呼びます。本機のプリン タードライバーでは用紙種類ごとにプロファイルを用意 しています。

入力装置で変換できる色の領域と出力装置で再現できる 色の領域は異なっています。そのため、プロファイルを 使って色合わせしても、合わせることのできない色領域 が存在します。カラーマネージメントシステムでは、プ ロファイルの指定のほかに、色合わせができない領域の 変換条件を「インテント」として指定します。インテン トの名称や種類は、使用するカラーマネージメントシス テムにより異なります。

入力装置と本機の間でカラーマネージメントしても、印 刷結果とディスプレイの表示色を合わせることはできま せん。ディスプレイの表示と印刷結果の色合わせするた めには、入力装置とディスプレイの間でもカラーマネー ジメントを行う必要があります。

# カラーマネージメント印刷 の設定

本機のプリンタードライバーを使用したカラーマネージ メント印刷には、以下の2通りの方法があります。 お使いになるアプリケーションソフトや OS などの条件や 目的に合わせて最適な方法を選んで印刷してください。

### アプリケーションソフトでカラーマネージメント 設定を行う

カラーマネージメントに対応したアプリケーションソフトから印刷する方法です。すべてのカラーマネージメント処理をアプリケーションソフトのカラーマネージメントシステムが行います。この方法は、異なる OS 環境で共通のアプリケーションソフトを使用し同様のカラーマネージメント印刷結果を得たいときにも有効です。

∠☞「アプリケーションソフトでカラーマネージメント設定を行う」48ページ

### プリンタードライバーでカラーマネージメント設 定を行う

プリンタードライバーが OS のカラーマネージメントシス テムを使用して、すべてのカラーマネージメント処理を 行います。プリンタードライバーでカラーマネージメン ト設定を行うには、以下の 2 通りの方法があります。

- ホスト ICM 補正(Windows) /ColorSync(Mac OS X) カラーマネージメントに対応したアプリケーションソフトから印刷するときに設定します。この方法は、同じ OS 環境で異なるアプリケーションソフトから印刷した ときの印刷結果を近付けたいときにも有効です。
   ☆「ホスト ICM 補正によるカラーマネージメント印刷 (Windows)」49 ページ
   ☆「ColorSync によるカラーマネージメント印刷(Mac OS X)」50 ページ
- ドライバー ICM 補正(Windows のみ) カラーマネージメントに対応していないアプリケーショ ンソフトからのカラーマネージメント印刷が可能になり ます。
   「ドライバー ICM 補正によるカラーマネージメント 印刷(Windows のみ)」52 ページ

### プロファイルの設定方法

3 種類のカラーマネージメント印刷は、カラーマネージメ ントエンジンの利用方法が異なるため、入力プロファイ ル、プリンタープロファイル、インテント(マッチング 方法)の設定方法が異なります。下表の通り、プリンター ドライバーまたはアプリケーションソフトのどちらかで 設定します。

|                              | 入力プロ<br>ファイル<br>の設定 | プリン<br>タープロ<br>ファイル<br>の設定 | インテン<br>トの設定        |
|------------------------------|---------------------|----------------------------|---------------------|
| ドライバー ICM<br>補正<br>(Windows) | プリンター<br>ドライバー      | プリンター<br>ドライバー             | プリンター<br>ドライバー      |
| ホスト ICM 補<br>正<br>(Windows)  | アプリケー<br>ションソフ<br>ト | プリンター<br>ドライバー             | プリンター<br>ドライバー      |
| ColorSync<br>(Mac OS X)      | アプリケー<br>ションソフ<br>ト | プリンター<br>ドライバー             | アプリケー<br>ションソフ<br>ト |
| アプリケーショ<br>ンソフト              | アプリケー<br>ションソフ<br>ト | アプリケー<br>ションソフ<br>ト        | アプリケー<br>ションソフ<br>ト |

カラーマネージメント印刷時に必要な用紙ごとのプリン タープロファイルは、本機のプリンタードライバーとと もにインストールされ、プリンタードライバーの設定画 面で選択できます。

設定方法の詳細は、以下を参照してください。

∠중「ドライバー ICM 補正によるカラーマネージメント印
刷(Windows のみ)」52 ページ

∠중「ホスト ICM 補正によるカラーマネージメント印刷 (Windows)」49 ページ

∠중「ColorSync によるカラーマネージメント印刷(Mac OS X)」50 ページ

∠중「アプリケーションソフトでカラーマネージメント設定を行う」48ページ

# アプリケーションソフトで カラーマネージメント設定 を行う

カラーマネージメントに対応したアプリケーションソフ トを利用して印刷します。アプリケーションソフトでカ ラーマネージメントの設定をし、プリンタードライバー の色補正機能を無効にします。

### 1 アプリケーションソフトの設定をします。

Adobe Photoshop CS4 の設定例

[プリント] 画面を開きます。

[カラーマネジメント]を選択して、[ドキュメント]を選択します。[カラー処理]で[Photoshopによるカラー管理]を選択し、[プリンタプロファイル]と[マッチング方法]を選択して、[プリント]をクリックします。

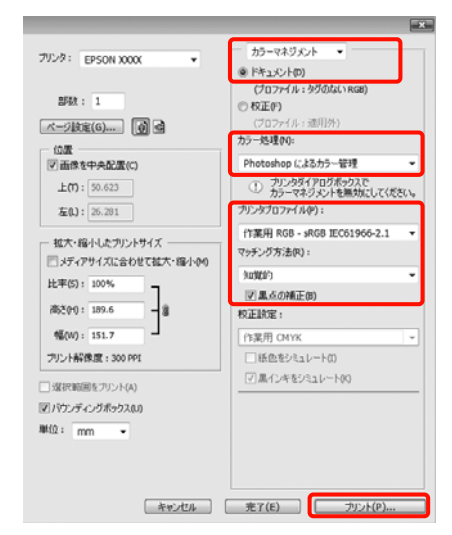

2

│ プリンタードライバーの設定画面(Windows) └ またはプリント画面(Mac OS X)を表示します。

続いて、プリンタードライバーの設定をします。

### Windows の場合

∠⑦ 『プリンタ操作ガイド』(冊子)「印刷の手順 (Windows)」

### Mac OS X の場合

∠⑦ 『プリンタ操作ガイド』(冊子)「印刷の手順 (Mac OS X)」

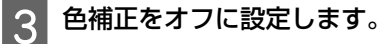

### Windows の場合

[基本設定]画面の[色補正]で[ユーザー設定] を選択し、[オフ(色補正なし)]を選択します。

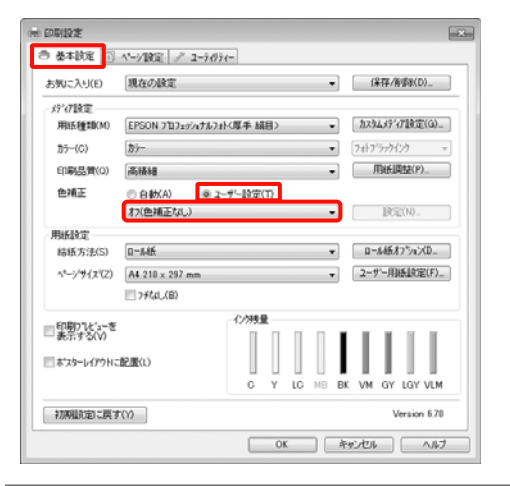

### 参考

Windows 7/Windows Vista/Windows XP(Service Pack2 以降および.NET3.0)は、自動的に[オフ(色補正な し)]が選択されます。

### Mac OS X の場合

ー覧から[印刷設定]を選択し、[カラー調整]で [オフ(色補正なし)]を選択します。

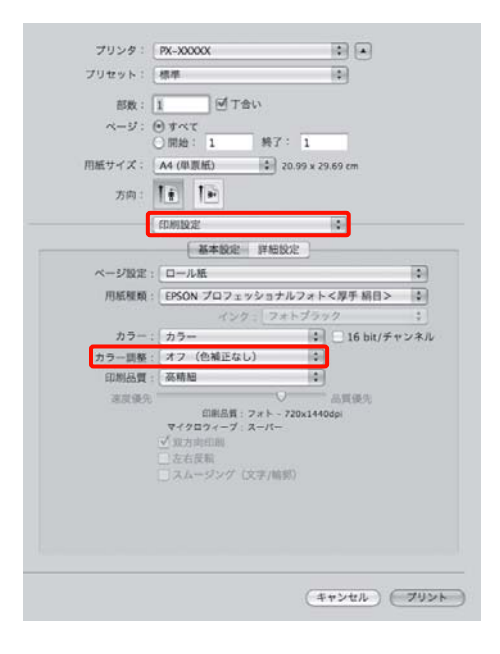

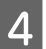

その他の設定を確認して印刷を行います。

# プリンタードライバーでカ ラーマネージメント設定を 行う

### ホスト ICM 補正によるカラーマ ネージメント印刷(Windows)

画像データは、あらかじめ入力プロファイルが埋め込ま れた状態のものを使用してください。また、アプリケー ションソフトは、ICM に対応している必要があります。

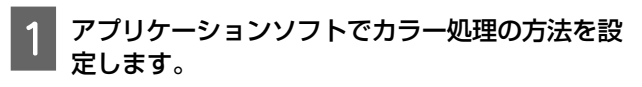

アプリケーションソフトの種類によって、下表の通 りに設定してください。 Adobe Photoshop CS3 以降 Adobe Photoshop Elements 6.0 以降 Adobe Photoshop Lightroom 1 以降

| OS                                                   | カラーマネージメントの設<br>定 |
|------------------------------------------------------|-------------------|
| Windows 7、<br>Windows Vista                          | プリンタによるカラー管理      |
| Windows XP<br>(Service Pack2 以<br>降かつ.NET3.0 以<br>降) |                   |
| Windows XP<br>(上記以外)                                 | カラーマネジメントなし       |

その他のアプリケーションソフトでは、[カラーマ ネジメントなし] に設定してください。

Adobe Photoshop CS4 の設定例 [プリント]画面を開きます。

[カラーマネジメント] を選択して、[ドキュメン ト]を選択します。[カラー処理]で[プリンタに よるカラー管理]を選択して、[プリント]をクリッ クします。

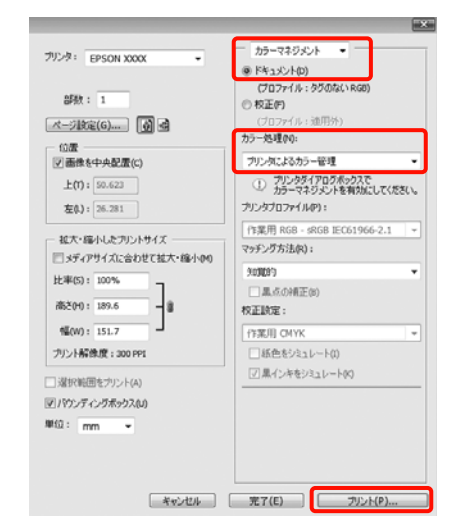

カラーマネージメント機能に対応していないアプリ ケーションソフトを使用するときは、手順2から始 めてください。

プリンタードライバーの [基本設定] 画面の [色 2 補正]で[ユーザー設定]を選択し、[ICM]を 選択して [設定] をクリックします。

△ 『プリンタ操作ガイド』(冊子)「印刷の手順 (Windows)]

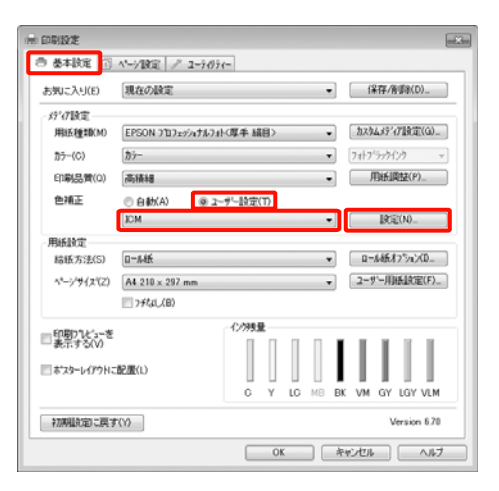

### 3

#### [ホスト ICM 補正]を選択します。

[基本設定] 画面の [用紙種類] でエプソン製専用 紙を選択すると、用紙に対応したプリンタープロ ファイルが自動的に指定され、【プリンタープロファ イル情報〕の欄に表示されます。

プロファイルを変更したいときは、下段の [すべて のプロファイルを列挙] にチェックを付けます。

| - フリンターフロファ(61番号<br>PX-H0000_H7000 Pro Photo260(L) |
|----------------------------------------------------|
|                                                    |
| •                                                  |
| フリンターフロファイル情報                                      |
|                                                    |
|                                                    |
| ·                                                  |
| フリンターフロファイル情報長                                     |
| · · · · · · · · · · · · · · · · · · ·              |
|                                                    |
| -                                                  |
|                                                    |

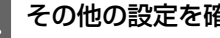

その他の設定を確認して印刷を行います。

### ColorSync によるカラーマネー ジメント印刷(Mac OS X)

画像データは、あらかじめ入力プロファイルが埋め込ま れた状態のものを使用してください。また、アプリケー ションソフトは、ColorSync に対応している必要がありま す。

### Mac OS X v10.7、v10.6、v10.5 の場合

アプリケーションソフトによっては、[ColorSync] による カラーマネージメント印刷は使用できません。

- アプリケーションソフトで、カラーマネージメン ト機能が無効になるように設定します。
- プリント画面を表示します。 2
  - 🖙 『プリンタ操作ガイド』(冊子) 「印刷の手順 (Mac OS X)

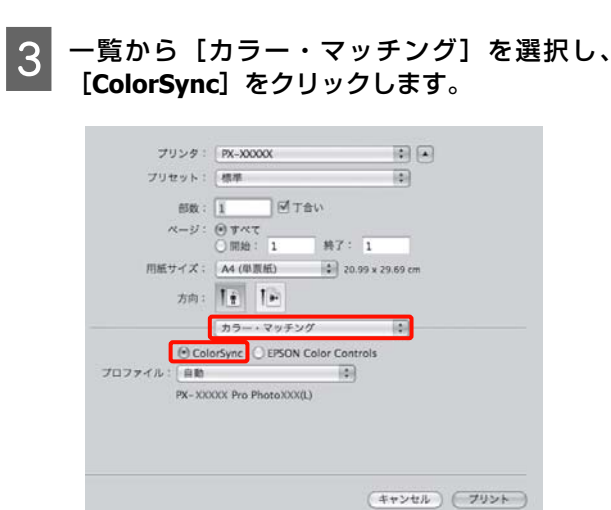

Mac OS X v10.5 ではさらに一覧から [印刷設 定]を選択し、[カラー調整] で [オフ(色補正

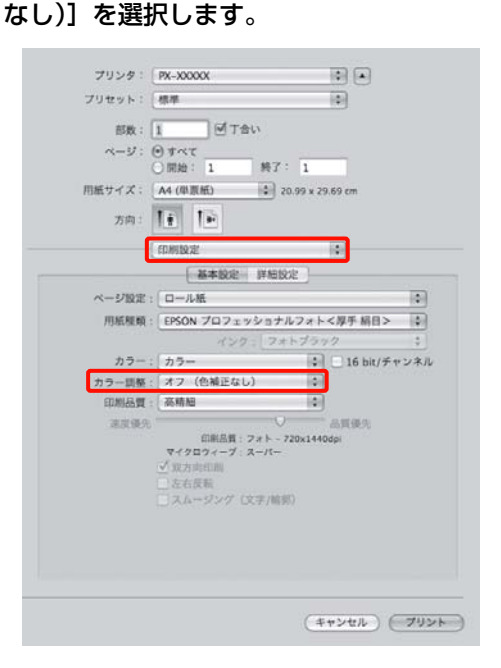

### Mac OS X v10.4 の場合

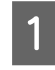

4

アプリケーションソフトで、カラーマネージメン ト機能が無効になるように設定します。

アプリケーションソフトの種類によって、下表の通 りに設定してください。

| アプリケーション<br>ソフト                                                                                    | カラーマネージメントの設<br>定 |
|----------------------------------------------------------------------------------------------------|-------------------|
| Adobe Photoshop<br>CS3 以降<br>Adobe Photoshop<br>Lightroom 1 以降<br>Adobe Photoshop<br>Elements 6 以降 | プリンタによるカラー管理      |
| その他のアプリケー<br>ションソフト                                                                                | カラーマネジメントなし       |

Adobe Photoshop CS4 の設定例

[プリント] 画面を開きます。

[カラーマネジメント]を選択して、[ドキュメント]を選択します。[カラー処理]で[プリンタによるカラー管理]を選択して、[プリント]をクリックします。

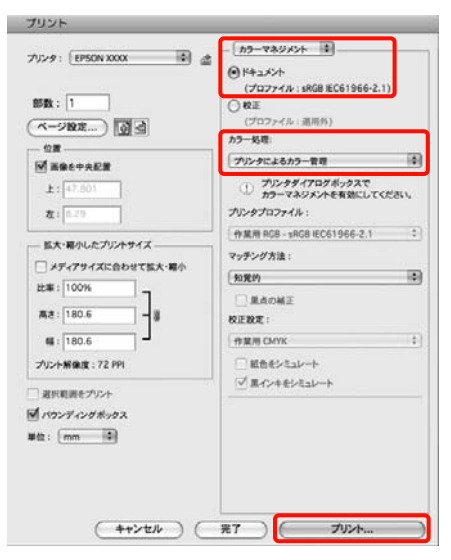

| 2 | プリント | 画面を表示し、 | _ | 覧から    | [印刷影   | 淀] | を |
|---|------|---------|---|--------|--------|----|---|
|   | 選択し、 | [カラー調整] | で | [Coloi | rSync] | を選 | 姧 |
|   | します。 |         |   |        |        |    |   |

▲ プ『プリンタ操作ガイド』(冊子)「印刷の手順 (Mac OS X)」

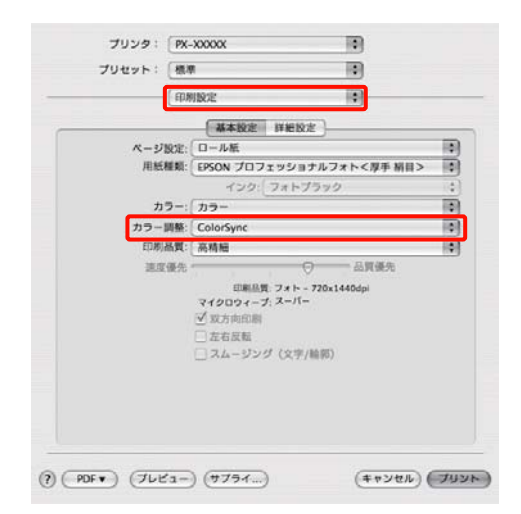

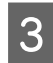

その他の設定を確認して印刷を行います。

### ドライバー ICM 補正によるカ ラーマネージメント印刷 (Windows のみ)

プリンタードライバー内部でプリンタープロファイルを 使用してカラーマネージメント処理を行います。以下の 2 種類の色補正方法があります。

- ドライバー色補正(簡易) プロファイルとインテントの指定は画像データ全体で1 種類を指定して処理します。
- ドライバー色補正(詳細)
   プリンタードライバーが画像データを[イメージ]、[グ ラフィック]、[テキスト]の3種類の領域に判別して、
   それぞれの領域で異なるプロファイルとインテントを指 定して処理します。

### カラーマネージメント機能を持つアプリケーショ ンソフトを使用するときは

プリンタードライバーの設定を行う前にアプリケーショ ンソフトでカラー処理の方法を設定します。 アプリケーションソフトの種類によって、下表の通りに 設定してください。 Adobe Photoshop CS3 以降 Adobe Photoshop Elements 6.0 以降 Adobe Photoshop Lightroom 1 以降

| OS                                                | カラーマネージメントの設<br>定 |
|---------------------------------------------------|-------------------|
| Windows 7、<br>Windows Vista                       | プリンタによるカラー管理      |
| Windows XP<br>( Service Pack2 以降か<br>つ.NET3.0 以降) |                   |
| Windows XP(上記以外)                                  | カラーマネジメントなし       |

その他のアプリケーションソフトでは、[カラーマネジメ ントなし]に設定してください。

Adobe Photoshop CS4 の設定例

[プリント] 画面を開きます。

[カラーマネジメント]を選択して、[ドキュメント]を 選択します。[カラー処理]で[プリンタによるカラー管 理]を選択して、[プリント]をクリックします。

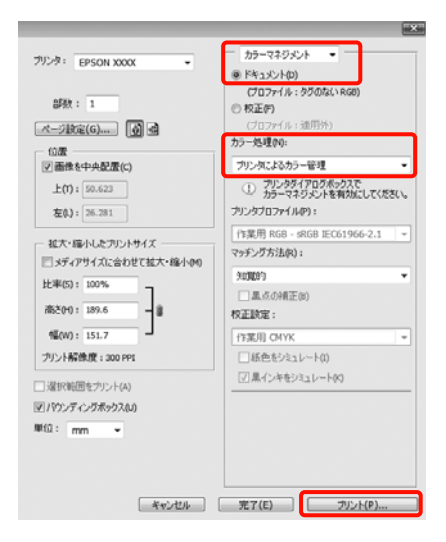

### 1 プリンタードライバーの [基本設定] 画面の [色 補正] で [ユーザー設定] を選択し、[ICM] を 選択して [設定] をクリックします。

∠⑦ 『プリンタ操作ガイド』(冊子)「印刷の手順 (Windows)」

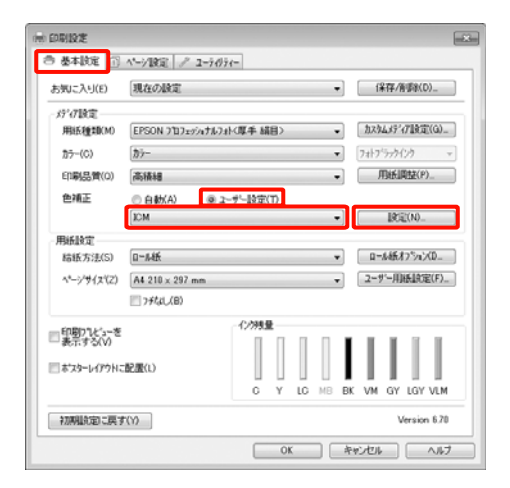

 2
 [ICM] 画面の [補正方法] で [ドライバー ICM

 補正(簡易)] または [ドライバー ICM 補正(詳細)] を選択します。

[ドライバー ICM 補正(詳細)]を選択すると、写 真などのイメージデータ、グラフィックデータ、テ キストデータごとにプロファイルとインテントが指 定できます。

| インテント         | 説明                                                                                                    |
|---------------|----------------------------------------------------------------------------------------------------|
| 彩度            | 彩度を保持して変換します。                                                                                                    |
| 知覚的           | 視覚的に自然なイメージになるよ<br>うに変換します。画像データが広<br>範囲な色域を使用しているときに<br>使用します。                                                    |
| 相対的な色域を<br>維持 | 元データの色域座標と印刷時の色<br>域座標が一致するように、さらに<br>白色点(色温度)の座標値が一致<br>するように変換します。多くのカ<br>ラーマッチング時に使用します。                        |
| 絶対的な色域を<br>維持 | 元データも印刷データも絶対的な<br>色域座標に割り当てて変換しま<br>す。したがって、元データと印刷<br>データの白色点(色温度)は色調<br>補正されません。ロゴカラーの印<br>刷など、特殊な用途で使用しま<br>す。 |

| 87-調整<br>補正方法(D)     | う(パーに20歳正(約県) -   | 1 |                               |
|----------------------|-------------------|---|-------------------------------|
| = すべての7177414を       | 利¥(S)             | • |                               |
| マイメージでの 入ナンプロファイル(0) | sRGB IEC61966-2.1 | • | フリンターフロファイル情報日                |
| 127727KN0            | (randouse)        | - | PX-H9000_H7000 Pro Photo260(L |
| 7%)/\$-7%77/#(R)     | EPSON標準           | • |                               |
|                      |                   |   | コキレターコキョコックの後期間               |
| 入力77777r(1/(P)       |                   | Ŧ |                               |
| インテント(T)             |                   | v |                               |
| 7リンターアロファイル(F)       |                   | ٣ |                               |
| 742100               |                   |   | フリンターフロファイル体験                 |
| 入力フプロファイル(U)         |                   | Ψ |                               |
| 12721(E)             |                   | ~ |                               |
| 7岁2キー7世7ヶ(し(L)       |                   |   |                               |

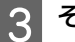

その他の設定を確認して印刷を行います。

付録

# オープンソースソフトウェ アについて

### Info-ZIP copyright and license

This is version 2007-Mar-4 of the Info-ZIP license. The definitive version of this document should be available at ftp://ftp.info-zip.org/pub/infozip/ license.html indefinitely and a copy at http:// www.info-zip.org/pub/infozip/license.html.

Copyright (c) 1990-2007 Info-ZIP. All rights reserved.

For the purposes of this copyright and license, "Info-ZIP" is defined as the following set of individuals:

Mark Adler, John Bush, Karl Davis, Harald Denker, Jean-Michel Dubois, Jean-loup Gailly, Hunter Goatley, Ed Gordon, Ian Gorman, Chris Herborth, Dirk Haase, Greg Hartwig, Robert Heath, Jonathan Hudson, Paul Kienitz, David Kirschbaum, Johnny Lee, Onno van der Linden, Igor Mandrichenko, Steve P. Miller, Sergio Monesi, Keith Owens, George Petrov, Greg Roelofs, Kai Uwe Rommel, Steve Salisbury, Dave Smith, Steven M. Schweda, Christian Spieler, Cosmin Truta, Antoine Verheijen, Paul von Behren, Rich Wales, Mike White.

This software is provided "as is," without warranty of any kind, express or implied. In no event shall Info-ZIP or its contributors be held liable for any direct, indirect, incidental, special or consequential damages arising out of the use of or inability to use this software.

Permission is granted to anyone to use this software for any purpose, including commercial applications, and to alter it and redistribute it freely, subject to the above disclaimer and the following restrictions:

1. Redistributions of source code (in whole or in part) must retain the above copyright notice, definition, disclaimer, and this list of conditions.

- 2. Redistributions in binary form (compiled executables and libraries) must reproduce the above copyright notice, definition, disclaimer, and this list of conditions in documentation and/or other materials provided with the distribution. The sole exception to this condition is redistribution of a standard UnZipSFX binary (including SFXWiz) as part of a self-extracting archive; that is permitted without inclusion of this license, as long as the normal SFX banner has not been removed from the binary or disabled.
- 3. Altered versions--including, but not limited to, ports to new operating systems, existing ports with new graphical interfaces, versions with modified or added functionality, and dynamic, shared, or static library versions not from Info-ZIP--must be plainly marked as such and must not be misrepresented as being the original source or, if binaries, compiled from the original source. Such altered versions also must not be misrepresented ลร being Info-ZIP releases--including, but not limited to, labeling of the altered versions with the names "Info-ZIP" (or any variation thereof, including, but not limited to, different capitalizations), "Pocket UnZip," "WiZ" or "MacZip" without the explicit permission of Info-ZIP. Such altered versions are further prohibited from misrepresentative use of the Zip-Bugs or Info-ZIP e-mail addresses or the Info-ZIP URL(s), such as to imply Info-ZIP will provide support for the altered versions.
- Info-ZIP retains the right to use the names "Info-ZIP," "Zip," "UnZip," "UnZipSFX," "WiZ," "P ocket UnZip," "Pocket Zip," and "MacZip" for its own source and binary releases.

### Bonjour

This printer product includes the open source software programs which apply the Apple Public Source License Version1.2 or its latest version ("Bonjour Programs").

We provide the source code of the Bonjour Programs pursuant to the Apple Public Source License Version1.2 or its latest version until five (5) years after the discontinuation of same model of this printer product. If you desire to receive the source code of the Bonjour Programs, please see the "Contacting Customer Support" in Appendix or Printing Guide of this User's Guide, and contact the customer support of your region.

You can redistribute Bonjour Programs and/or modify it under the terms of the Apple Public Source License Version1.2 or its latest version These Bonjour Programs are WITHOUT ANY WARRANTY; without even the implied warranty of MERCHANTABILITY AND FITNESS FOR A PARTICULAR PURPOSE.

The Apple Public Source License Version1.2 is as follows. You also can see the Apple Public Source License Version1.2 at

http://www.opensource.apple.com/apsl/.

APPLE PUBLIC SOURCE LICENSE

Version 2.0 - August 6, 2003

1. General; Definitions. This License applies to any program or other work which Apple Computer, Inc. ("Apple") makes publicly available and which contains a notice placed by Apple identifying such program or work as "Original Code" and stating that it is subject to the terms of this Apple Public Source License version 2.0 ("License"). As used in this License:

1.1 "Applicable Patent Rights" mean: (a) in the case where Apple is the grantor of rights, (i) claims of patents that are now or hereafter acquired, owned by or assigned to Apple and (ii) that cover subject matter contained in the Original Code, but only to the extent necessary to use, reproduce and/or distribute the Original Code without infringement; and (b) in the case where You are the grantor of rights, (i) claims of patents that are now or hereafter acquired, owned by or assigned to You and (ii) that cover subject matter in Your Modifications, taken alone or in combination with Original Code.

1.2 "Contributor" means any person or entity that creates or contributes to the creation of Modifications.

1.3 "Covered Code" means the Original Code, Modifications, the combination of Original Code and any Modifications, and/or any respective portions thereof.

1.4 "Externally Deploy" means: (a) to sublicense, distribute or otherwise make Covered Code available, directly or indirectly, to anyone other than You; and/or (b) to use Covered Code, alone or as part of a Larger Work, in any way to provide a service, including but not limited to delivery of content, through electronic communication with a client other than You.

1.5 "Larger Work" means a work which combines Covered Code or portions thereof with code not governed by the terms of this License. 1.6 "Modifications" mean any addition to, deletion from, and/or change to, the substance and/or structure of the Original Code, any previous Modifications, the combination of Original Code and any previous Modifications, and/or any respective portions thereof. When code is released as a series of files, a Modification is: (a) any addition to or deletion from the contents of a file containing Covered Code; and/or (b) any new file or other representation of computer program statements that contains any part of Covered Code.

1.7 "Original Code" means (a) the Source Code of a program or other work as originally made available by Apple under this License, including the Source Code of any updates or upgrades to such programs or works made available by Apple under this License, and that has been expressly identified by Apple as such in the header file(s) of such work; and (b) the object code compiled from such Source Code and originally made available by Apple under this License

1.8 "Source Code" means the human readable form of a program or other work that is suitable for making modifications to it, including all modules it contains, plus any associated interface definition files, scripts used to control compilation and installation of an executable (object code).

1.9 "You" or "Your" means an individual or a legal entity exercising rights under this License. For legal entities, "You" or "Your" includes any entity which controls, is controlled by, or is under common control with, You, where "control" means (a) the power, direct or indirect, to cause the direction or management of such entity, whether by contract or otherwise, or (b) ownership of fifty percent (50%) or more of the outstanding shares or beneficial ownership of such entity.

2. Permitted Uses; Conditions & Restrictions. Subject to the terms and conditions of this License, Apple hereby grants You, effective on the date You accept this License and download the Original Code, a world-wide, royalty-free, non-exclusive license, to the extent of Apple's Applicable Patent Rights and copyrights covering the Original Code, to do the following: 2.1 Unmodified Code. You may use, reproduce, display, perform, internally distribute within Your organization, and Externally Deploy verbatim, unmodified copies of the Original Code, for commercial or non-commercial purposes, provided that in each instance:

(a) You must retain and reproduce in all copies of Original Code the copyright and other proprietary notices and disclaimers of Apple as they appear in the Original Code, and keep intact all notices in the Original Code that refer to this License; and

(b) You must include a copy of this License with every copy of Source Code of Covered Code and documentation You distribute or Externally Deploy, and You may not offer or impose any terms on such Source Code that alter or restrict this License or the recipients' rights hereunder, except as permitted under Section 6.

2.2 Modified Code. You may modify Covered Code and use, reproduce, display, perform, internally distribute within Your organization, and Externally Deploy Your Modifications and Covered Code, for commercial or non-commercial purposes, provided that in each instance You also meet all of these conditions:

(a) You must satisfy all the conditions of Section 2.1 with respect to the Source Code of the Covered Code;

(b) You must duplicate, to the extent it does not already exist, the notice in Exhibit A in each file of the Source Code of all Your Modifications, and cause the modified files to carry prominent notices stating that You changed the files and the date of any change; and

(c) If You Externally Deploy Your Modifications, You must make Source Code of all Your Externally Deployed Modifications either available to those to whom You have Externally Deployed Your Modifications, or publicly available. Source Code of Your Externally Deployed Modifications must be released under the terms set forth in this License, including the license grants set forth in Section 3 below, for as long as you Externally Deploy the Covered Code or twelve (12) months from the date of initial External Deployment, whichever is longer. You should preferably distribute the Source Code of Your Externally Deployed Modifications electronically (e.g. download from a web site).

2.3 Distribution of Executable Versions. In addition, if You Externally Deploy Covered Code (Original Code and/or Modifications) in object code, executable form only, You must include a prominent notice, in the code itself as well as in related documentation, stating that Source Code of the Covered Code is available under the terms of this License with information on how and where to obtain such Source Code.

2.4 Third Party Rights. You expressly acknowledge and agree that although Apple and each Contributor grants the licenses to their respective portions of the Covered Code set forth herein, no assurances are provided by Apple or any Contributor that the Covered Code does not infringe the patent or other intellectual property rights of any other entity. Apple and each Contributor disclaim any liability to You for claims brought by any other entity based on infringement of intellectual property rights or otherwise. As a condition to exercising the rights and licenses granted hereunder, You hereby assume sole responsibility to secure any other intellectual property rights needed, if any. For example, if a third party patent license is required to allow You to distribute the Covered Code, it is Your responsibility to acquire that license before distributing the Covered Code.

3. Your Grants. In consideration of, and as a condition to, the licenses granted to You under this License, You hereby grant to any person or entity receiving or distributing Covered Code under this License a non-exclusive, royalty-free, perpetual, irrevocable license, under Your Applicable Patent Rights and other intellectual property rights (other than patent) owned or controlled by You, to use, reproduce, display, perform, modify, sublicense, distribute and Externally Deploy Your Modifications of the same scope and extent as Apple's licenses under Sections 2.1 and 2.2 above.

4. Larger Works. You may create a Larger Work by combining Covered Code with other code not governed by the terms of this License and distribute the Larger Work as a single product. In each such instance, You must make sure the requirements of this License are fulfilled for the Covered Code or any portion thereof.

5. Limitations on Patent License. Except as expressly stated in Section 2, no other patent rights, express or implied, are granted by Apple herein. Modifications and/ or Larger Works may require additional patent licenses from Apple which Apple may grant in its sole discretion. 6. Additional Terms. You may choose to offer, and to charge a fee for, warranty, support, indemnity or liability obligations and/or other rights consistent with the scope of the license granted herein ("Additional Terms") to one or more recipients of Covered Code. However, You may do so only on Your own behalf and as Your sole responsibility, and not on behalf of Apple or any Contributor. You must obtain the recipient's agreement that any such Additional Terms are offered by You alone, and You hereby agree to indemnify, defend and hold Apple and every Contributor harmless for any liability incurred by or claims asserted against Apple or such Contributor by reason of any such Additional Terms.

7. Versions of the License. Apple may publish revised and/ or new versions of this License from time to time. Each version will be given a distinguishing version number. Once Original Code has been published under a particular version of this License, You may continue to use it under the terms of that version. You may also choose to use such Original Code under the terms of any subsequent version of this License published by Apple. No one other than Apple has the right to modify the terms applicable to Covered Code created under this License. 8. NO WARRANTY OR SUPPORT. The Covered Code may contain in whole or in part pre-release, untested, or not fully tested works. The Covered Code may contain errors that could cause failures or loss of data, and may be incomplete or contain inaccuracies. You expressly acknowledge and agree that use of the Covered Code, or any portion thereof, is at Your sole and entire risk. THE COVERED CODE IS PROVIDED "AS IS" AND WITHOUT WARRANTY, UPGRADES OR SUPPORT OF ANY KIND AND APPLE AND APPLE'S LICENSOR(S) (COLLECTIVELY REFERRED TO AS "APPLE" FOR THE PURPOSES OF SECTIONS 8 AND 9) AND ALL CONTRIBUTORS EXPRESSLY DISCLAIM ALL WARRANTIES AND/OR CONDITIONS, EXPRESS OR IMPLIED, INCLUDING, BUT NOT LIMITED TO, THE IMPLIED WARRANTIES AND/OR CONDITIONS OF MERCHANTABILITY, OF SATISFACTORY QUALITY, OF FITNESS FOR A PARTICULAR PURPOSE, OF ACCURACY, OF QUIET ENJOYMENT, AND NONINFRINGEMENT OF THIRD PARTY RIGHTS. APPLE AND EACH CONTRIBUTOR DOES NOT WARRANT AGAINST INTERFERENCE WITH YOUR ENJOYMENT OF THE COVERED CODE, THAT THE FUNCTIONS CONTAINED IN THE COVERED CODE WILL MEET YOUR REQUIREMENTS, THAT THE OPERATION OF THE COVERED CODE WILL BE UNINTERRUPTED OR ERROR-FREE, OR THAT DEFECTS IN THE COVERED CODE WILL BE CORRECTED. NO ORAL OR WRITTEN INFORMATION OR ADVICE GIVEN BY APPLE, AN APPLE AUTHORIZED REPRESENTATIVE OR ANY CONTRIBUTOR SHALL CREATE A WARRANTY. You acknowledge that the Covered Code is not intended for use in the operation of nuclear facilities, aircraft navigation, communication systems, or air traffic control machines in which case the failure of the Covered Code could lead to death, personal injury, or severe physical or environmental damage.

9. LIMITATION OF LIABILITY. TO THE EXTENT NOT PROHIBITED BY LAW, IN NO EVENT SHALL APPLE OR ANY CONTRIBUTOR BE LIABLE FOR ANY INCIDENTAL, SPECIAL, INDIRECT OR CONSEQUENTIAL DAMAGES ARISING OUT OF OR RELATING TO THIS LICENSE OR YOUR USE OR INABILITY TO USE THE COVERED CODE, OR ANY PORTION THEREOF, WHETHER UNDER A THEORY OF CONTRACT, WARRANTY, TORT (INCLUDING NEGLIGENCE), PRODUCTS LIABILITY OR OTHERWISE, EVEN IF APPLE OR SUCH CONTRIBUTOR HAS BEEN ADVISED OF THE POSSIBILITY OF SUCH DAMAGES AND NOTWITHSTANDING THE FAILURE OF ESSENTIAL PURPOSE OF ANY REMEDY. SOME JURISDICTIONS DO NOT ALLOW THE LIMITATION OF LIABILITY OF INCIDENTAL OR CONSEQUENTIAL DAMAGES, SO THIS LIMITATION MAY NOT APPLY TO YOU. In no event shall Apple's total liability to You for all damages (other than as may be required by applicable law) under this License exceed the amount of fifty dollars (\$50.00).

10. Trademarks. This License does not grant any rights to use the trademarks or trade names "Apple", "Apple Computer", "Mac", "Mac OS", "QuickTime", "QuickTime Streaming Server" or any other trademarks, service marks, logos or trade names belonging to Apple (collectively "Apple Marks") or to any trademark, service mark, logo or trade name belonging to any Contributor. You agree not to use any Apple Marks in or as part of the name of products derived from the Original Code or to endorse or promote products derived from the Original Code other than as expressly permitted by and in strict compliance at all times with Apple's third party trademark usage guidelines which are posted at http:// www.apple.com/legal/guidelinesfor3rdparties.html.

11. Ownership. Subject to the licenses granted under this License, each Contributor retains all rights, title and interest in and to any Modifications made by such Contributor. Apple retains all rights, title and interest in and to the Original Code and any Modifications made by or on behalf of Apple ("Apple Modifications"), and such Apple Modifications will not be automatically subject to this License. Apple may, at its sole discretion, choose to license such Apple Modifications under this License, or on different terms from those contained in this License or may choose not to license them at all.

12. Termination.

12.1 Termination. This License and the rights granted hereunder will terminate:

(a) automatically without notice from Apple if You fail to comply with any term(s) of this License and fail to cure such breach within 30 days of becoming aware of such breach;

(b) immediately in the event of the circumstances described in Section 13.5(b); or

(c) automatically without notice from Apple if You, at any time during the term of this License, commence an action for patent infringement against Apple; provided that Apple did not first commence an action for patent infringement against You in that instance.

12.2 Effect of Termination. Upon termination, You agree to immediately stop any further use, reproduction, modification, sublicensing and distribution of the Covered Code. All sublicenses to the Covered Code which have been properly granted prior to termination shall survive any termination of this License. Provisions which, by their nature, should remain in effect beyond the termination of this License shall survive, including but not limited to Sections 3, 5, 8, 9, 10, 11, 12.2 and 13. No party will be liable to any other for compensation, indemnity or damages of any sort solely as a result of terminating this License will be without prejudice to any other right or remedy of any party.

#### 13. Miscellaneous.

13.1 Government End Users. The Covered Code is a "commercial item" as defined in FAR 2.101. Government software and technical data rights in the Covered Code include only those rights customarily provided to the public as defined in this License. This customary commercial license in technical data and software is provided in accordance with FAR 12.211 (Technical Data) and 12.212 (Computer Software) and, for Department of Defense purchases, DFAR 252.227-7015 (Technical Data -- Commercial Items) and 227.7202-3 (Rights in Commercial Computer Software or Computer Software Documentation). Accordingly, all U.S. Government End Users acquire Covered Code with only those rights set forth herein.

13.2 Relationship of Parties. This License will not be construed as creating an agency, partnership, joint venture or any other form of legal association between or among You, Apple or any Contributor, and You will not represent to the contrary, whether expressly, by implication, appearance or otherwise. 13.3 Independent Development. Nothing in this License will impair Apple's right to acquire, license, develop, have others develop for it, market and/or distribute technology or products that perform the same or similar functions as, or otherwise compete with, Modifications, Larger Works, technology or products that You may develop, produce, market or distribute.

13.4 Waiver; Construction. Failure by Apple or any Contributor to enforce any provision of this License will not be deemed a waiver of future enforcement of that or any other provision. Any law or regulation which provides that the language of a contract shall be construed against the drafter will not apply to this License.

13.5 Severability. (a) If for any reason a court of competent jurisdiction finds any provision of this License, or portion thereof, to be unenforceable, that provision of the License will be enforced to the maximum extent permissible so as to effect the economic benefits and intent of the parties, and the remainder of this License will continue in full force and effect. (b) Notwithstanding the foregoing, if applicable law prohibits or restricts You from fully and/or specifically complying with Sections 2 and/or 3 or prevents the enforceability of either of those Sections, this License will immediately terminate and You must immediately discontinue any use of the Covered Code and destroy all copies of it that are in your possession or control.

13.6 Dispute Resolution. Any litigation or other dispute resolution between You and Apple relating to this License shall take place in the Northern District of California, and You and Apple hereby consent to the personal jurisdiction of, and venue in, the state and federal courts within that District with respect to this License. The application of the United Nations Convention on Contracts for the International Sale of Goods is expressly excluded.

13.7 Entire Agreement; Governing Law. This License constitutes the entire agreement between the parties with respect to the subject matter hereof. This License shall be governed by the laws of the United States and the State of California, except that body of California law concerning conflicts of law.

Where You are located in the province of Quebec, Canada, the following clause applies: The parties hereby confirm that they have requested that this License and all related documents be drafted in English. Les parties ont exige que le present contrat et tous les documents connexes soient rediges en anglais.

EXHIBIT A.

"Portions Copyright (c) 1999-2003 Apple Computer, Inc. All Rights Reserved.

This file contains Original Code and/or Modifications of Original Code as defined in and that are subject to the Apple Public Source License Version 2.0 (the 'License'). You may not use this file except in compliance with the License. Please obtain a copy of the License at http:// www.opensource.apple.com/apsl/ and read it before using this file.

The Original Code and all software distributed under the License are distributed on an 'AS IS' basis, WITHOUT WARRANTY OF ANY KIND, EITHER EXPRESS OR IMPLIED, AND APPLE HEREBY DISCLAIMS ALL SUCH WARRANTIES, INCLUDING WITHOUT LIMITATION, ANY WARRANTIES OF MERCHANTABILITY, FITNESS FOR A PARTICULAR PURPOSE, QUIET ENJOYMENT OR NON-INFRINGEMENT. Please see the License for the specific language governing rights and limitations under the License."